# ProjectoWrite5|6

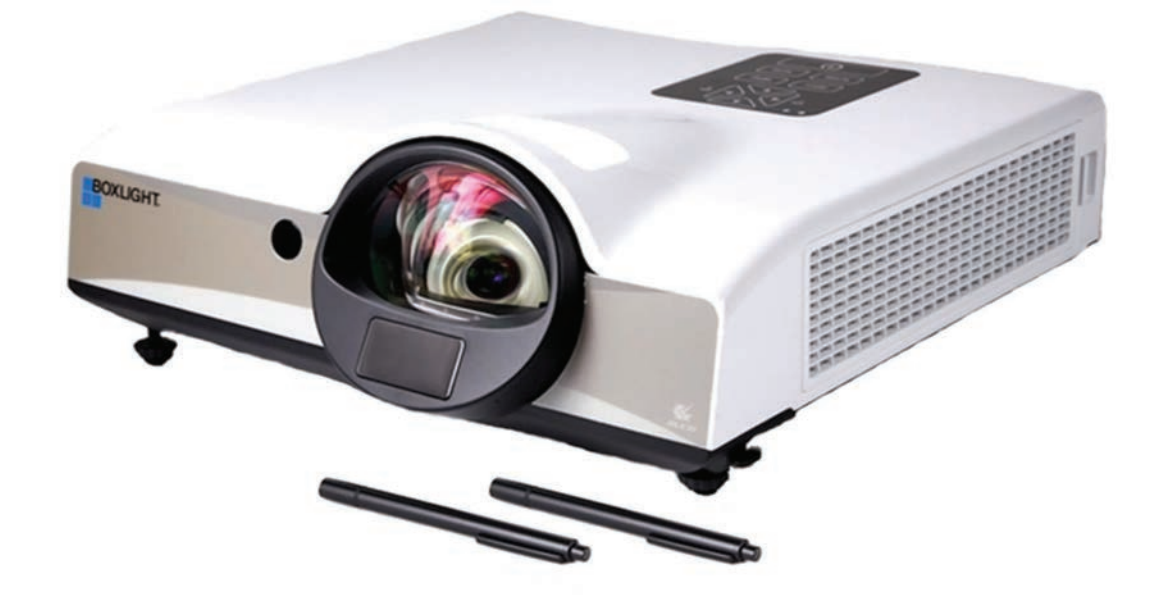

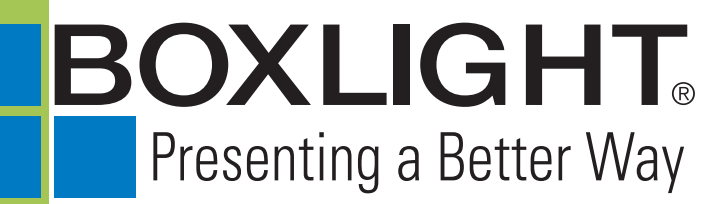

151 NE State Hwy 300, Ste A Belfair, WA 98528 360.464.2119 www.boxlight.com

## Projector

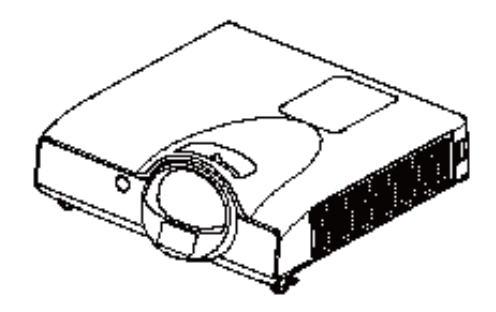

#### About the Owner's Manual

Please read the owner's manual thoroughly to ensure correct use of the projector and its features.

After reading, store the owner's manual in a safe place for future reference.

#### Features

- 1. Short throw
- 2. Designed for tough environments
- 3. Side changkpi lamp
- 4. Side changkpi filter
- 5. Advanced anti-theft features
- 6. Five auto features (Auto Search, Auto Sync, Auto Ceiling, Auto Keystone and Auto Filter Alert)
- 7. Seven display modes (Natural, Cinema, Daylight, Green board, White Board, Black Board and User)
- 8. Built-in 10W speaker
- 9. Logo capture
- 10. Image freeze function
- 11. LAN Control
- 12. LAN Display
- 13. USB Display
- 14. PC-less presentation (Photo, Video, Audio and Microsoft Office Viewer)
- 15. 1.5GD free internal storage for multi-media display
- 16. WiFi Display (Option)

The content of this manual is subject to change without previous notice. All rights reserved.

#### About Owner's Manual

| Contents                               |    |
|----------------------------------------|----|
| Contents of Your Box                   | 3  |
| Safety Instructions                    | 4  |
| Safety Labels                          | 5  |
| Part Names                             | 7  |
| Projector                              | 7  |
| Touch Keypad                           | 8  |
| Rear                                   | 9  |
| Setting Up                             | 10 |
| Arrangement                            |    |
| Power ON / OFF                         |    |
| Setting Up The Projector               | 12 |
| Ceiling Mounted Installation Guide     | 13 |
| Adjusting The Projector's Elevation    | 14 |
| How To Connect                         | 15 |
| Remote Control                         | 17 |
| EZ Suite                               | 19 |
| Main Menu Layout & Function Definition | 19 |
| EZ Media Function: Layout & Behavior   | 20 |
| Photo Function                         | 21 |
| Video Function                         | 23 |
| Audio Function                         | 24 |
| Office Viewer Function                 | 26 |
| EZ Display Function: Layout & Behavior |    |
| EZ USB                                 | 29 |
| EZ WiFi                                |    |
| EZ LAN                                 | 44 |
| Setting & Configuration                |    |
| System Setting                         | 46 |
| Video Setting                          | 47 |
| Photo Setting                          | 48 |
| Audio Setting                          |    |
| WiFi Setting                           | 49 |
| Connect PC Setting                     | 57 |
| Menu Operation                         | 58 |
| How To Operate On-Screen Display       |    |

# Contents

| Picture Menu (PC Mode)                                                                                                    | MENU (PC Mode)                       | 59 |
|----------------------------------------------------------------------------------------------------|--------------------------------------|----|
| Audio Menu (PC Mode)                                                                                                    | Picture Menu (PC Mode)               | 59 |
| Setting Menu (PC Mode)                                                                                                    | Audio Menu (PC Mode)                 | 60 |
| Picture Menu (Video Mode)                                                                                                    | Setting Menu (PC Mode)               | 61 |
| Audio Menu (Video Mode)       63         Setting Menu (Video Mode)       64         Advanced Menu       65         Presentation Menu       69         Security Menu       71         PIN Key In Operation       75         Network Control Software Application       76         Browser Control       77         Home(Status)       78         Control Panel       79         Network       81         Alert       82         Schedule       83         Time       84         Creston       84         About the "Info" button       87         About the "Info" button       87         About the "Info" button       87         Maintenance Of Projector.       88         Filter / Replacing the Air Filter.       88         Lamp / Replacing New Lamp.       90         Other Care.       91         Troubleshooting       92         Indicator.       93         List of Supported Monitor Displays.       93         Jist of Supported Monitor Displays.       95         Appendix       96         Menu Tree(Video Mode)       96         Menu Tree(Video Mode) <td>Picture Menu (Video Mode)</td> <td>62</td> | Picture Menu (Video Mode)            | 62 |
| Setting Menu (Video Mode)                                                                                                    | Audio Menu (Video Mode)              | 63 |
| Advanced Menu       .65         Presentation Menu       .69         Security Menu       .71         PIN Key In Operation       .75         Network Control Software Application       .76         Browser Control       .77         Home(Status)       .78         Control Panel       .79         Network       .81         Alert       .82         Schedule       .83         Time       .84         Creston       .84         About the Tools button       .85         About the Tools button       .87         About the Contact IT Help" button       .87         Maint r Angle cing New Lamp       .89         Other Care       .91         Troubleshooting       .92         Indicator       .92         Error for Machine Defects       .93         Appendix       .96         Menu Tree(Video Mode)       .97         Appearance       .98                                                                                                    | Setting Menu (Video Mode)            | 64 |
| Presentation Menu                                                                                                    | Advanced Menu                        | 65 |
| Security Menu                                                                                                    | Presentation Menu                    | 69 |
| PIN Key In Operation                                                                                                    | Security Menu                        | 71 |
| Network Control Software Application       76         Browser Control       77         Home(Status)       78         Control Panel       79         Network       81         Alert       82         Schedule       83         Time       84         Corston       84         About the Tools button       84         About the Tools button       85         About the "Info" button       87         Logout       87         Maintenance Of Projector.       88         Filter / Replacing the Air Filter.       88         Lamp / Replacing New Lamp.       92         Indicator.       92         Error for Machine Defects.       93         List of Supported Monitor Displays.       95         Appendix       96         Menu Tree(Video Mode)       97         Appearance.       98                                                                                                    | PIN Key In Operation                 | 75 |
| Browser Control       77         Home(Status)       78         Control Panel       79         Network       81         Alert       82         Schedule       83         Time       84         Corston       84         Creston       84         About the Tools button       85         About the Tools button       87         About the "Info" button       87         Logout       87         Maintenance Of Projector.       88         Filter / Replacing the Air Filter.       88         Lamp / Replacing New Lamp.       99         Other Care       91         Troubleshooting.       92         Error for Machine Defects.       93         List of Supported Monitor Displays.       95         Appendix       96         Menu Tree(Video Mode)       97         Appearance.       98                                                                                                    | Network Control Software Application | 76 |
| Home(Status)       78         Control Panel       79         Network       81         Alert       82         Schedule       83         Time       84         Creston       84         About the Tools button       85         About the Tools button       87         About the "Info" button       87         About the "Contact IT Help" button       87         Logout       87         Maintenance Of Projector.       88         Filter / Replacing the Air Filter.       88         Lamp / Replacing New Lamp.       89         Other Care.       91         Troubleshooting       92         Indicator.       92         Error for Machine Defects       93         List of Supported Monitor Displays.       95         Appendix       96         Menu Tree(PC Mode)       97         Appearance       98                                                                                                    | Browser Control                      | 77 |
| Control Panel                                                                                                    | Home(Status)                         | 78 |
| Network                                                                                                    | Control Panel                        | 79 |
| Alert                                                                                                    | Network                              | 81 |
| Schedule       83         Time                                                                                                    | Alert                                | 82 |
| Time                                                                                                    | Schedule                             | 83 |
| Creston                                                                                                    | Time                                 | 84 |
| About the Tools button       85         About the "Info" button       87         About the "Contact IT Help" button       87         Logout.       87         Maintenance Of Projector.       88         Filter / Replacing the Air Filter.       88         Lamp / Replacing New Lamp.       89         Other Care.       91         Troubleshooting.       92         Indicator.       92         Error for Machine Defects.       93         List of Supported Monitor Displays.       95         Appendix.       96         Menu Tree(PC Mode).       97         Appearance.       98                                                                                                    | Creston                              | 84 |
| About the "Info" button                                                                                                    | About the Tools button               |    |
| About the "Contact IT Help" button       87         Logout.       87         Maintenance Of Projector.       88         Filter / Replacing the Air Filter.       88         Lamp / Replacing New Lamp.       89         Other Care.       91         Troubleshooting.       92         Indicator.       92         Error for Machine Defects.       93         List of Supported Monitor Displays.       95         Appendix.       96         Menu Tree(PC Mode).       97         Appearance.       98                                                                                                    | About the "Info" button              | 87 |
| Logout                                                                                                    | About the "Contact IT Help" button   | 87 |
| Maintenance Of Projector.       88         Filter / Replacing the Air Filter.       88         Lamp / Replacing New Lamp.       89         Other Care.       91         Troubleshooting.       92         Indicator.       92         Error for Machine Defects.       93         List of Supported Monitor Displays.       95         Appendix.       96         Menu Tree(PC Mode).       97         Appearance.       98                                                                                                    | Logout                               | 87 |
| Filter / Replacing the Air Filter.       88         Lamp / Replacing New Lamp.       89         Other Care.       91         Troubleshooting.       92         Indicator.       92         Error for Machine Defects.       93         List of Supported Monitor Displays.       95         Appendix.       96         Menu Tree(PC Mode).       97         Appearance.       98                                                                                                    | Maintenance Of Projector             | 88 |
| Lamp / Replacing New Lamp                                                                                                    | Filter / Replacing the Air Filter    | 88 |
| Other Care                                                                                                    | Lamp / Replacing New Lamp            |    |
| Troubleshooting                                                                                                    | Other Care                           | 91 |
| Indicator                                                                                                    | Troubleshooting                      | 92 |
| Error for Machine Defects                                                                                                    | Indicator                            | 92 |
| List of Supported Monitor Displays                                                                                                    | Error for Machine Defects            | 93 |
| Appendix                                                                                                    | List of Supported Monitor Displays   | 95 |
| Menu Tree(PC Mode)96<br>Menu Tree(Video Mode)97<br>Appearance                                                                                                    | Appendix                             | 96 |
| Menu Tree(Video Mode)97<br>Appearance                                                                                                    | Menu Tree(PC Mode)                   | 96 |
| Appearance                                                                                                    | Menu Tree(Video Mode)                | 97 |
|                                                                                                    | Appearance                           | 98 |

# Eqpvgpvu'qh'[qvt 'Dqz

#### Check-list of your accessories

Please make sure that the following items are included in the box. If any items are missing, contact your dealer.

#### 1. Projector

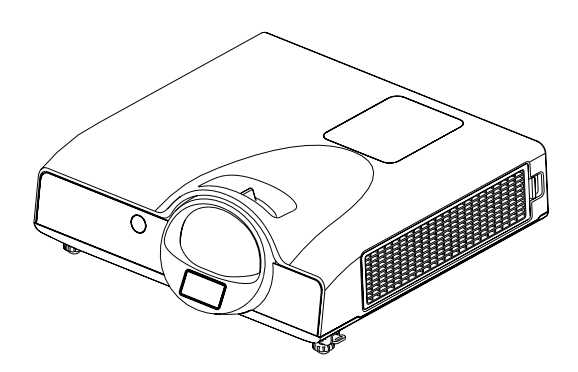

2. Quick start guide

3. Owner's manual CD

4.'Remote control

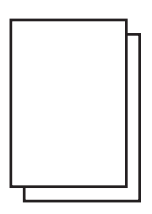

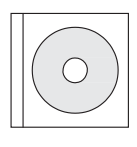

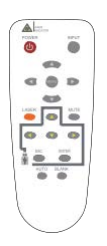

- 5. Power cord
- 6. Computer cable

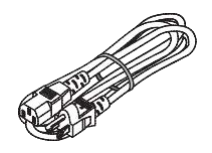

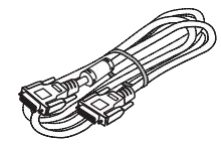

# **Safety Instructions**

This projector is designed and tested to meet the latest standards for safety of information technology equipment. However, to ensure safe use of this product, it is important that you follow the instructions mentioned in this manual and marked on the product.

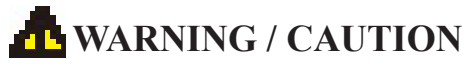

1. If a problem occurs:

-If smoke or strange odors arise, continued use could result in fire or electrical shock.

-If there is no image or sound, or the sound is distorted in the projector. In some cases, immediately remove the power cable from the power outlet. After making sure that the unit has stopped, contact your dealer for repairs.

Never attempt to repair by yourself because this is dangerous.

2. Do....

- -Place the projector in a stable horizontal position.
- -Put the projector in a cool place, and ensure that there is sufficient ventilation.
- -To consult with your dealer before a special installation such as suspending from a ceiling.
- 3. Do not....
- -Do not place the projector on an unstable, slanted or vibrating surface such as a wobbly or inclined stand.
- -Do not cover the projector's vents. Keep a space of 20 cm or more between the projector and other objects such as walls.
- -Do not place the projector on metallic goods.
- -Do not place the projector on carpet, cushions or bedding. Do not place the projector in direct sunlight or near hot objects such as heaters.
- -Do not place anything near the projector lens or vents, or on top of the projector.
- -Do not place anything that may be sucked into or stick to the vents next to the projector.
- -Do not use this projector if there is no image or sound, or if the sound is distorted.
- -Do not place this projector in a container containing liquid.

- 4. While connecting, make sure that the shape of the cable's connector fits the port to connect with. Be sure to tighten the screws on connectors with screws.
- Do not disassemble or modify the projector and accessories.
- 6. Be careful not to damage the cables, and do not use damaged cables.
- 7. Use appropriate accessories or otherwise designed cables. Ask your dealer about non-accessory cables that may have other lengths.
- 8. Make sure that devices are connected to the correct ports. An incorrect connection may result in malfunction or damage to the device and the projector.
- Do not look through the lens when the lamp is on. The powerful light could adversely affect vision. Use special caution in households where children are present.
- 10. A strong light is emitted when the projector power on. Do not look into the lens of the projector or look inside of the projector.

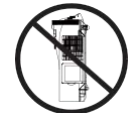

Do not place the projector on either side to project an image.

NO SIDEWARD

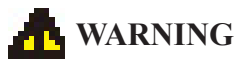

#### Do not look through the lens when the lamp is on.

Never look through the lens when the lamp is on. The powerful light could adversely affect vision. Use special caution in households where children are present.

#### Avoid shock or impact on the projector.

If the projector should fall, resulting in damage to the cabinet, immediately turn off the power switch, disconnect the power plug from the power outlet and contact your dealer.

Continued use could result in fire or electrical shock.

# Do not place this projector in a container containing liquid. Do not place flower vases, flowerpots, cups, cosmetics, liquids such as water, etc., on top of this projector.

#### Do not use any power cable except those supplied with the projector.

The use of any other power cable could result in fire or electrical shock.

#### Do not shine the laser beam onto yourself or other.

The laser pointer function of projector remote control emits class II laser beam. Do not look directly into the laser beam outlet or direct the laser beam at other people. Vision can be impaired if the laser beam enters the eyes. Especially pay attention if children are present.

# High temperatures are generated when the lamp is lit; so do not place objects in front of the lens.

Allowing the proper amount of space on the top, sides, and rear of the projector cabinet is critical for proper air circulation and cooling of the unit.

The dimensions shown here indicate the minimum space required. If the projector is to be built into a compartment or similarly enclosed, these minimum distances must be maintained.

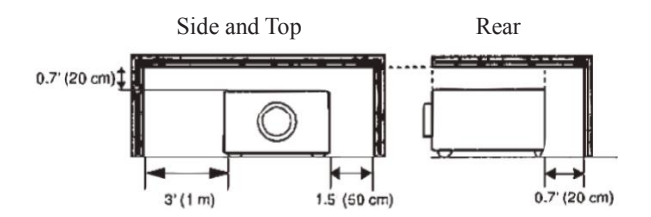

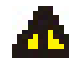

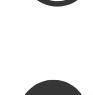

# **Safety Labels**

Safety labels are used on or within the projector to alert you to items or areas requiring your attention.

#### WARNING LABEL

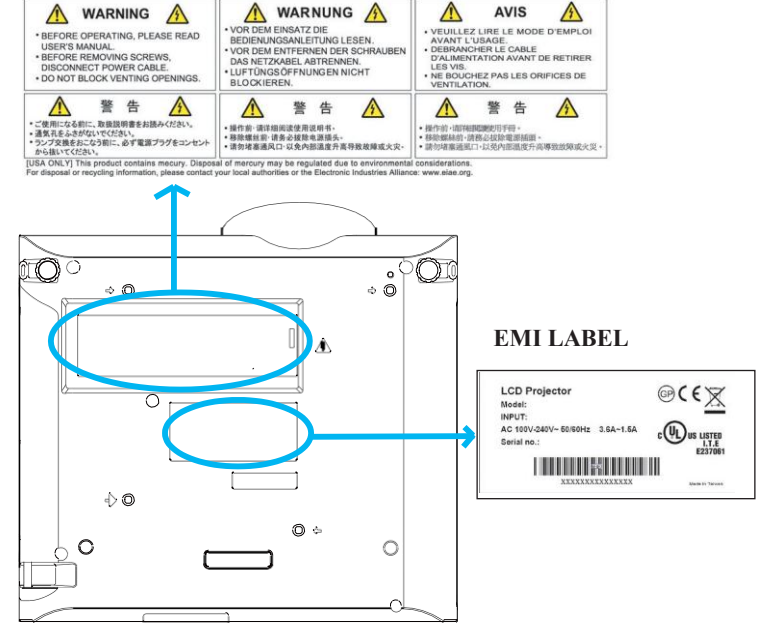

#### LAMP DOOR WARNING LABEL

|                                                                                                    | CAUTION HOT<br>TURN THE POWER OFF AND WAIT<br>1 HOUR BEFORE CHANGING THE<br>LAMP<br>WARNUNG HEISSI<br>SCHALTEN SIE DAS GERAT AUS<br>UND WARTEN SIE 1 STUNDE, BIS<br>SIE DIE LAMPE WECHSELN.                                                                                                    | ATTENTION CHAUD<br>COUPER LALIMENTATION ET ATTENDRE<br>11 HEURE AVANCER LA LAMPE.<br>高温注意<br>ランフ究放乱、電源を切った後、1時間待ってか<br>ら行ってだたい、<br>英術説教術を認定・必须冷却至少1小时后<br>才進行更換灯泡。                                                                                                    |
|----------------------------------------------------------------------------------------------------|----------------------------------------------------------------------------------------------------|----------------------------------------------------------------------------------------------------|
| CAUTI<br>HIGH-F<br>MPRO<br>REPLA<br>DO NG<br>WATEF<br>OO NG<br>WATEF<br>OO NG<br>WATEF<br>OO NG<br>WATEF<br>CON NUR<br>WATEF<br>CON NUR<br>CON NUR<br>CON NUR | ICN<br>PRESSURE LAMP MAY EXPLODE IF<br>PRESSURATION<br>CE WITH SAME TYPE NUMBER LAMP<br>TO CEMAT THE ANR FILTER WITH<br>R OR ANY LIQUID.<br>TO OPERATE THE PROJECTOR<br>DUT THE AIR FILTER.<br><b>COMMING SAME CONTRACT SAME SET<br/>MER MANDONABUNG DEN CODEREN.</b><br>IN USTAUSCHEN.<br>NORTH SAME SAME SAME SAME SET<br>MER MANDONABUNG DEN CODEREN.<br>ILTERS KURDER WASSER NOCH<br>RE FLÜSSIGKETEN.<br>DIE HEN PROJEKTOR.<br>ONHE DEN LUTFTLIERE. | ATTENTION<br>LA LAMPE À HAUTE PRESSION PEUT<br>ENCOSERS LELE ST MANIPULÉE<br>ENCOSERS LELE ST MANIPULÉE<br>ENCOSERS LELE ST MANIPULÉE<br>MURERO ET VER LE LAMPE AVEC UN<br>NUTRIDES PAS DE AU NU IN AUTRE<br>UNUERDO ET VER LE DENTIGE<br>NUTLISEZ PAS DE AU NU IN AUTRE<br>UNUERDO ET VER LE DENTIGE<br>NUTLISEZ PAS DE AU NU IN AUTRE<br>DOLOCTEUR SANS LE FLITEE À AR<br>ZES<br>DOLOCTEUR SANS LE FLITEE À AR<br>ZES<br>DOLOCTEUR SANS LE FLITEE À AR<br>ZES<br>DOLOCTEUR SANS LE FLITEE À AR<br>ZES<br>DOLOCTEUR SANS LE FLITEE À AR<br>ZES<br>DOLOCTEUR SANS LE FLITEE À AR<br>ZES<br>DOLOCTEUR SANS LE FLITEE À AR<br>ZES<br>DOLOCTEUR SANS LE FLITEE À AR<br>ZES<br>DOLOCTEUR SANS LE FLITEE À AR<br>ZES<br>DOLOCTEUR SANS LE ALTRE À AR<br>ZES<br>DOLOCTEUR SANS LE FLITEE À AR<br>ZES<br>DOLOCTEUR SANS LE FLITEE À AR<br>ZES<br>DOLOCTEUR SANS LE ALTRE À AR<br>ZES<br>DOLOCTEUR SANS LE ALTRE À AR<br>ZES<br>DOLOCTEUR SANS LE ALTRE À AR<br>ZES<br>DOLOCTEUR SANS LE ALTRE À AR<br>ZES<br>DOLOCTEUR SANS LE ALTRE À AR<br>ZES<br>DOLOCTEUR SANS LE ALTRE À AR<br>ZES<br>DOLOCTEUR SANS LE ALTRE À AR<br>ZES<br>DOLOCTEUR SANS LE ALTRE À AR<br>ZES<br>DOLOCTEUR SANS LE ALTRE À AR<br>ZES<br>DOLOCTEUR SANS LE FLITE À AR<br>ZES<br>DOLOCTEUR SANS LE ALTRE À AR<br>ZES<br>DOLOCTEUR SANS LE ALTRE À ALTRE À AR<br>ZES<br>DOLOCTEUR SANS LE ALTRE À AR<br>ZES<br>DOLOCTEUR SANS LE ALTRE À ALTRE À AR<br>ZES<br>DOLOCTEUR SANS LE ALTRE À ALTRE À AL |

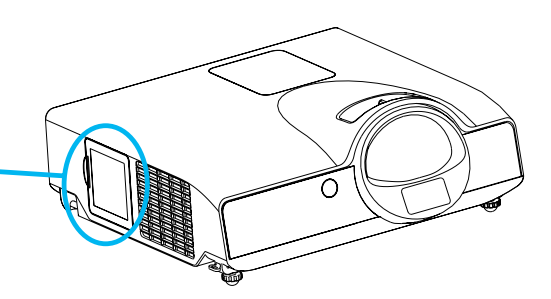

# Part Names

# Projector

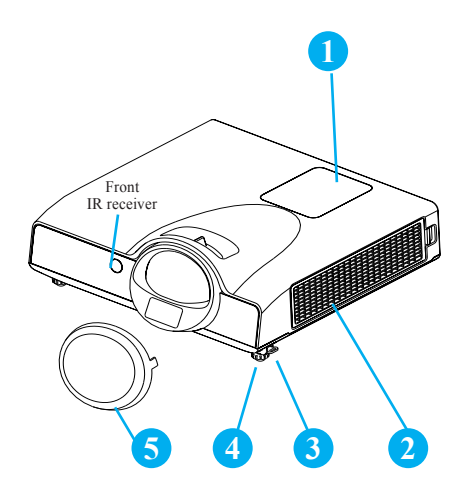

#### 1 Touch keypad

Operating system.

#### **Filter cover**

Prevents dust and other foreign particles from being drawn into the projector.

Remove the filter cover to clean the air filter.

#### **3** Foot adjust button

Lock / unlock the adjustable foot.

#### 4 Front adjustable foot

Extend and retract to adjust the projection angle.

#### Lens cover

Attach when not using to protect the lens from becoming dirty or damaged

#### 6 Focus ring

Use the focus ring to focus the projector image.

Rotate the focus ring until the image is clear.

#### Lamp door

The lamp unit is inside

# 8 Security bar

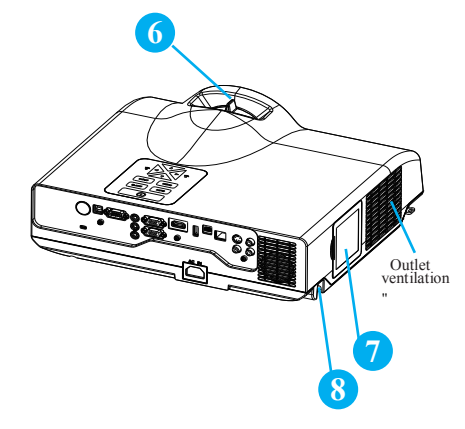

# **Touch Keypad**

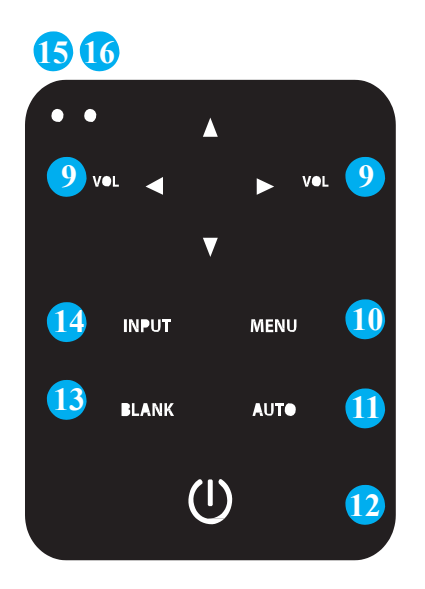

## 9 VOLUME +/-

Sound louder or lower.

# 10 MENU

Display or hide the OSD main menu

# **AUTO**

Automatically adjust the setting to match the current input source.

# 12 (I) (POWER)

Power On / Off

# 13 BLANK

Blank the projected image. The time of Blank mode can be set in 15 minutes, 30 minutes or 60 minutes. The projector will shut down automatically after passing each set time

#### **INPUT** 14

Select input source:

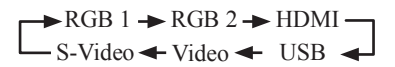

#### Note:

If the projector cannot capture the signals within 15 minutes, it will be shut down automatically.

# **POWER INDICATOR**

Light on or flash to indicate the operating status of the projector.

# **16 LAMP INDICATOR**

Indicates the status of the projector: internal temperature, lamp door is not properly closed or the projector is cooling down.

# Part Names

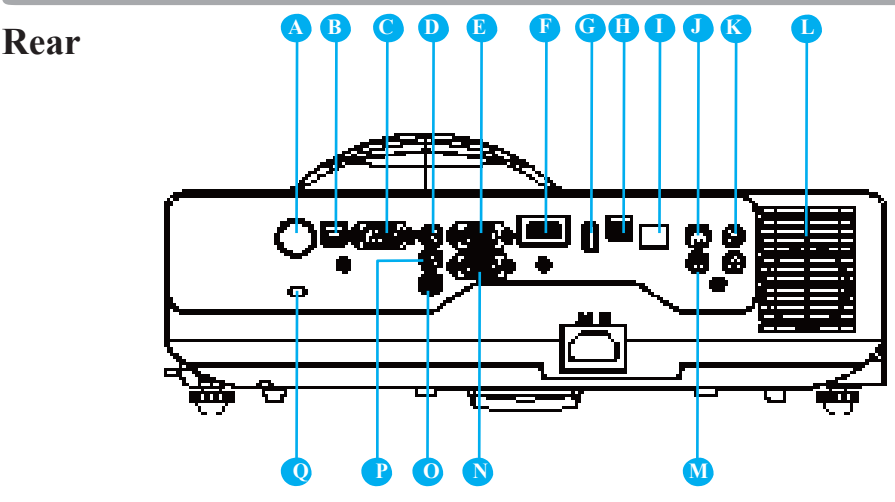

# A

#### **REAR IR RECEIVER**

# USB Port (USB-B Type)

Connect a USB cable to a computer to control computer Interactive functions.

#### **RS-232C**

Serial data port for controlling the projector with a computer or other RS-232 control device.

#### **D** AUDIO IN 1 & **P** AUDIO IN 2 Mini jack port corresponds to computer

input. (RGB IN 1→AUDIO IN 1, RGB IN 2→AUDIO IN 2)

#### RGB IN 1

Input analog RGB signal from a computer.

# **I** HDMI

E

Input digital HDMI signal from a computer & video source.

# **G** USB Port (USB-A Type)

1. Supports USB Storage Device and USB compatible hard disks.

2. Supports wireless (WiFi) USB dongle for wirelessly projecting the computer's image.

# USB Display Port (Mini-USB Type)

Supports USB mini-B connection from the computers USB Port by using the USB mini-B type to A type cable. It also can access the internal memory from projector to display the data.

#### **LAN**

Please see page 76 Network Control Application for details.

## **J** S-VIDEO

Input the S-Video signal from a video source.

# 🕽 AUDIO IN 3, R / L

RCA type corresponds to video input.

# SPEAKER

# **VIDEO**

To composite the video signal from a video source.

# **N** RGB IN 2/OUT

Input analog RGB signal from a computer or connect an external monitor to this connection to view the "RGB IN" input.

## **O** AUDIO OUT

This jack outputs the audio signal from computer& audio signal to external audio equipment.

## Slot for Kensington Micro Saver Security System

Built-in security slot.

This security slot supports the Micro Saver® Security System. Micro Saver® is a registered trademark of Kensington Microware Inc. The logo is trademarked and owned by Kensington Microware Inc.

# Arrangement

- 1. Before installation, make sure that the projector is turned off and the power cord is disconnected.
- 2. Do not set up and move the projector, while it is hot.
- 3. The distance between the projector and screen determines the actual image size. Refer to the table below to determine the screen size at a given distance.

1 / 10

► Note: The dimensions in the table below are approximate.

| 4:3               |               |            |
|-------------------|---------------|------------|
| Image size (inch) | Distance (cm) | Offset(cm) |
| 50                | 61.0          | 7.62       |
| 60                | 74.0          | 9.1        |
| 70                | 87.0          | 10.6       |
| 80                | 100.0         | 12.2       |
| 90                | 113.0         | 13.7       |
| 100               | 126.0         | 15.2       |

| 10:10             |               |            |
|-------------------|---------------|------------|
| Image size (inch) | Distance (cm) | Offset(cm) |
| 49                | 63.6          | 20.8       |
| 60                | 78.7          | 25.4       |
| 70                | 92.5          | 29.7       |
| 80                | 106.2         | 33.9       |
| 90                | 120.0         | 38.2       |
| 94.3              | 126.0         | 40.0       |

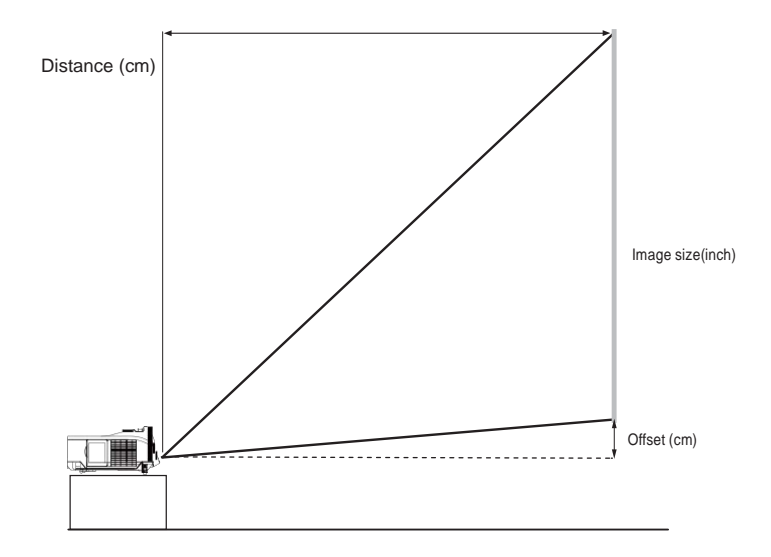

When installed against a wall, leave about 20cm (7.9in.) between the projector and the wall.

# Power ON / OFF

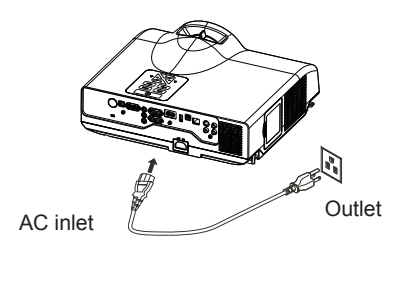

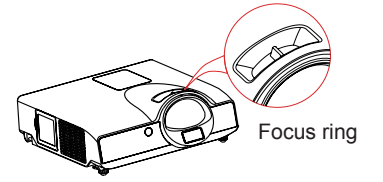

#### **Turning On The Power**

- 1. Make sure that power cord is firmly and correctly connected to the projector.
- 2. The green Power indicator blinks slowly.
- 3. Remove the lens cover.
- 4. Press POWER button on the Touch Keypad or the remote control to turn on the projector.
- 5. Rotate the focus ring to adjust the focus.

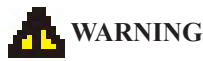

• A strong light is emitted when the projector's power is on. Do not look into the lens of the projector or look inside of the projector through any of the projector's openings.

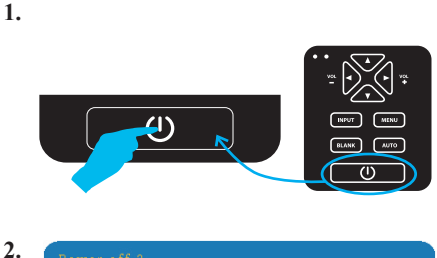

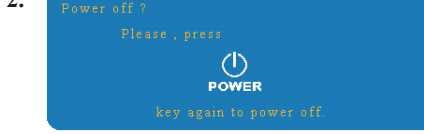

3.~4.

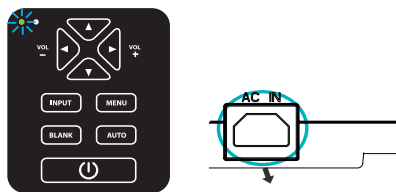

5.

#### Turning Off The Power

- 1. Press the POWER button on the Touch Keypad or the remote control. The "power off" confirmation message will appear.
- 2. Press the POWER button again while the message is shown on the screen. 3. When the projector enters "Standby" mode,
- the green Power indicator blinks slowly.
- 4. The projector cannot be turned on while red "Lamp indicator" is blinking slowly in cooling mode.
- 5. If you don't use the projector for a long time, remove power cord.

# WARNING

- Do not touch around the lamp cover and the exhaust vents during use or just after use, since it is too hot.
- An apparatus with CLASS I construction shall be connected to a MAINS socket outlet with a protective earthing connection.
- The MAINS plug or an appliance coupler shall remain readily operable.

# CAUTION

• Do not turn off the AC power for 60 seconds after the lamp is turned on. Doing so could cause premature lamp failure.

# **Setting Up The Projector**

The projector supports the following four different projection methods.

#### 1. Front projection

# 3. Rear ceiling projection

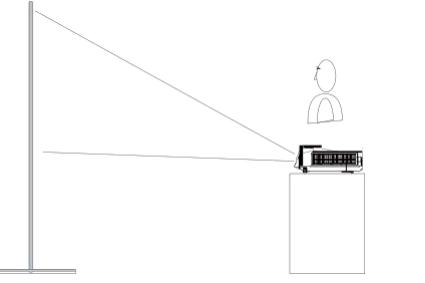

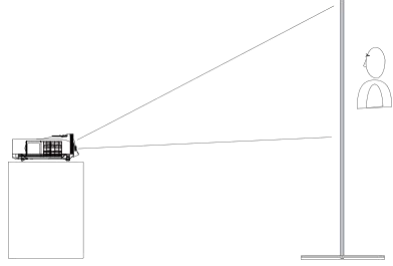

#### 2. Rear projection

#### 4. Front ceiling projection

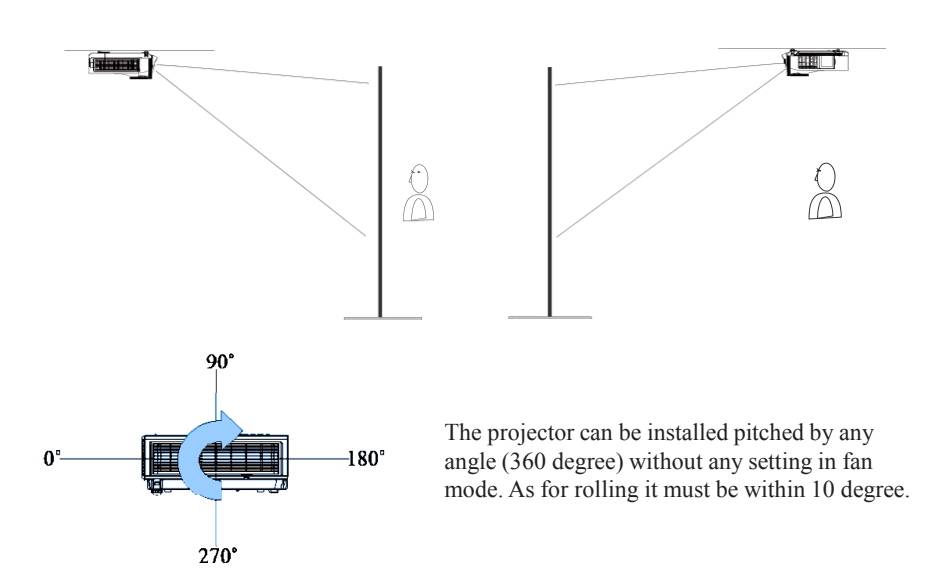

Special installation is required in order to suspend the projector from the ceiling. Please ask your dealer for details.

# **Ceiling Mounted Installation Guide**

Attach ceiling mount at four-suspension bracket fixing points when suspending from a ceiling. Special installation is required in order to suspend the projector from the ceiling. Please ask your dealer for details.

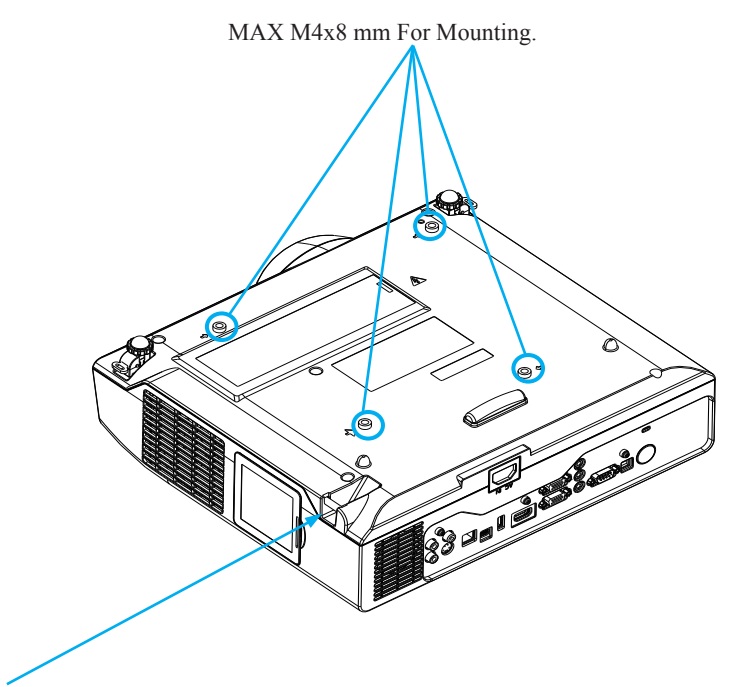

#### **Security Anchor**

The product is equipped with security anchor and PIN LOCK (See page71 for detials) functions to help prevent unauthorized removal of the projector.

# **WARNING**

- •Do not grasp the security anchor to carry projector, since it is not designed for it.
- The security anchor is not for comprehensive theft prevention measures. It is intended to be used as supplemental theft prevention measure.

# **Adjusting The Projector's Elevation**

Use the adjustable foot at the front of the projector to set the image height.

- Holding the projector, push the foot adjust buttons to loosen the front adjustable foot.
- 2 Position the front side of the projector to the desired height.
- 3 Release the foot adjust buttons in order to lock the front adjustable feet.
- 4 Please make sure that the front adjustable feet are locked.
- 5 Please rotate the adjustable feet when fine adjustment of tilt is needed.

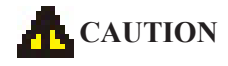

- The adjustment range of front adjustable feet is 0 to 7 degrees.
- When the feet are adjusted, it may cause the shape of the projected image to become distorted. Use the keystone correction function to correct this distortion.

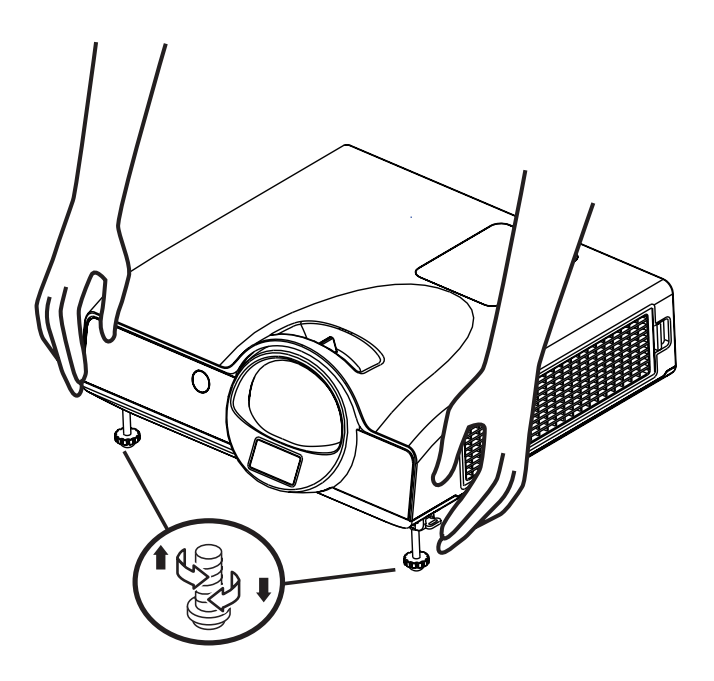

# **How To Connect**

# Laptop or desktop computer

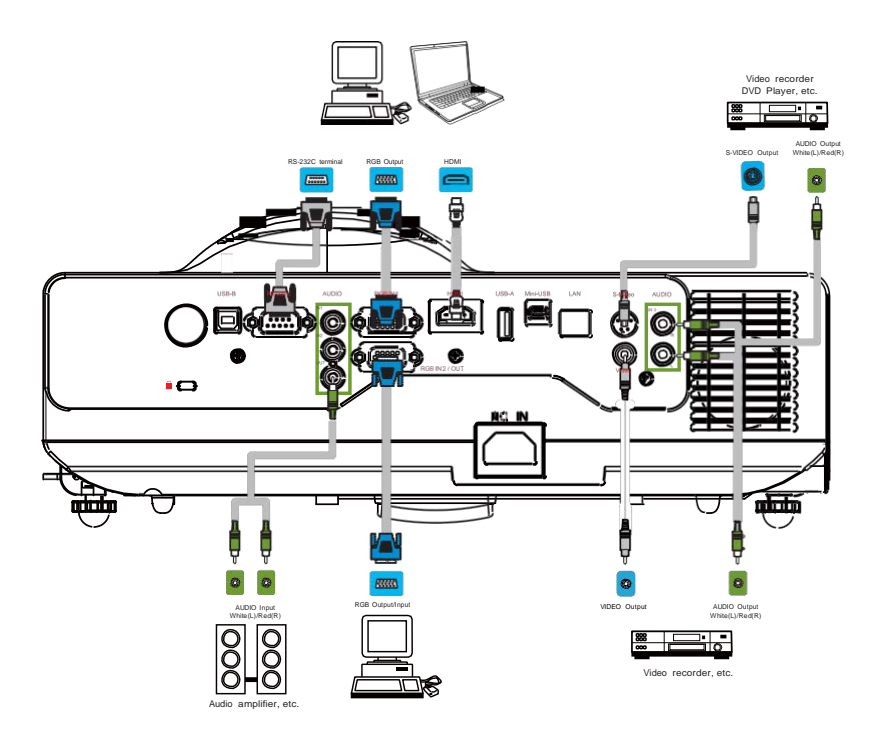

Before starting, make sure that the projector and computer are both turned off.

# **Connect the computer**

Connect the computer cable from the computer to the projector's RGB IN. Connect a computer cable from the MONITOR OUT to an external monitor to view the signal on RGB IN. Tighten the screw on all connectors.

# Laptop or desktop computer

Connect the audio cable if necessary

1. Please connect the audio cable to the AUDIO IN 1 if the computer cable is connected to the projector's RGB IN.

2. Please connect the audio cable to the AUDIO IN 2 if the computer cable is connected to the projector's RGB IN 2.

3. Please connect the audio cable to the AUDIO IN 3 if the video cables are connected to the VEDIO / S-VIDEO port of the projector.

•If the selected video image is not displayed after the projector is turned on and the correct video source has been selected, please check that the video source device is turned on and operating correctly. Also check that the signal cables have been connected correctly.

•Many laptops do not turn on their external video ports when connected to a projector. Usually a key combination like Fn + F3 or CRT/LCD key turns the external display on / off. Locate a function key labeled CRT/LCD or a function key with a monitor symbol on the laptop. Press Fn and the labeled function key simultaneously. Refer to your laptop's documentation to discover your laptop's key combination.

# **Remote Control**

# **Remote Control Batteries Installation**

- 1. Remove the battery cover.
- Load the batteries. Make sure the poles are correctly oriented.
- 3. Close the battery cover.

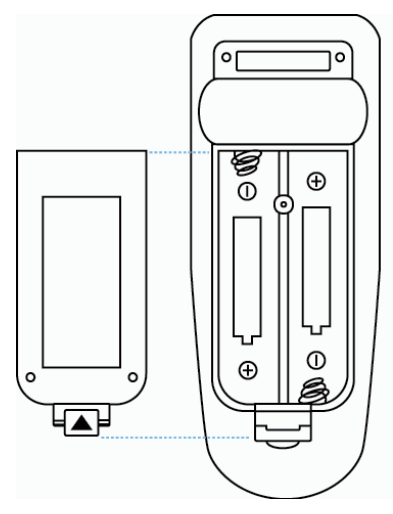

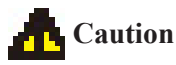

- Avoid excessive heat and humidity.
- Do not drop the remote control.
- If the remote control will not be used for an extended period, remove the batteries.
- Do not expose the remote control to water or moisture. This could result in malfunction.
- Replace the battery when remote control operation becomes sluggish or unresponsive.
- Do not place the remote control close to the cooling fan of the projector.
- Do not use batteries of different types at the same time.
- Do not mix a new battery with used one. Make sure the plus and terminals are correctly aligned when loading batteries.
- Dispose of batteries in accordance with environmental laws.
- Do not disassemble the remote control. If the remote control needs service, please contact your dealer.
- The batteries (battery pack or batteries installed) shall not be exposed to excessive heat such as sunshine, fire or the like.

# **Remote Control**

#### POWER

Power on / operation mode, standby mode, cool down mode.

#### INPUT

Select input source:

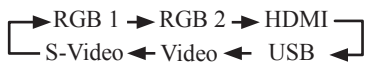

#### MENU

Display or hide the On-Screen Display main menu page.

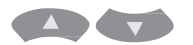

Press or to select On-Screen Display menu item.

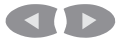

Press or to select and adjust the function of On-Screen Display menu item or value.

#### LASER

Aim the remote control at the screen, press and hold button to activate the laser pointer.

#### MUTE

Mute audio.

Press / / / b to select the EZ Suite On-Screen Display menu item.

#### ESC

Escape current status (to set the EZ Suite On-Screen Display menu item).

#### ENTER

Select current status (to set the EZ Suite On-Screen Display menu item).

#### AUTO

Refresh the current image.

#### BLANK

Hide the current image, become black color on the screen.

#### Quick Key

If it is not in the On-Screen Display main menu,

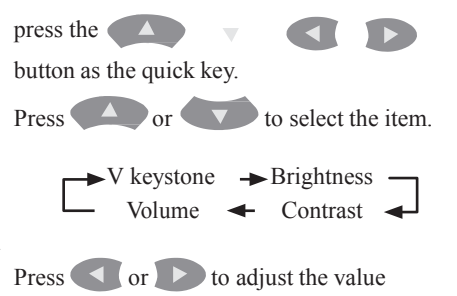

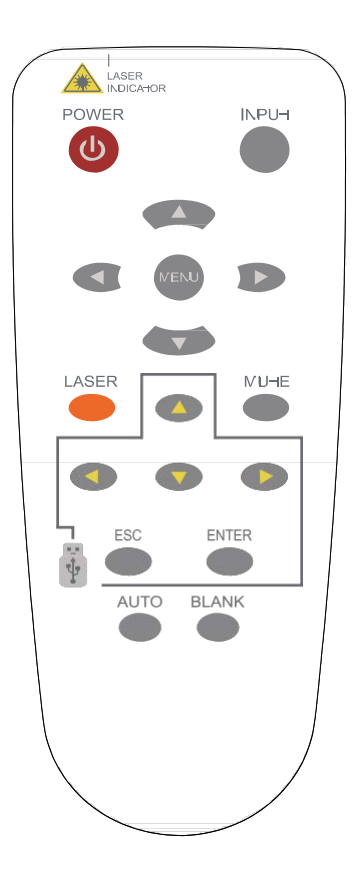

# Main Menu Layout & Function Definition

|          | Main-items    | Function        | <b>Sub-Function</b> | Description                  |
|----------|---------------|-----------------|---------------------|------------------------------|
|          |               | Definition      | Definition          |                              |
| EZ Suite |               |                 | Photo               | Support internal             |
|          | EZ Media      |                 | Video               | memory,                      |
|          | U             | Internal Memory | Audio               | USB compatible hard          |
|          | EZ Media      |                 | Office viewer       | disks,                       |
|          | Function      | <b>—</b>        | Photo               | Support Photo,               |
|          |               |                 | Video               | and Office viewer            |
|          |               | USB             | Audio               |                              |
|          |               |                 | Office viewer       |                              |
|          | EZ Display    | Ł ez usb        |                     | Support<br>USB Display/      |
|          | EZ Display    | EZ WiFi         |                     | WiFi Display/<br>LAN Display |
|          | Function      | 🔟 EZ LAN        |                     |                              |
|          | 0 /200        | Sustem          | Version             | Function                     |
|          | Settings      | System          | Language            | Configuration and            |
|          |               |                 | Update              | Setting.                     |
|          | Setting &     | Video           | Display Ratio       |                              |
|          | Configuration |                 | Repeat Mode         |                              |
|          |               | Photo           | Display Ratio       |                              |
|          |               |                 | Slideshow           |                              |
|          |               |                 | Slideshow           |                              |
|          |               | 10/19/220170    | Duration            |                              |
|          |               | Audio           | Repeat Mode         |                              |
|          |               | <b>S</b>        | AP mode             |                              |
|          |               | W1F1            | Client mode         |                              |
|          |               | Connect PC      | Connect PC          |                              |

#### Before to use:

- 1. Use the ( ) or buttons on the remote control to select an item.
- 2. Use the ENTER button on the remote control to enter item.
- 3. Use the ESC button on the remote control to exit items.

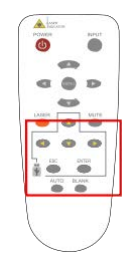

# 1. EZ Media Function: Layout & Behavior

Support internal memory and USB-disk device (Support Photo, Video, Music, office viewer)

|                   | Internal Manager | Photo         |
|-------------------|------------------|---------------|
| EZ Media          |                  | Video         |
|                   |                  | Audio         |
| EZ Media Function | 058              | Office viewer |

#### ► Note:

#### 1. Internal Memory:

Internal memory, supports the memory size is around 1.5GB.

#### 2. USB:

Support USB Storage Device Type:

USB Flash Device (~64 GB), USB compatible hard disks.

Support FAT16, FAT32, and NTFS File system.

#### 3. Limitation (each type of storage):

Support maximum of 999 directories and maximum of 9,999 Files Support at most 10th level directory

**4.** Even if the inserted USB Storage Device or used Internal memory contains a mix of audio music, video, and photo files, you can only browse and playback one type of file at a time. For example, if you enter the Audio music folder, only audio music files can be browsed, added to playlist and played back. To browse photo files, go back to the EZ Media screen and select Photo.

# **1.1 Photo Function**

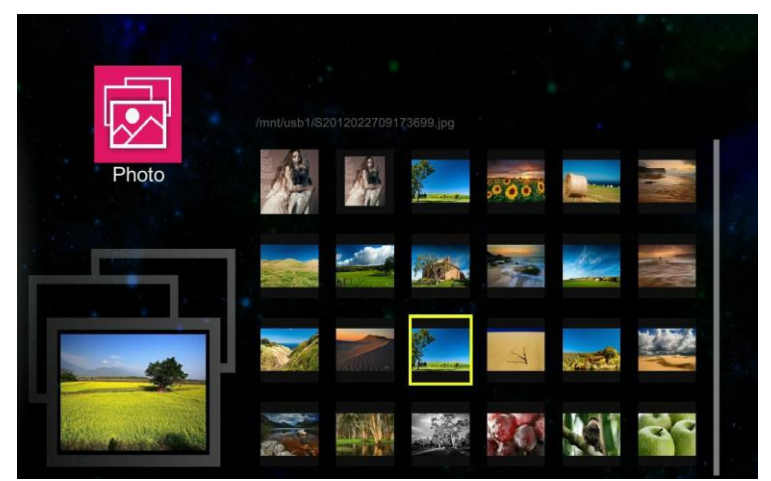

It will show the file name / thumbnails display / file number progress bar

- 1. From the Photo layout. Press the 🔺 🔻 🔹 or 🅨 buttons on the remote control to select the file.
- 2. While the highlighted photo file is selected, press the ENTER button on the remote control, the screen will display the selected file, and it will enter the Browse mode.
- 3. Browse mode:

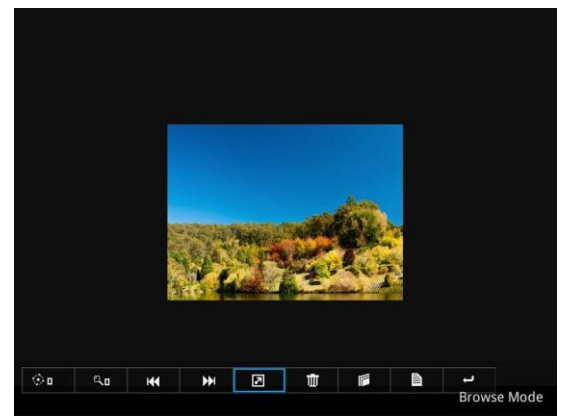

#### Photo navigator toolbar :

| œ٥       | ್ರ      | -        | <b>H</b> |                     | Ū      | F    | Ð    | -    |
|----------|---------|----------|----------|---------------------|--------|------|------|------|
| Rotation | Zoom in | Previous | Next     | Slide how<br>On/Off | Delete | Сору | Info | Quit |

Press the << , >> buttons on the remote control, to highlight control icon and press the ENTER button on the remote control to select.

Rotation: To rotate an image.

Using the < or <br/>
buttons on the remote control to rotate the image.

It will resume the image when press the ESC button on the remote control to exit shown image.

**Zoom in:** To magnify a photo.

Press the ENTER button again to expend the image. It supports x1, x2, x3 and x4 magnification.

During enlarged projection, use the  $(\land, \lor, \lor, \circ, \circ)$  buttons on the remote control to move the image area.

It will resume the image when press ESC on the remote control to exit shown image.

Previous: Play previous photo.

Next: Play next one photo.

Slide Show On/Off: Turn On/Off the slide show function.

\*The slide show will operate after the toolbar is hidden.

\*There have a turn on the slide show function on the "Photo

Setting" menu (see page 48 for more information).

Delete: To delete the photo file.

Copy: To copy the current display photo file, it will save the photo to internal memory.

Info: Showing the information of the current display photo file.

Quit: To quit browse mode and return to sub-menu.

4. To return to the sub- menu, press the ESC button on the remote control.

► Note:

- 1. Supports \*.jpg, \*.jpeg and \*.bmp file format.
- 2. Support files sorting by file name.
- 3. An on-screen image presented on slides automatically, when the setting of Photo Slide show is enable.
- \*For more information please check the page 48 for "Photo Setting"

# **1.2 Video Function**

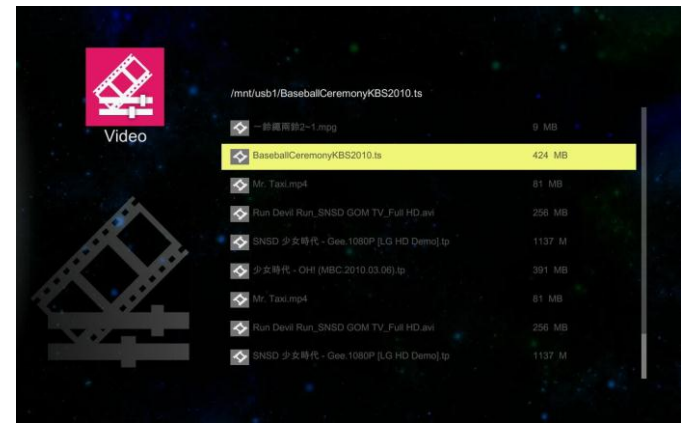

It will show the file name/ file list /file size/ file number progress bar

- 1. From the Video layout. Press the ( ) or ( ) buttons on the remote control, to highlight the file of video playlist and press the ENTER button on the remote control to display.
- 2. Press the ENTER button and a pop-up video navigator toolbar will be displayed when the video is performed.

# Video navigator toolbar:

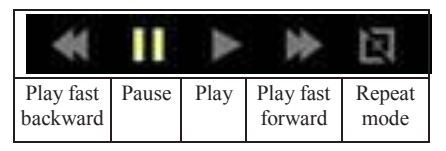

**Play fast backward:** To play fast backward by press the **state** button. Support x1, x2, x4 and x8 speeds.

**Pause / Play:** To pause or play the video by press the ENTER button.

**Play fast forward:** To play fast forward by press the **button**.

Support x1, x2, x4 and x8 speeds.

Repeat mode: Show the status of repeat mode.

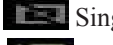

Single display mode

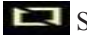

Sequence repeat display mode

► While video navigator toolbar is disappeared, press the < or < > on the remote control to play previous/next video file.

#### ► Note:

- 1. Supports MPEG1/2/4, H264, WMV, RMVB video format, up to 1080P (20Mbps) resolution. Please refer to the multimedia support list.
- 2. Supports files sorting by file name
- 3. Video play: Supports original size and full screen size display
- ► For more information, please check the page 47 for Video Setting.

# **1.3 Audio Function**

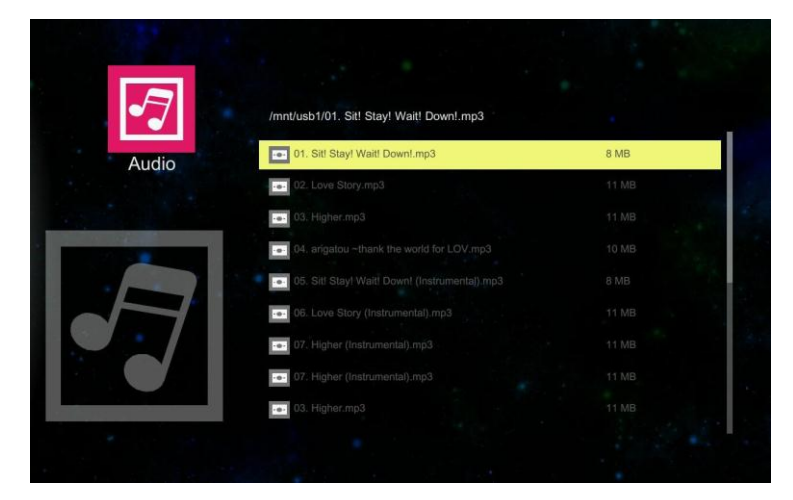

It will show the file name/ file list /file size/ file number progress bar.

1. From the Audio layout. Press the ( ) or ( ) buttons on the remote control to highlight the file of audio playlist and press ENTER button to perform.

| •7       |         | 0.0     |         | 01. SR | Stayl Waitl D | own!.mp3 |          | 6 |
|----------|---------|---------|---------|--------|---------------|----------|----------|---|
|          | 01. Sit | ! Stay! | Wait! D | own!.m | np3<br>►      | M        | 团        |   |
| 00:00:24 |         |         |         |        |               |          | 00.03.16 |   |

#### Audio navigator toolbar:

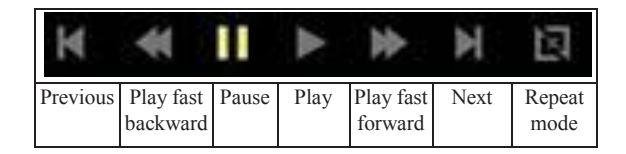

**Previous:** Play previous audio music file by pressing **d** button twice. **Play fast backward:** To play fast backward by pressing **state** button. **Pause / Play:** To pause or play the video, press the ENTER button.

Play Fast forward: Play fast forward by pressing button twice.

**Next:** Play next audio music file by pressing **button**.

Repeat mode: Show the status of repeat mode.

Single display mode

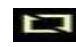

Sequence repeat display mode

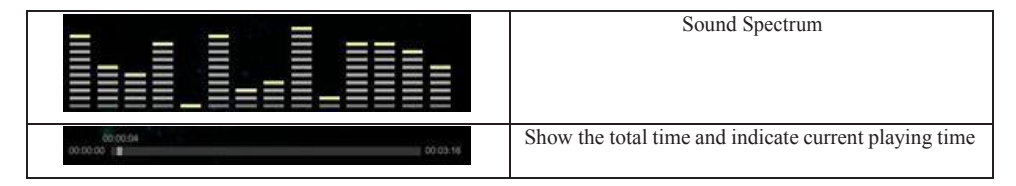

#### ► Note :

- 1. Support mp3, wma, ogg, and wav audio file format
- 2. Support file sorting by file name and modification date same as photo function

\*For more information, please check the page 48 for Audio Setting.

# **1.4 Office Viewer Function**

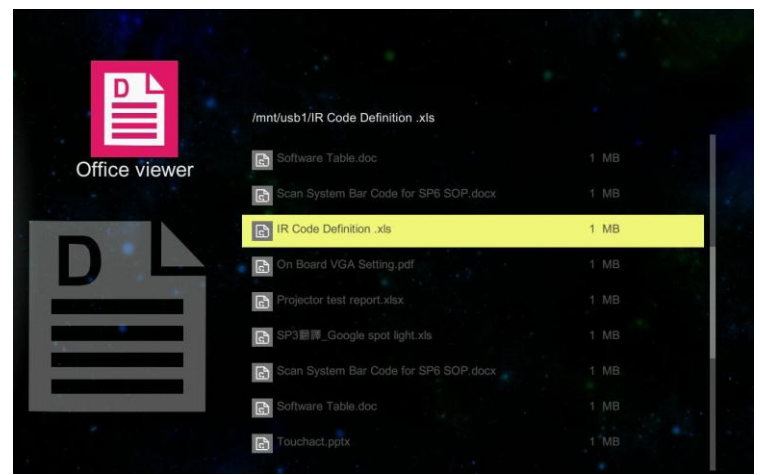

1. Select and enter a document file that you want to browse; it will show the translucent operating menu around 5 seconds on the screen.

2. The document displays on the screen.

Press **button** will show the translucent Tool bar on the screen; it will help you to browse the document.

| 41   | Zoom In / Zoom Out  |
|------|---------------------|
| **   | Page Up / Page Down |
|      | Rotate              |
| (D)) | Exit                |

## **Operation info :**

| ▲► Zoom In / Zoom out | Crops the image, and magnifies or reduces the result of the cropping.      |
|-----------------------|----------------------------------------------------------------------------|
| ▲ ▼ Page up/Page down | These two buttons are used to go to the previous page or the next page in  |
|                       | documents.                                                                 |
| Rotate                | Press "Enter" button for movement of document around a center of rotation. |
| Exit                  | Press "ESC" button to exit browse document.                                |

#### ► Note:

- 1. Embedded Picsel Office Viewer
- 2. Support Office 2010 (Word, Excel, PowerPoint), Adobe PDF & Plain text (TXT) format

|       | Navigator    |
|-------|--------------|
| EIE   | Display Mode |
| (311) | Tool Bar     |

# **Operation info :**

| ▲ ▼ ◀ ► Navigator | Use up/down/left/right keys.                |
|-------------------|---------------------------------------------|
| Display mode      | Press the ENTER button to set display mode. |
| Tool bar          | Press the ESC button to show tool menu bar. |

# 2. EZ Display Function: Layout & Behavior

Support USB Display, WiFi Display, LAN Display.

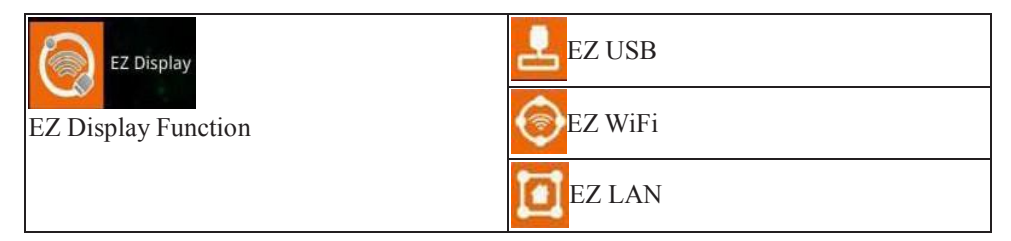

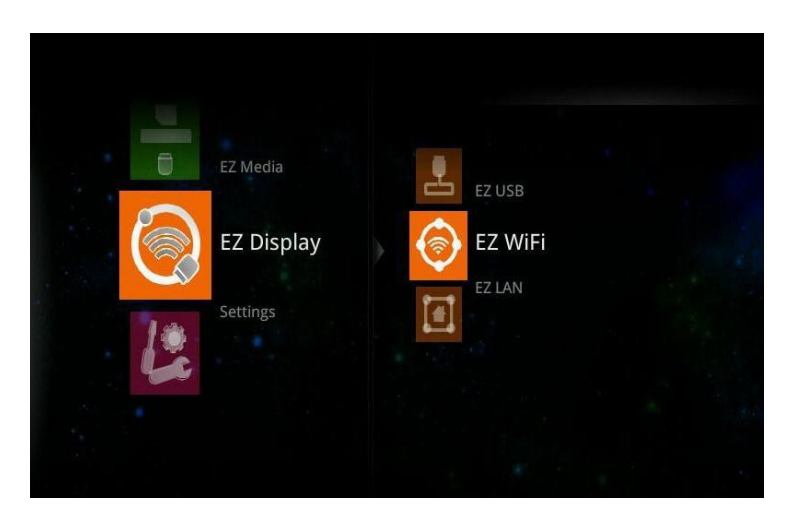

| Function | Description                                                         | OS system          |
|----------|---------------------------------------------------------------------|--------------------|
| EZ USB   | Display PC Screen with USB cable<br>Extended Display with USB Cable | Windows OS, Mac OS |
| EZ WiFi  | Wirelessly project the computer's screen                            | Windows OS, Mac OS |
| EZ LAN   | Display computer's screen with Ethernet                             | Windows OS, Mac OS |

# 2.1 EZ USB

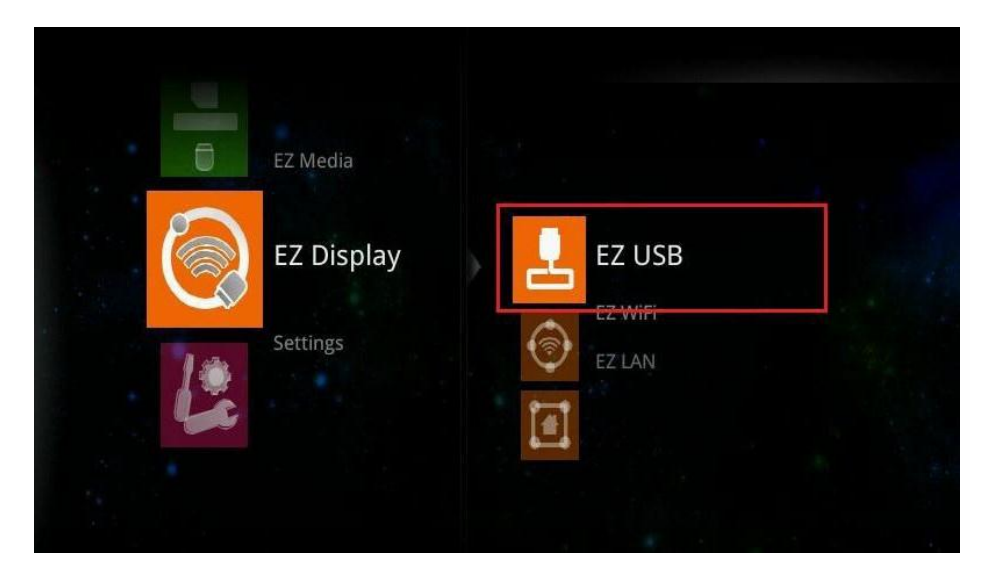

► Note: EZ USB support MS Windows OS, Apple Mac OS

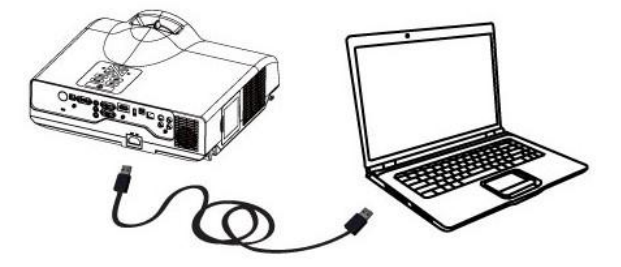

1. Select the EZ USB item at EZ Display interface. It will show the "Ready for display" image on the screen.

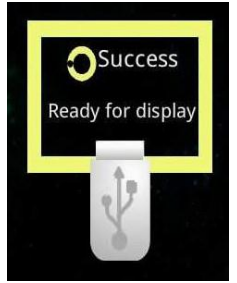

2. Connect the computer's USB port to the projector's USB (mini-USB) port via the USB A to USB mini-B type USB Cable.

3. Computer's system will examines newly discovered removable media and devices if you connect to projector via USB cable.

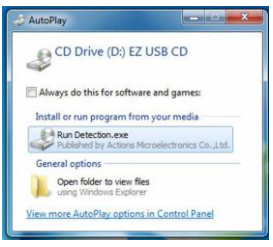

4. Click and execute "Detection.exe" program to run the USB Display adapter for projecting the images from a computer's screen.

Removing USB devices:

- 1. Press ESC button on the remote control to exit the USB Display adapter process.
- 2. Remove USB cable from the projector and the computer.

# 2.2 EZ WiFi

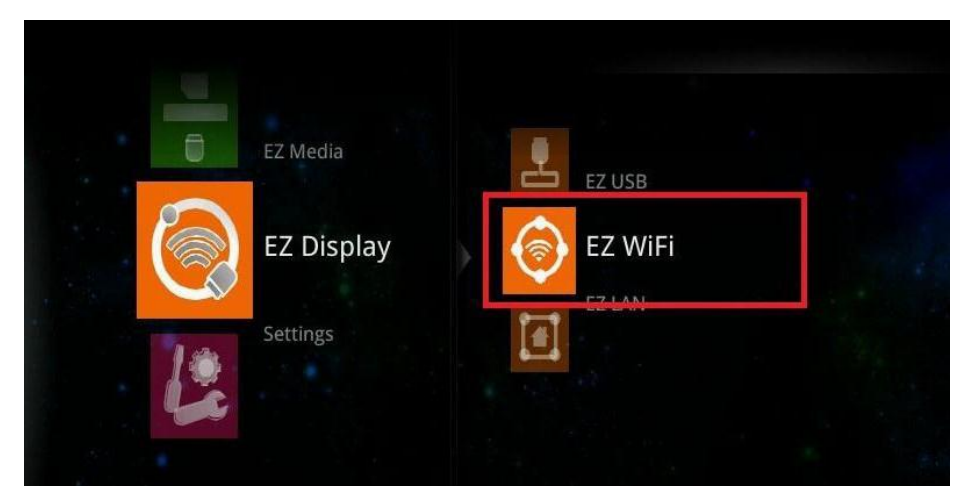

#### ► Note:

- 1. EZ WiFi Display support MS Windows OS, Apple Mac OS.
- 2. EZ WiFi can support WiFi AP mode, Client mode.

#### Running under WiFi AP Mode:

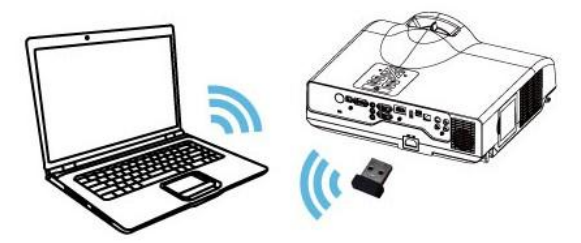

#### **Projector Ready:**

1. Connect an optional Wireless USB WiFi Dongle unit to the projector's USB Port (USB -A).

2. Set the AP mode parameters at \..\settings\WiFi\AP mode\.

\*See "WiFi settings" (page 49) for more information.

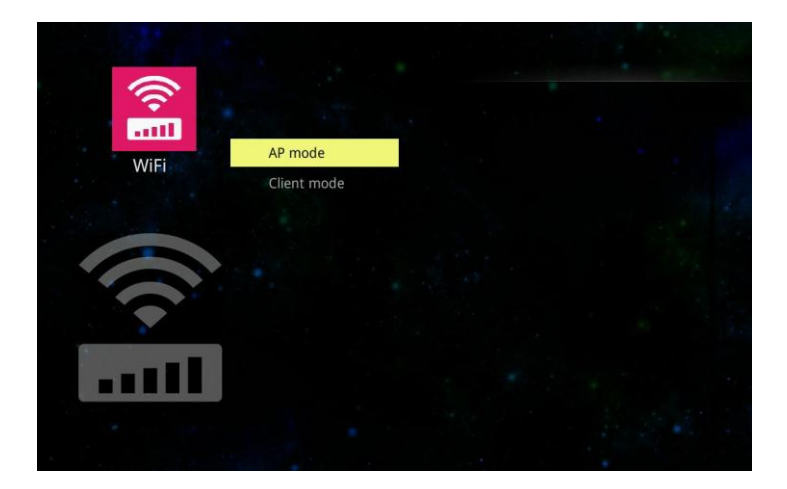

3. Select the EZ WiFi item at EZ Display interface on the screen. It will show the Ready for display image on the screen. You can find the 4-character pass code on the screen as well.

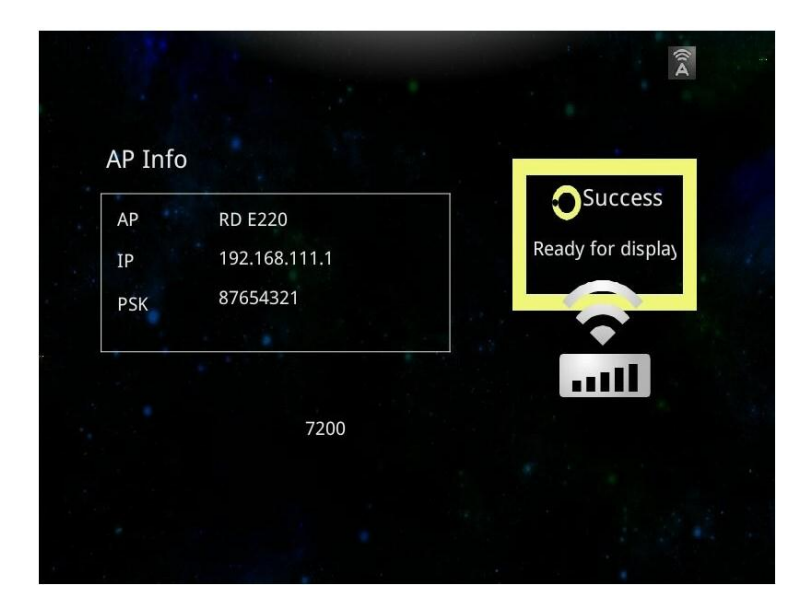

#### **Computer Ready :**

1. For first time use, please install PC/Mac-tool (EZ WiFi/LAN.exe) program. After installed, new USB device "EZ USB" and new adapter "EZ Display" (Virtual .Graphics Card) will be installed.

► You can download the PC/Mac-tool (EZ WiFi/LAN.exe) through your internet web browser. Please check "Download Tool" on Page 78 for more information.

2. Find the wireless local area network manager from computer that you broadcast of the SSID (for example: the name of SSID is "Optivtw\_W\_I"). You will need to manually enter the correct SSID to connect to the network, then execute PC/Mac-Tool (EZ WiFi/LAN. exe) program.

| Currently connected to:<br>everestdisplay.com.tw<br>Internet access | *» ^   | Connect to a Net              | work            | ×         |
|---------------------------------------------------------------------|--------|-------------------------------|-----------------|-----------|
| 無線網路連線                                                              |        | Type the network security key |                 |           |
| ED-RD-WL520GC                                                       | •d ••1 | Security key:                 | 87654321        |           |
| Optivtech_W_5<br>Evan phone 3G                                      | al     |                               | Hide characters |           |
| Optivtw_W_I                                                         | lin.   |                               |                 |           |
| BWC-WL3                                                             | all    |                               |                 | OK Cancel |
| Optivtech_W_O<br>Open Network and Sharing O                         | enter  |                               |                 |           |

3. It will show the "Enter the passcode" dialog window on the screen, then input the 4character pass code at the dialog (for example : the PCTool Password (EZ WiFi/LAN) passcode is "7200"). Next, click the OK button; computer will display the EZ Display dialog, which means you can wirelessly project the computer's screen.

► PCTool Password is a 4-character pass code that should be entered on PC tool EZ WiFi (EZ WiFi/LAN), for example the 4-character pass code is "7200". EZ WiFi PC tool (EZ WiFi/LAN) will check the pass code for basic protection.

#### About EZ WiFi/LAN:

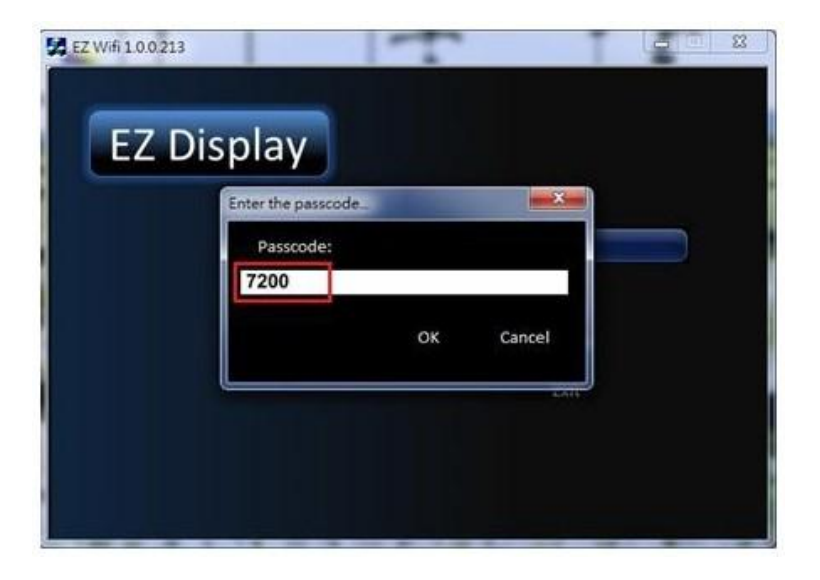

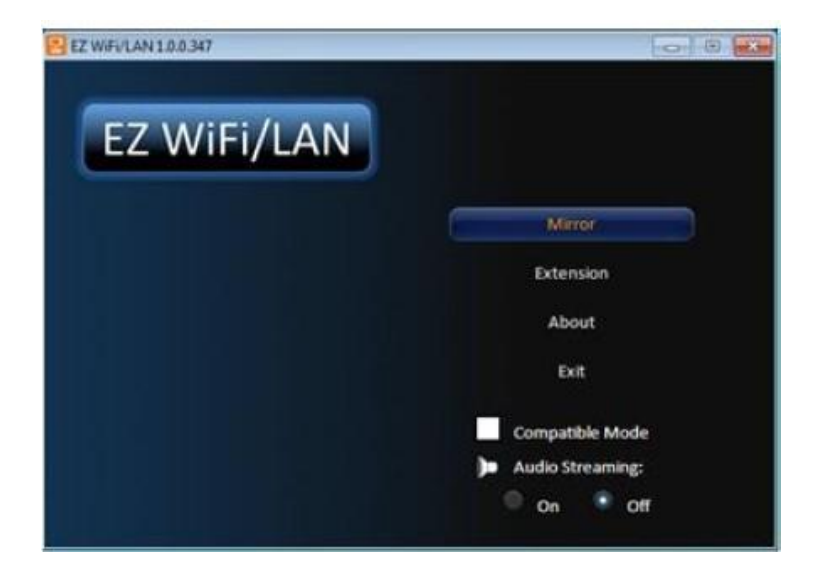
### EZ Suite(EZ Display Function)

Mirror mode (default): Clone or mirror desktop mode

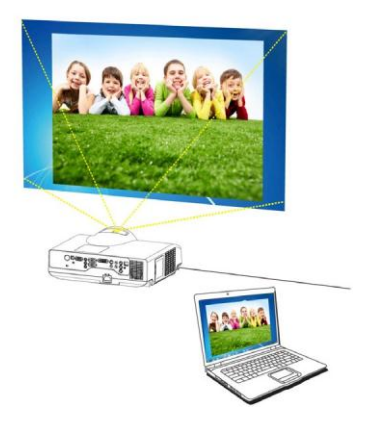

Mirror mode

Extension mode: Span or extended desktop mode

About: The information of EZ WiFi/LAN

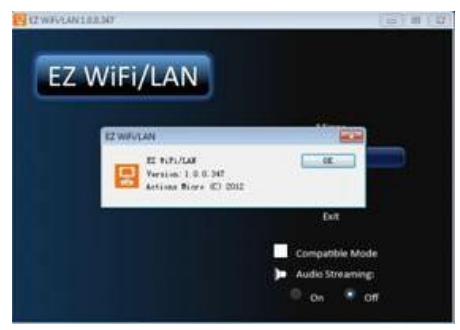

Exit: To quit the program and discontinue projecting images from the computer.

Audio Streaming: On -Projecting images from the computer with audio sound.

Off -Projecting images from the computer without audio sound.

► Note: The frame rate of video will be decreased while the Audio Streaming setting is on.

**Exit WIFI Display:** Click the **Exit** button from the EZ WiFi/LAN dialog window on the computer or press the ESC button on the remote control to quit WiFi Display.

### Running under WiFi Client Mode:

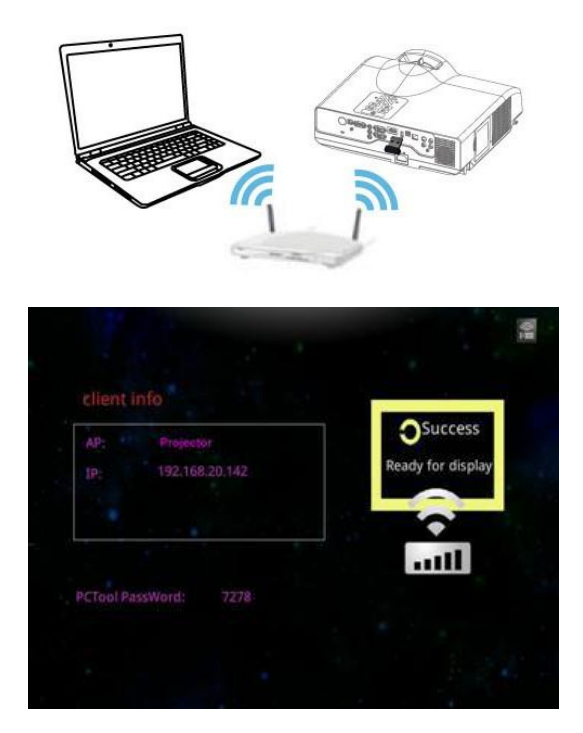

#### **Projector Ready:**

1. Connect an optional Wireless USB WiFi Dongle unit to the projector's USB Port (USB -A).

2. Set the Client mode parameters at \..\settings\WiFi\Client mode\.

\*See "WiFi settings" (page 52) for more information.

3. Use remove control to select the WiFi Display item at EZ Display interface on the screen. It will show the "Ready for display" image on the screen; you can find the 4-character pass code on this screen as well.

### EZ Suite(EZ Display Function)

#### **Computer Ready :**

1. We need to install the PC/Mac-tool (EZ WiFi/LAN.exe) program. After installed, new USB device "EZ USB" and new adapter "EZ Display" (Virtual Graphics Card) will be installed.

► You can download the PC/Mac-tool (EZ WiFi/LAN.exe) through the internet via web browser. Please check "Download Tool" page 78 for more information.

2. Find the wireless local area network manager from the computer that you broadcast the SSID (for example: the name of SSID is "Optivtw\_W\_I"). Manually enter the correct SSID to connect to the network, then execute the PC/Mac-Tool (EZ WiFi/LAN. exe) program.

| Currently connected to: 47          | 🐑 Connect to a Network        |
|-------------------------------------|-------------------------------|
| milliniai的 A<br>ED4FOA2 Connected 和 | Type the network security key |
| ED-RD-WLS20GC at<br>Optivitech_W_5  | Security key: 87654321        |
| Evan phone 3G                       | Hide characters               |
| Optivitw_WJ etf                     |                               |
| BWC-WL3                             |                               |
| Open Network and Sharing Center     | UK Cancel                     |

3. It will show the "Enter the pass code" dialog window on the screen. Input the 4-character pass code at the dialog, for example: the PCTool (EZ WiFi/LAN.exe) passcode is "7278", after click the OK button, computer will display the EZ Display dialog, which means you can wirelessly project the computer's screen.

| Enter the passcode |    | *      | 2 |
|--------------------|----|--------|---|
| Passcode:          |    |        |   |
| 7278               |    |        |   |
|                    | OK | Cancel |   |

# G\ 'Uwlsg\*G\ 'F kr nc { 'Hwpevlqp+

#### About the EZ WiFi/LAN Program:

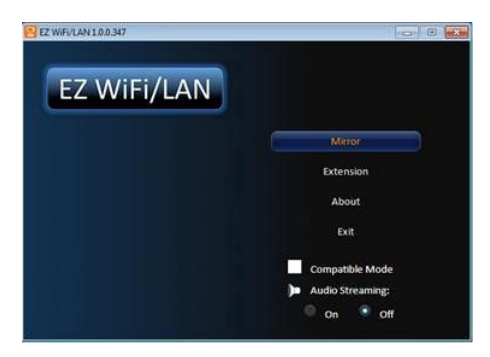

Mirror mode (default): Clone or mirror desktop mode

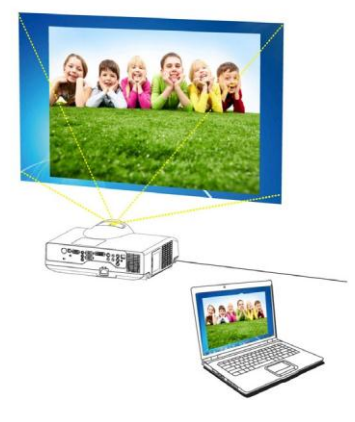

Mirror mode

**Extension mode:** Span or extended desktop mode **About :** The information about EZ WiFi/LAN

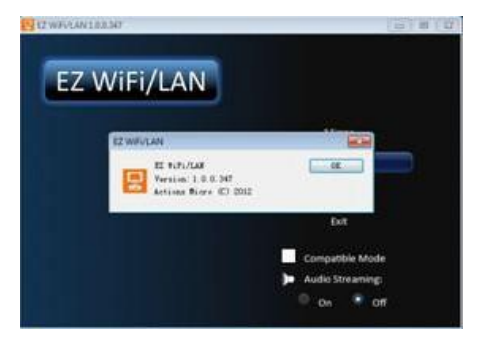

### G\ 'Uwksg\*G\ 'Fkr may Function)

Exit: To quit the program and discontinue projecting images from the computer.

Audio Streaming: On -Projecting images from the computer with audio sound.

Off -Projecting images from the computer without audio sound.

► Note: The frame rate of video would be decreased while the Audio Streaming setting is ON.

**1.** Exit WIFI Display: Click the **Exit** button from the EZ WiFi/LAN dialog window on the computer or press the ESC button on the remote control to quit WiFi Display.

2. Using the EZ Display app with your Apple products to run in EZ WiFi.

3. After EZ-WiFi connection is established, you can execute EZ Display app on your iPhone/iPad, and you will be able to see the device's IP address now. Click it to enjoy EZ Display's complete functions. See page 55 for more information

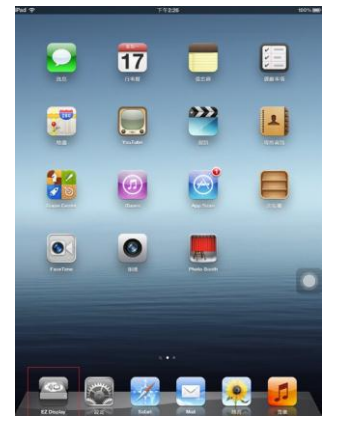

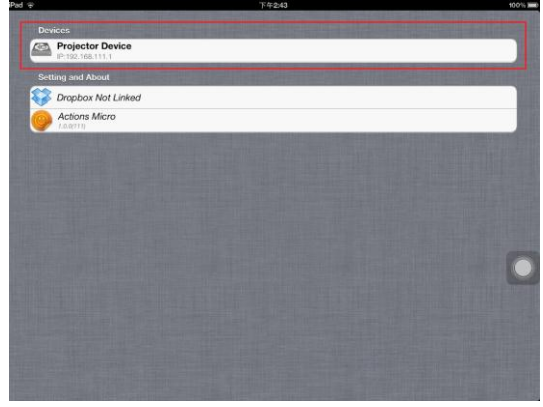

# EZ Suite(EZ Display Function)

#### **EZ** Display main functions:

1. View MS-Office files (Word, Excel, PowerPoint), Adobe PDF, Apple iWorks (Pages, Numbers, Keynote), and it also supports Sketch function and save to photo roll.

| ied ⇔                              | 12:12 PM      | 10.0% |
|------------------------------------|---------------|-------|
| Destars                            | Streaming Doc |       |
| PDF                                |               |       |
| Getting Started.pdf                |               |       |
| ST_H_English_0825.pdf              |               |       |
| Microsoft Word                     |               |       |
| Install Linux SOP.docx             |               |       |
| Quickword How To.docx              |               |       |
| Microsoft Excel                    |               |       |
| Holiday Budget.xlsx                |               |       |
| SP5 boot test_Siren.xlsx           |               |       |
| Microsoft PowerPoint               |               |       |
| Quickpoint How To.pptx             |               |       |
| Total solution of E-education_TC.p | pt            |       |
| Apple Pages                        |               |       |
| Apple Nombers                      |               |       |

2. Link your Dropbox storage and view the documents stored on it.

| Pad 🜩                                                                                 | 1:56 PM |   | 98 % |
|---------------------------------------------------------------------------------------|---------|---|------|
| Desines                                                                               | Dropbox |   |      |
|                                                                                       |         |   |      |
| Getting Started.pdf                                                                   |         |   |      |
| ST_H_English_0825.pdf<br>Public/ST_H_English_0825.pdf                                 |         |   |      |
| Microsoft Word                                                                        |         |   |      |
| Install Linux SOP.docx<br>/Public/Install Linux SOP.docx                              |         |   |      |
| Quickword How To.docx                                                                 |         |   |      |
| Microsoft Excel                                                                       |         |   |      |
| Holiday Budget_xlsx<br>/Public/Holiday Budget_xlsx                                    |         |   |      |
| SP5 boot test_Siren.xlsx<br>/Public/SP5 boot test_Siren.xbs                           |         |   |      |
| Microsoft PowerPoint                                                                  |         |   |      |
| Quickpoint How To.pptx<br>/Public/Quickpoint New To.pptx                              |         |   |      |
| Total solution of E-education_TC.ppt<br>/Public/Total valuation of E-education_TC.ppt |         |   |      |
| Apple Pages                                                                           |         |   |      |
| Apple Numbers                                                                         |         |   |      |
| Apple Keynotes                                                                        |         |   |      |
| Image                                                                                 |         |   |      |
| 2012-09-17 14.47.13.png<br>/Camera (Jolearte/2012-09-17 14.47.13.png                  |         |   |      |
| 2012-09-17 14.50.20.png<br>/Camera Uploads/2012-09-17 14.50.20.png                    |         |   |      |
| DSC02422.JPG                                                                          |         |   |      |
| à 🖻                                                                                   |         | 副 |      |

3. Display Web pages and support sketch function as well.

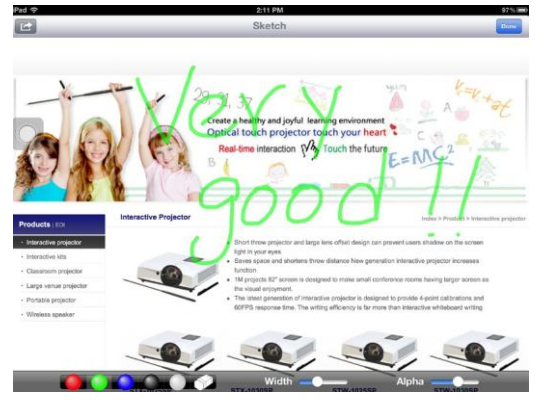

EZ Suite(EZ Display Function)

4. View local photo gallery and do a sketch

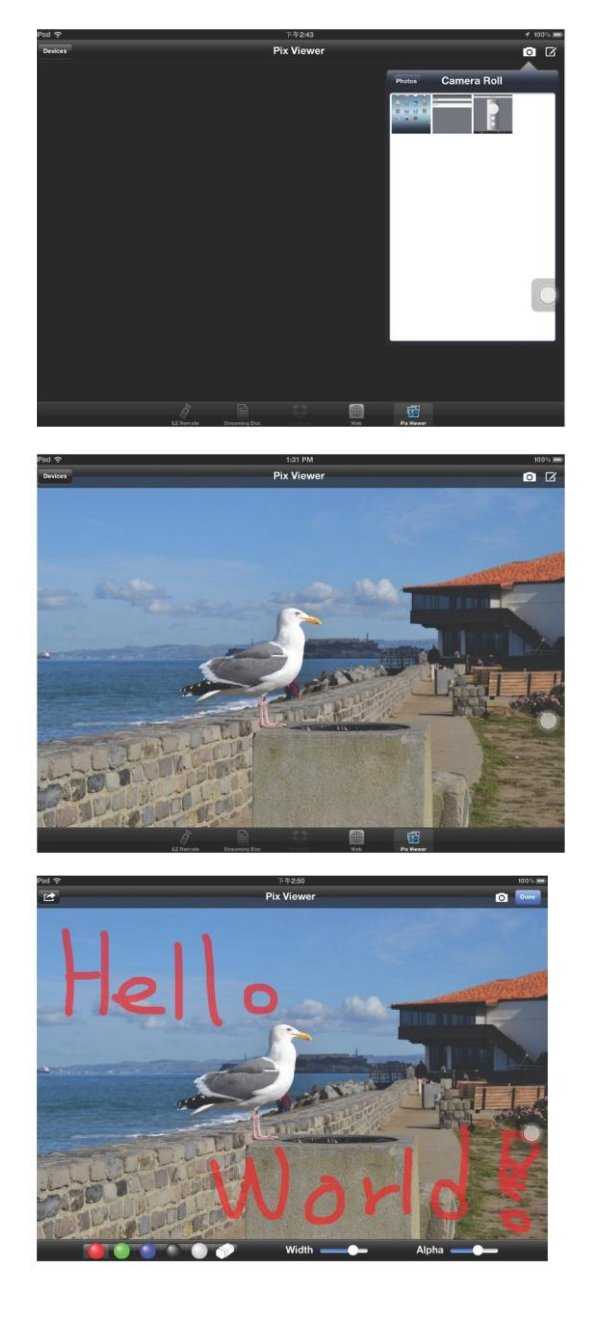

# E\ 'Uwksg\*G\ 'Fkrnc{ 'Function)

### **2.3 EZ LAN**

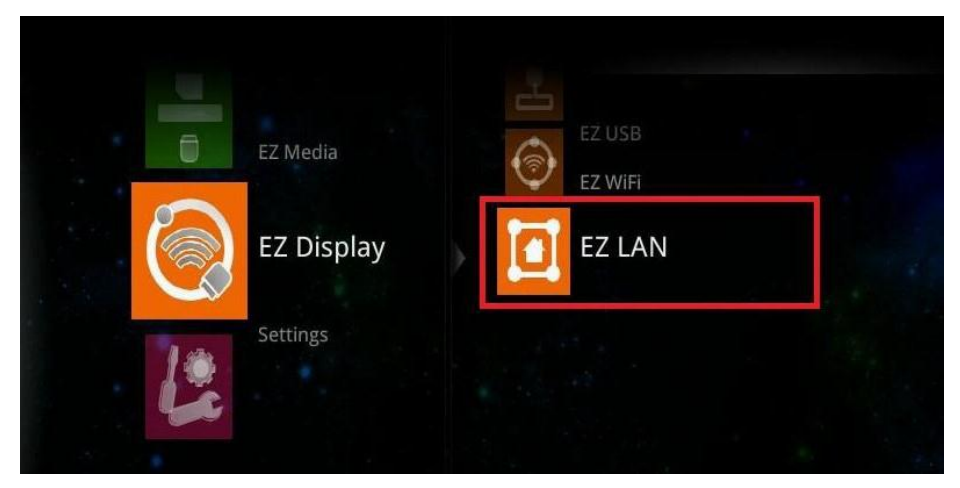

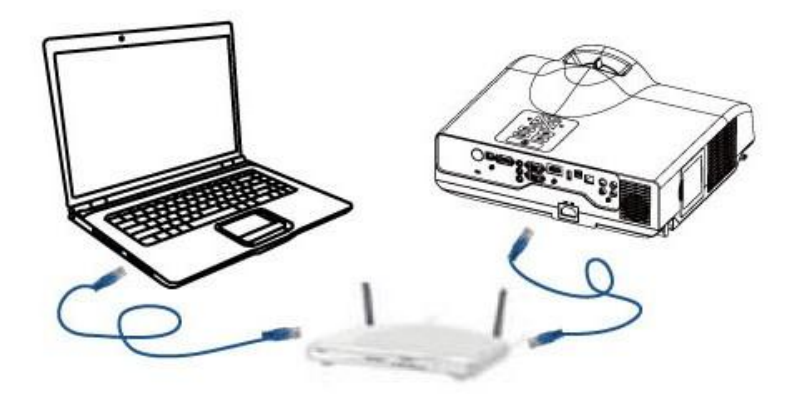

► Note: EZ LAN Display supports MS Windows OS and Apple Mac OS

#### **Projector Ready:**

1. Connects projector, s LAN port to Switch, Hub, or Local RJ45 outlet LAN port with the standard RJ45 Ethernet cable.

2. Select the EZ LAN item at EZ Display interface on the screen. It will show the "Ready for display" message on the screen; you can find the 4-character pass code on the screen as well.

### Ele Suit(PEZMDisp)ay Function)

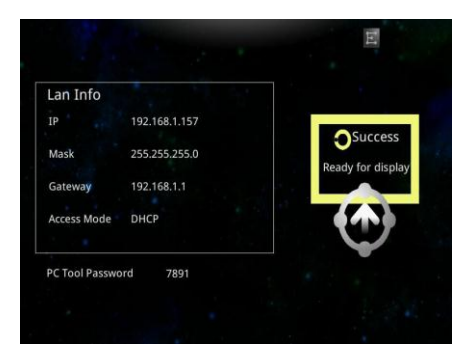

#### **Computer Ready:**

1. We need to install the PC/Mac-tool (EZ WiFi/LAN.exe) program. After installed, new USB device "EZ USB" and new adapter "EZ Display" (Virtual .Graphics Card) will be installed.

► You can download the PC/Mac-tool (EZ WiFi/LAN.exe) throw the internet by web browser. Please check page 78 for more information.

2. Executing PC Tools (EZ WiFi/LAN.exe) program from PC/Notebook.

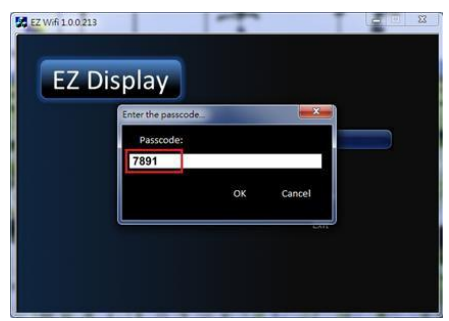

3. It will show the "Enter the pass code" dialog window on thw screen, then input the 4character pass code at the dialog. Click the OK button, computer will display the EZ WiFi/ LAN dialog, which means you can project the computer's screen via Ethernet.

► PC Tools Password is a 4-character pass code that should be entered on PC tool EZ WiFi (EZ WiFi/LAN), for example the 4-character pass code is "7891". EZ WiFi PC tool (EZ WiFi/LAN) will check the pass code for basic protection.

#### Exit EZ LAN Display:

Click the **Exit** button from the EZ WIFI/LAN dialog window on the computer or use remote control to press the ESC button to quit LAN Display.

# 3. Setting & Configuration

| 0.00                    | Sustam     | Version            |  |  |  |
|-------------------------|------------|--------------------|--|--|--|
| Settings                | System     | Language           |  |  |  |
|                         |            | Update             |  |  |  |
| Setting & Configuration | Video      | Display Ratio      |  |  |  |
|                         |            | Repeat Mode        |  |  |  |
|                         | Photo      | Display Ratio      |  |  |  |
|                         |            | Slideshow          |  |  |  |
|                         |            | Slideshow Duration |  |  |  |
|                         | (CB) Audio | Repeat Mode        |  |  |  |
|                         |            | AP mode            |  |  |  |
|                         |            | Client mode        |  |  |  |
|                         | Connect PC | Connect PC Setting |  |  |  |

# 3.1 System Setting

| â      |          |         |  |   |
|--------|----------|---------|--|---|
| System | Version  | 1.0.1   |  | 1 |
| Gystem | Language | English |  |   |
|        | Update   | USB     |  | I |
|        |          |         |  |   |
|        |          |         |  |   |
|        |          |         |  | I |
|        |          |         |  |   |

#### ► Note:

- 1. Version: Show the EZ Suite firmware version
- 2. Language: Show the current language
- 3. Update: USB (upgrade the EZ Suite firmware with mini USB cable)

### 3.2 Video Setting

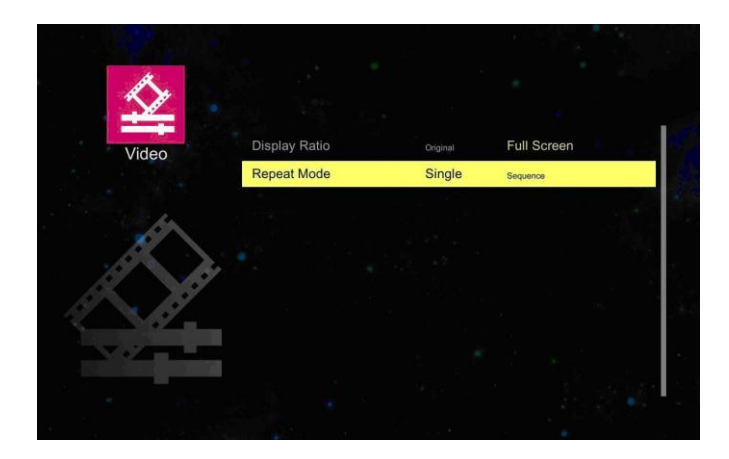

#### ► Note:

#### 1. Display ratio

**Original:** The video aspect ratio changes in the order of original setting (according to the video image resolution.)

Full Screen: Change the aspect ratio to be displayed at full screen size.

#### 2. Repeat Mode

Signal: Play the selected video file once.

Sequence: To play the playlist in sequence.

# E\ 'Uwkyg\*Ugwkpi '( 'Configuration)

# 3.3 Photo Setting

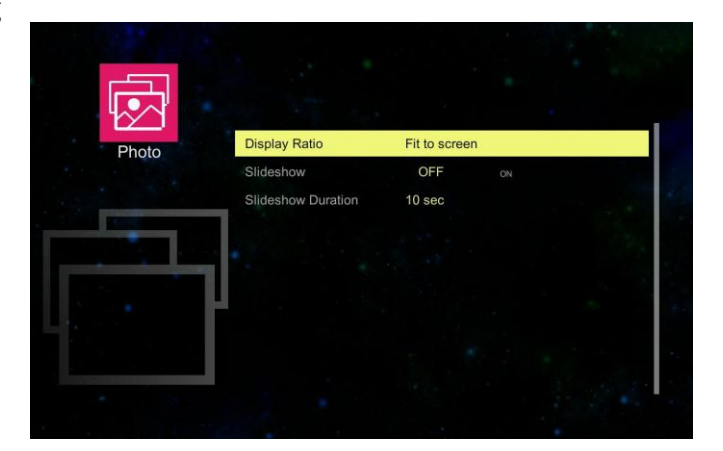

#### ► Note:

#### 1. Display ratio

Original: Projected the image of original size.

Full Screen: Change the aspect ratio to be displayed at full screen size.

2. Slide Show

OFF: Turns Slide Show function off.

**ON:** Turns Slide Show function on.

3. Slide Show Duration: Set the Photo Slide Show duration time as 10 seconds, 30

seconds or 1 minute.

# 3.4 Audio Setting

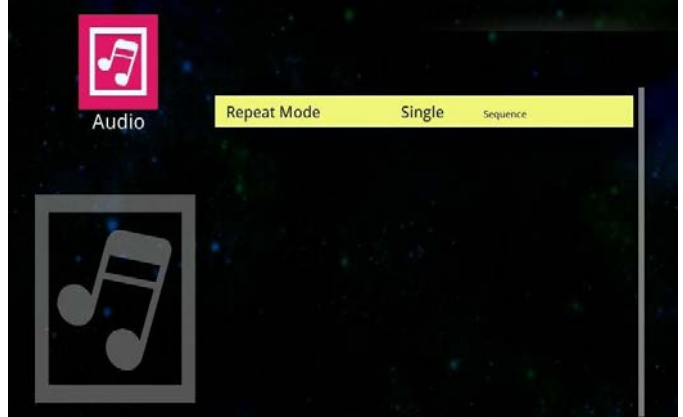

#### ► Note:

#### **Repeat mode**

Signal: Play the selected audio file once.

Sequence: Play the playlist in sequence.

# G\ 'Uwksg\*Ugvkpi '( 'Configuration)

### 3.5 WiFi Setting

| C  |           |  |
|----|-----------|--|
| 10 |           |  |
|    | No device |  |
|    |           |  |
|    |           |  |

Plug in the WIFI USB Dongle first, otherwise the projector will examine and project "No device" message on the screen.

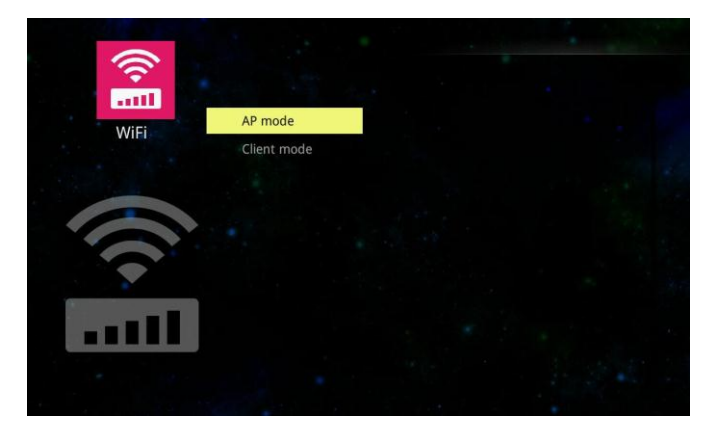

There is AP mode and Client mode at the WiFi setting.

#### AP mode (Ad Hoc):

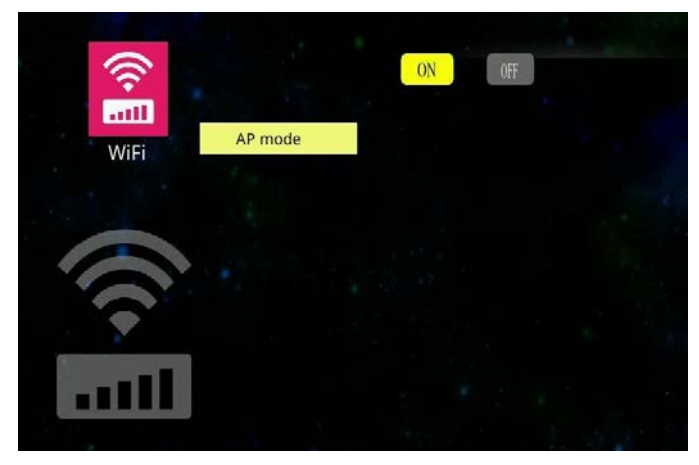

Select the <u>0N</u> button, then press the ENTER button on the remote control to go to set some parameters for being enabled under AP mode.

|                       |   |          |    |     |    |   |    |      |    |    |    |    |                    |      |      |      |      |    | Â      |
|-----------------------|---|----------|----|-----|----|---|----|------|----|----|----|----|--------------------|------|------|------|------|----|--------|
|                       | 4 | <b>?</b> | 2  | 101 |    |   |    |      |    |    |    |    |                    | ON   |      | OFF  |      |    |        |
|                       | Ŀ | Vie      |    |     |    |   | A  | AP r | no | de |    |    |                    | SSID |      | EDIN | VIFI | l. |        |
|                       |   |          |    |     |    |   |    |      |    |    |    |    |                    | Secu | rity | wpa  |      |    |        |
|                       |   |          |    |     |    |   |    |      |    |    |    |    |                    | PSK  |      | 8765 | 432  | 1  |        |
| 1                     |   |          |    |     |    |   |    |      |    |    |    |    |                    | Char | nnel | ĺ.   |      | >  | 🖉 Auto |
| 4                     | 4 |          |    |     |    |   |    |      |    |    |    |    |                    |      |      |      |      | V  | X      |
| - 1                   | 0 |          | \$ | 46  | 1^ | 8 | 1. | 4    | 6  | η. | 1  | bi | sp                 |      |      |      |      |    |        |
| Tab                   | 0 | w        | E  | R   | T  | Ŷ | U  |      | 0  | P  | ł  | 5  | $\left[ 1 \right]$ |      |      |      |      |    |        |
| Esc                   | ^ | 5        | D  | F   | G  | н | 1  | K    | L  |    | [- | E  | nter               |      |      |      |      |    |        |
| and the second second |   | z        | x  | c   | ٧  | в | N  | м    | e  | >  | 7  | 1  |                    |      |      |      |      |    |        |
| Shift                 |   |          | -  |     |    |   |    |      |    |    | _  |    |                    |      |      |      |      |    |        |

► These settings are only for basic wireless parameters. If you are going to modify these wireless parameters, the visual keyboard will pop-up on the screen. Press the ▲, ▼, ▲ or ▶ buttons to select a character on the visual keyboard, and press the ENTER button to key in the character. Press ESC button to quit the setting, it can help you to configure your setting.

### G\ 'Uwwsg\*Ugwkpi '( 'Configuration)

**SSID (Service Set Identification):** The same name of SSID must be assigned to wireless devices in your network. Considering your wireless network security, the default SSID is set to be "rtwap".

Security: You can configure the security settings of your wireless network.

There are three wireless security modes supported by the Router: Open, WPA2 and WPA.

Open – means there are no security settings for this wireless network.

The default setting is automatically based on the wireless station's capability and request.

WPA (default) and WPA2 – It's the WPA/WPA2 authentication type.

**PSK (Pass-Key):** You can enter a key-code.

- **Channel:** This field determines which operating frequency will be used. It is not necessary to change the wireless channel unless you notice interference problems with another nearby access point.
- Auto: The default setting is automatic, which can adjust the channel width for your clients automatically.
- V: press the ENTER button to enable AP mode, and then press the ESC button on the remote control to quit AP mode setting page.

X: abort the setting, or you can press the ESC button on the remote control to quit setting.

### **Client mode:**

When wireless clients survey the local area for wireless networks to associate with, they will detect the SSID broadcast by the router. The SSID of the AP your router is going to connect to as a client.

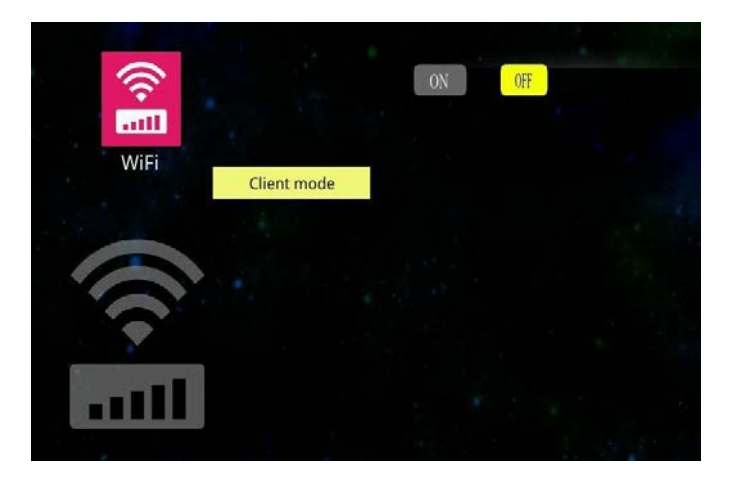

Select the 0N button and press ENTER button on the remote control for starting "Client mode".

Press the v button on the remote control to go to the items of SSID. The visual keyboard will pop-up on the screen if select a SSID name and ask you PSK (pass-key) for connecting. Press the , , , , , , , end or ENTER buttons on the visual keyboard to key-in the PSK entry that should be chosen according to the AP's security configuration.

|          | v  | Vie    |     |      |     |           |          |         |               |                 |    |             |   |        |  |  |
|----------|----|--------|-----|------|-----|-----------|----------|---------|---------------|-----------------|----|-------------|---|--------|--|--|
|          | v  | VII    | •   |      |     |           | C        | lie     | nt r          | noo             | de |             |   |        |  |  |
|          |    |        |     |      |     |           |          |         |               |                 |    |             |   |        |  |  |
| SSID     | -  |        | il. | ED-I | RD- | WL        | 520      | GC      |               |                 |    |             |   | CJ_LAN |  |  |
| Fan      | L  |        | эк  | -    | _   | ľ         | anc      | 3       | _             | _               |    |             |   |        |  |  |
|          |    | -      |     |      |     |           | -        |         |               |                 |    |             |   |        |  |  |
| -        |    |        |     |      |     |           |          |         |               | 1               |    | r           |   |        |  |  |
| 1        | ]2 |        | 1   | 5    | Ŀ   | 1,        | 1.       |         | <u> </u> •    | Ŀ               | Ŀ  | bksp        | 2 |        |  |  |
| 1<br>Tab | 2  | l<br>W | •   | 3    |     | ] 7<br>[7 | ] =<br>U | ] ,<br> | ]•<br>•<br> - | ] .<br> -<br> - |    | bksp<br>1 \ |   |        |  |  |

### EZ Suite (Setting&Configuration)

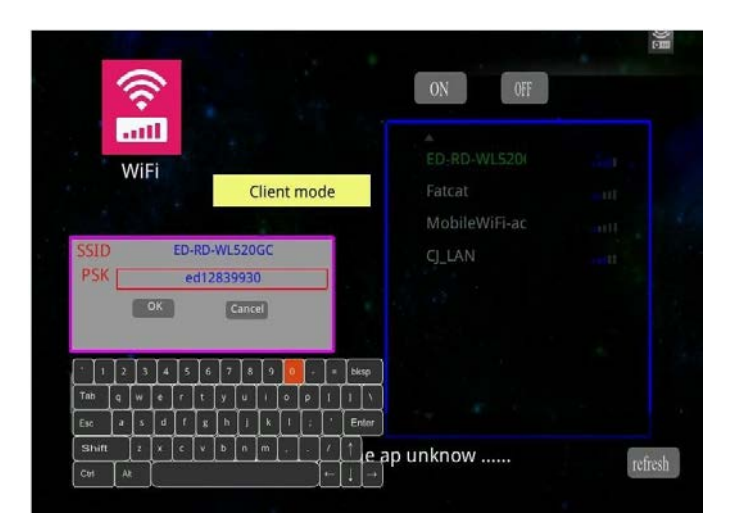

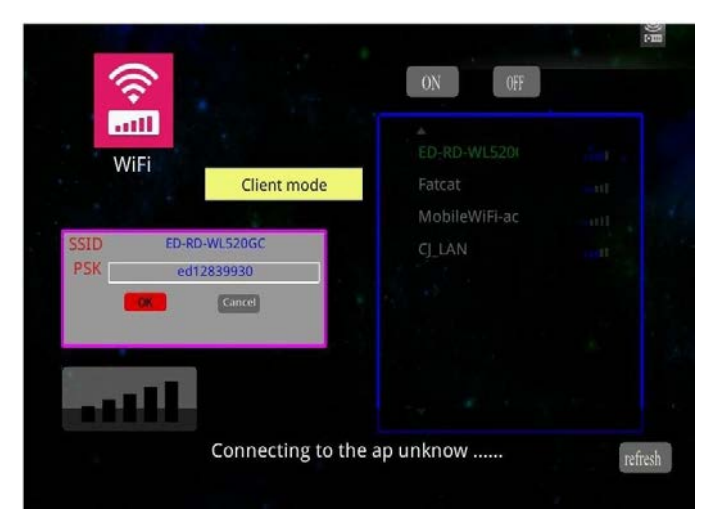

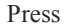

to connect to as a client.

# E\ 'Uwwwg\*Ugwwwpi '( 'Configuration)

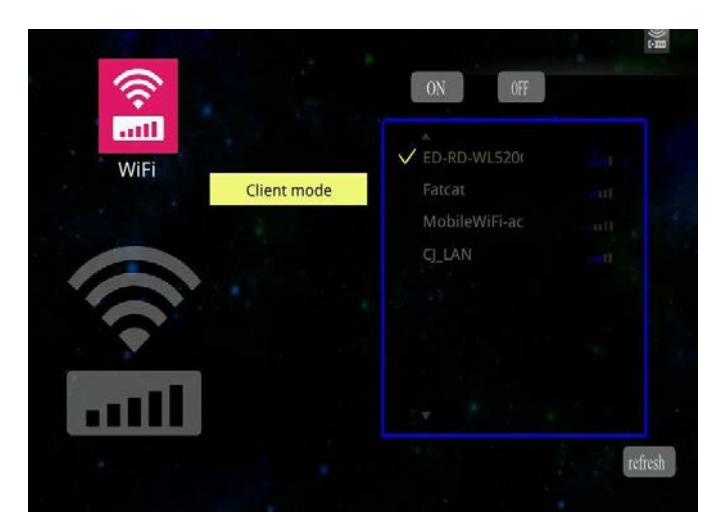

Connect successfully.

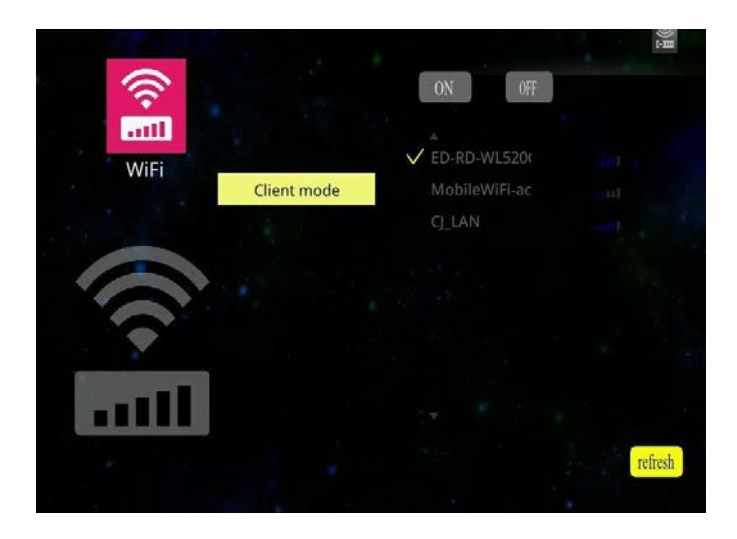

Select refresh, then press the ENTER button on the remote control to detect the SSID broadcast with the router again.

# G\ 'Uwksg\*Ugvkpi '( 'Configuration)

# Quick and easy set up for EZ Display app with your Apple products:

#### Main functions:

- View MS-Office files (Word, Excel, PowerPoint), Adobe PDF,

Apple iWorks (Pages, Numbers, Keynote), and

also supports Sketch function and save to photo roll.

- View local photo gallery and do sketch.
- Display Web pages and support sketch function as well.
- Link your Dropbox storage and view the documents stored on it.
- 1. Open App store to download the app which is EZ display.

| Power Search »                                                | iPhane Apps See AB >                                        |  |
|---------------------------------------------------------------|-------------------------------------------------------------|--|
| All Results                                                   | E2 Dealoy<br>Utiles<br>Research Sop 10, 2012<br>Climate (1) |  |
| Movies                                                        | iPad Apps See All >                                         |  |
| <ul> <li>Books</li> <li>Podcasts</li> <li>iTunes U</li> </ul> | C Dasjan<br>Kateria Ser 10, 2012<br>C Sector 2012           |  |
| Developers                                                    |                                                             |  |

2. Configuring the Projector's Wi-Fi:

EZ Display can support AP mode and Client mode.

#### AP mode:

Set the AP mode parameters at \..\settings\WiFi\AP mode\.

See "WiFi settings" (page 50) for more information to set parameters.

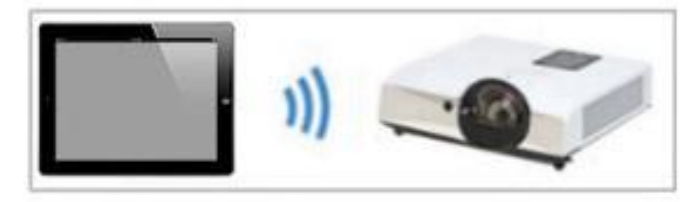

Connects directly to a projector.

# E\ 'Uwksg\*Ugvvkpi '( 'Configuration)

### Client mode:

Set the client mode parameters at \..\settings\WiFi\Client mode\.

See "WiFi settings" (page 52) for more information to set parameters.

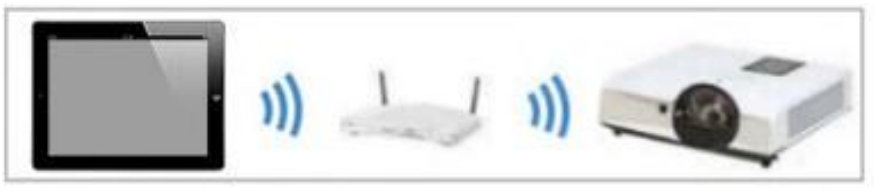

Connects through a wireless LAN router..

#### ► Note:

Compatible Devices:

| Application | Compatible Devices                  | Compatible OS<br>version |
|-------------|-------------------------------------|--------------------------|
| EZ display  | - iPhone 4 and iPhone 4S            | iOS 5.1.1 or later       |
|             | - iPad 2, and New iPad (gen 3 iPad) |                          |

# 3.6 Connect PC Setting

Connect PC for accessing internal memory.

- 1. Connect the computer's USB port to the projector's USB (mini-USB) port via the USB cable.
- 2. Computer's system will examines newly discovered removable media and devices.

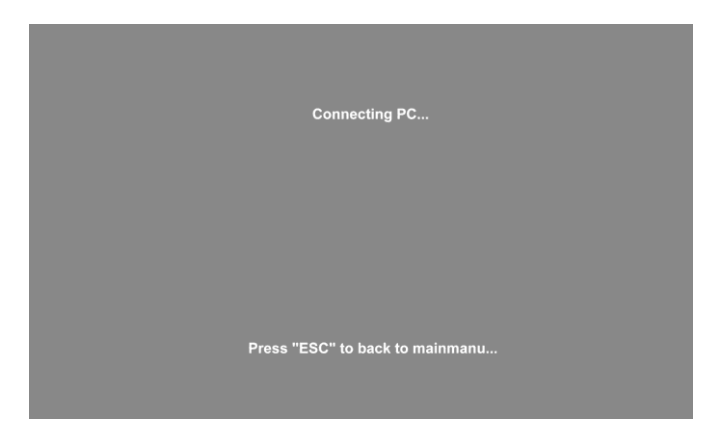

3. Projector will display the connecting message on the screen.

4. Click and execute "Open folder to view files", which can access the internal memory from the projector.

• Remove connecting Internal Memory.

Press the "ESC" button on the remote control to exit communication process with computer, and then remove mini-USB cable from the projector and computer.

### **Menu Operation**

# How To Operate On-Screen Display

- 1. Press "Menu" button. It will be shown blue main menu. The first main menu is " PICTURE" menu.
- 2. Choose which item you want to enter, by pressing the up / down /left/ right button of control panel or remote control to adjust item or value.

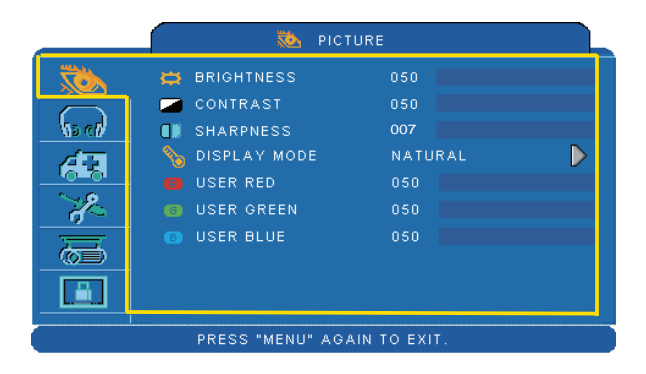

### Up / Down / Right / Left button

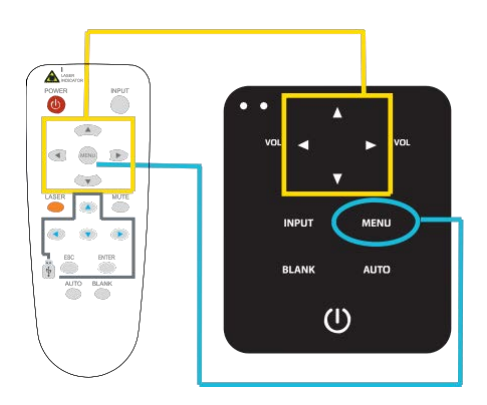

Menu button

# **Picture Menu**

|              | 🐞 ріст           | IURE         |   |
|--------------|------------------|--------------|---|
| , do t       | 🛱 BRIGHTNESS     | 050          |   |
| (s cl)       | CONTRAST         | 050<br>007   |   |
| 63           | S DISPLAY MODE   | NATURAL      | ⊳ |
| ~ <i>}</i> ~ | USER GREEN       | 050          |   |
|              | IUSER BLUE       | 050          |   |
|              |                  |              |   |
|              | PRESS "MENU" AG. | AIN TO EXIT. |   |

#### Step:

- 1. Use the ▲ /▼ buttons to select an item.
- Use the < / ► cursor buttons to select an item or adjust the value.

| Item         | Selection                                 | Description                                                                                          |  |  |
|--------------|-------------------------------------------|----------------------------------------------------------------------------------------------------|--|--|
| BRIGHTNESS   | 000/100                                   | Adjust the image brightness level.                                                                   |  |  |
| CONTRAST     | 000/100                                   | Adjust the image contrast level.                                                                     |  |  |
| SHARPNESS    | 000/015                                   | Adjusts the image sharpness.                                                                         |  |  |
|              | NATURAL                                   | Natural color.                                                                                       |  |  |
|              | CINEMA                                    | Enhance contrast ratio when displaying DVD contents.                                                 |  |  |
|              | DAYLIGHT                                  | Suitable when ambient light is strong.                                                               |  |  |
| DISPLAY MODE | GREEN BOARD<br>WHITE BOARD<br>BLACK BOARD | Adjust the color settings to make the projected image on a (green, white, black) board more visible. |  |  |
|              | USER                                      | User Red 000/100<br>User Green 000/100<br>User Blue 000/100                                          |  |  |

\*Only USER mode in Display mode USER RED/GREEN/BLUE can be adjusted.

\*The setting data in this Picture Menu is not shown correctly if no signal is fed and projected.

# MENU (PC Mode)

# Audio Menu

|      | <b>Ω</b> ΑΙ    | оіас          |    |
|------|----------------|---------------|----|
| TO.  | C) VOLUME      | 020           |    |
| 626  | 🚫 МИТЕ         | 6 OFF         | ON |
| 63   |                |               |    |
| × Po |                |               |    |
| ā    |                |               |    |
|      |                |               |    |
|      | PRESS "MENU" A | GAIN TO EXIT. |    |

- 1. Use the ▲ /▼ buttons to select an item.
- 2. Use the ◀ / ► buttons to select an item or adjust the value.

| Item   | Selection | Description               |
|--------|-----------|---------------------------|
| VOLUME | 00/40     | Adjust the volume.        |
| MUTE   | OFF/ON    | Mute the volume OFF / ON. |

# **Setting Menu**

| TO.   | H POSITION       | 050   |       |  |
|-------|------------------|-------|-------|--|
|       | 💲 V POSITION     | 050 📕 |       |  |
| No el | OT PHASE         | 050   |       |  |
| 63    | 🗮 FREQUENCY      | 050   |       |  |
|       | AUTO KEYSTONE    | OFF   | ON    |  |
| d'a   | 🤠 V KEYSTÖNE     | +00   |       |  |
| 7     | 👩 AUTO SYNC      | ΕX    | ECUTE |  |
| œ,    | 🆺 AUTO SEARCH    | OFF   | OON   |  |
|       | D))) KEYPAD BEEP | OFF   | OON   |  |

- 1.Use the ▲ /▼buttons to select an item.
- 2.Use the ◀ / ► buttons to select an item or adjust the value.

| Item             | Selection | Description                                                                                  |
|------------------|-----------|----------------------------------------------------------------------------------------------|
| H POSITION       | 000/100   | Move the image position horizontally.<br>This function is only selected for computer signal. |
| V POSITION       | 000/100   | Move the image position vertically.<br>This function is only selected for computer signal.   |
| PHASE            | 000/100   | Adjusts the image sharpness.                                                                 |
| FREQUENCY        | 000/200   | Set the horizontal scanning frequency.                                                       |
| AUTO<br>KEYSTONE | OFF/ON    | Correct keystone distortion in image automatically.                                          |
| V KEYSTONE       | -70/+70   | Correct vertical keystone distortion in image manually.                                      |
| AUTO SYNC        | EXECUTE   | Set all of the above settings automatically.                                                 |
| AUTO SEARCH      | OFF/ON    | Search signal source manually or automatically.                                              |
| KEYPAD<br>BEEP   | OFF/ON    | Turn the keypad beep OFF / ON.                                                               |

# Picture Menu

|             | 🐞 Pic           | TURE         |                  |
|-------------|-----------------|--------------|------------------|
| <b>XÖ</b> X | 🛱 BRIGHTNESS    | 050          |                  |
|             | 🥔 CONTRAST      | 050          |                  |
| No ell      | 🕼 SHARPNESS     | 007          |                  |
| <u> </u>    | 📲 COLOR         | 050          |                  |
|             | TINT 🎬          | 050          |                  |
| - Jo        | No DISPLAY MODE | NATURAL      | $\triangleright$ |
| 三           | 📵 USER RED      | 050          |                  |
|             | 📵 USER GREEN    | 050          |                  |
|             | B USER BLUE     | 050          |                  |
|             | PRESS "MENU" AG | AIN TO EXIT. |                  |

### Step:

- 1. Use the ▲ /▼ buttons to select an item.
- Use the < / ► cursor buttons to select an item or adjust the value.

| Item         | Selection                                 | Description                                                                                                    |  |  |
|--------------|-------------------------------------------|----------------------------------------------------------------------------------------------------|--|--|
| BRIGHTNESS   | 000/100                                   | Adjusts the image brightness level.                                                                                                    |  |  |
| CONTRAST     | 000/100                                   | Adjusts the image contrast level.                                                                                                    |  |  |
| SHARPNESS    | 000/015                                   | Adjusts the image sharpness.                                                                                                    |  |  |
| COLOR        | 000/100                                   | Adjusts the strength of whole color.<br>This function can be used under video signal, S-Video signal, or component video signal input only. |  |  |
| TINT         | 000/100                                   | Adjusts the image tint.<br>This function can be used under video signal, S-Video<br>signal, or component video signal.                      |  |  |
|              | NATURAL                                   | Natural color.                                                                                                    |  |  |
|              | CINEMA                                    | Enhance contrast ratio when displaying DVD contents.                                                                                        |  |  |
|              | DAYLIGHT                                  | Suitable when ambient light is strong.                                                                                                    |  |  |
| DISPLAY MODE | GREEN BOARD<br>WHITE BOARD<br>BLACK BOARD | Adjusts the color settings to make the projected image on a (green, white, black) board more visible.                                       |  |  |
|              | USER                                      | User Red 000/100<br>User Green 000/100<br>User Blue 000/100                                                                                 |  |  |

\*Only USER mode in Display mode USER RED/GREEN/BLUE can be adjusted.

\*The setting data in this Picture Menu is not shown correctly if no signal is fed and projected.

# Audio Menu

| _             | 60 A           | UDIO          |  |
|---------------|----------------|---------------|--|
| To A          | () VOLUME      | 020           |  |
| () ()         | S MUTE         | 🧔 OFF 💽 ON    |  |
| 68            |                |               |  |
| ~ <i>?</i> ?~ |                |               |  |
|               |                |               |  |
|               |                |               |  |
|               | PRESS "MENU" A | GAIN TO EXIT. |  |

- 1. Use the ▲ /▼ buttons to select an item.
- 2. Use the ◀ / ► buttons to select an item or adjust the value.

| Item   | Selection | Description                |
|--------|-----------|----------------------------|
| VOLUME | 00/40     | Adjusts the volume.        |
| MUTE   | OFF/ON    | Mutes the volume OFF / ON. |

# MENU (Video Mode)

# Setting Menu

| SETTING                     |                 |      |       |  |  |
|-----------------------------|-----------------|------|-------|--|--|
| TON                         | AUTO KEYSTONE   | OFF  | OON   |  |  |
|                             | 😇 Y KEYSTONE    | +00  |       |  |  |
| 10 0                        | 📕 AUTO SEARCH   | OOFF | OON . |  |  |
| 63                          | D)) KEYPAD BEEP | OFF  | ON    |  |  |
| 8                           |                 |      |       |  |  |
| ()<br>()                    |                 |      |       |  |  |
|                             |                 |      |       |  |  |
| PRESS "MENU" AGAIN TO EXIT. |                 |      |       |  |  |

- 1. Use the ▲ /▼buttons to select an item.
- Use the < / ► buttons to select an item or adjust the value.

| Item           | Selection | Description                                              |  |
|----------------|-----------|----------------------------------------------------------|--|
| AUTO KEYSTONE  | OFF/ON    | Automatically corrects keystone distortion in image.     |  |
| V KEYSTONE     | -70/+70   | Corrects vertical keystone distortion in image manually. |  |
| AUTO SEARCH    | OFF/ON    | Searches signal source manually or automatically.        |  |
| KEYPAD<br>BEEP | OFF/ON    | Turn the keypad beep OFF / ON.                           |  |

# **Advanced Menu**

|            | 🕺 ADVA            | NCED       |            |                  |
|------------|-------------------|------------|------------|------------------|
|            | ZOOM / PAN        |            | EXECUTE    | $\triangleright$ |
|            | 🛞 FREEZE          | ØOFF       | ON         |                  |
| No ell     | 🔲 BLANK           | ØOFF       | ØON        |                  |
| <i>4</i>   | BLANK POWER OFF   |            | 15 MINUTES |                  |
|            | 😅 RESET           |            | EXECUTE    |                  |
| ₹ <b>X</b> | 🚍 RESIZE          |            |            |                  |
| 三          | 🚭 (LANGUAGE       |            | ENGLISH    | $\triangleright$ |
|            | 📲 SELECT SOURCE   |            | EXECUTE    |                  |
|            | 🗐 LOGO SETTING    |            | EXECUTE    | $\triangleright$ |
|            | PRESS "MENU" AGAI | IN TO EXIT |            |                  |

- 1.Use the ▲ /▼ buttons to select an item.
- 2.Use the ◀ / ► buttons to select an item or adjust the value.

| Item               | Selection          | Description                                                                                                    |  |
|--------------------|--------------------|----------------------------------------------------------------------------------------------------|--|
| ZOOM / PAN         | EXECUTE            | Execute digital zoom and pan function.                                                                                                    |  |
| FREEZE             | OFF/ON             | Freeze the current image on the screen.                                                                                                    |  |
| BLANK              | OFF/ON             | Hide the image, display a black screen.                                                                                                    |  |
| BLANK POWER<br>OFF | 15/30/60<br>Minute | Set power off time after blank.                                                                                                    |  |
| RESET              | EXECUTE            | Reset all menu function to their factory default values.                                                                                                    |  |
| RESIZE             |                    | 4:3,16:9 16:10,1:1                                                                                                    |  |
| LANGUAGE           | ENGLISH            | Select the language that the menu and on screen massage is<br>display in<br>English 策體中文 简体中文 日本語<br>Deutsch Français Nederlands 한국어<br>Italiano Polski Portuguêse Русский<br>Vletnamese ไทย Українська Svenska Español |  |

|               |         | Select the input source ite<br>the screen.<br>Use the ▲ / ▼ buttons to<br>▶ button to select input so                          | m, it will show the s<br>change input source<br>purce                                                                                                    | sub-items on<br>e item. And use |
|---------------|---------|----------------------------------------------------------------------------------------------------|----------------------------------------------------------------------------------------------------|---------------------------------|
|               |         |                                                                                                    | 🔏 ADVANCED                                                                                                    |                                 |
| SELECT SOURCE | EXECUTE | RGB2 I/O could be turned<br>input source or output the<br>to an external monitor by                                            | SELECT SOURCE<br>RGB 1<br>RGB 2<br>HDMI<br>USB<br>VIDEO<br>S-VIDEO<br>MONITOR OUT<br>NU" AGAIN TO EXIT.<br>d into one of analog<br>projected from MO<br>RGB 1 source. | RGB IN 2<br>NITOR OUT           |
| LOGO SETTING  | EXECUTE | Customize the start-up log<br>IMPORTANT:<br>To implement Logo settin<br>first. Without inputting the<br>Logo setting function. | go.<br>g function, please ei<br>e PIN code, you can                                                                                                    | nter PIN code<br>not modify     |

# **Advanced Menu**

| <br>💥 ADVANCED                                      |                                              |
|-----------------------------------------------------|----------------------------------------------|
| LOGO SETTING                                        |                                              |
| LOGO CAPTURE EXE<br>BACKGROUND BL/<br>COGO SIZE FUL | сите <b>р</b><br>Аск <b>р</b><br>.L <b>р</b> |
|                                                     |                                              |
| PRESS "MENU" AGAIN TO EXIT.                         |                                              |

#### LOGO SETTING

This function allows you to customize the start-up logo.

#### **IMPORTANT:**

To implement Logo setting function, please enter PIN code first. Without inputting the PIN code, you cannot modify Logo setting function.

| Item            | Selection              | Description                                                                                                    |
|-----------------|------------------------|----------------------------------------------------------------------------------------------------|
|                 |                        | Select Mode( ► cursor button)                                                                                        |
| LOGO MODE       | DEFAULT<br>USER<br>OFF | The factory logo.<br>The image you captured.<br>The blank image. You can select color with background<br>function.   |
| LOGO<br>CAPTURE | EXECUTE                | Start to capture the image.(PC mode only)                                                                            |
| BACKGROUND      | BLACK<br>BLUE<br>WHITE | Set background color.                                                                                                |
| LOGO SIZE       | ORIGINAL<br>FULL       | Display the captured image in original size and put in the center of the screen.<br>Expend the image to full screen. |

# MENU

# **Advanced Menu**

#### Logo Capture

How to use this function?

- Select Logo Capture item in the logo setting menu, and press ► button.
- You can see the red frame to select captured area.
- Use 4 direction buttons to adjust the position of the frame.
- Press "MENU" to start capturing and display a dialog.

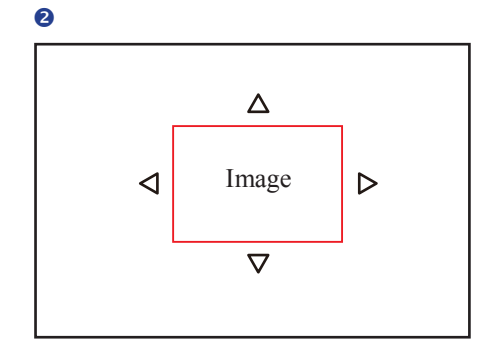

4

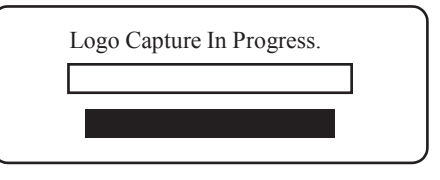

#### ► NOTE

To capture an image is available only in computer mode. The area that can be captured is  $512 \times 384$  dots.

# **Presentation Menu**

|                             | 🖉 🐻 PRESENTATI         | ION          |  |
|-----------------------------|------------------------|--------------|--|
|                             | 🔆 AUTO CEILING 🛛 🌢 OFF | OON          |  |
| (s ci)                      | 🧰 FRONT                |              |  |
|                             | CEILING AND            | REAR D       |  |
|                             | UAMPMODE POWE          | 89 : 999     |  |
| <u>(</u>                    | RESET LAMP TIMER       | ехесите 📡    |  |
|                             | POWER MANAGEMENT       | 15 MINUTES 🕨 |  |
| PRESS "MENU" AGAIN TO EXIT. |                        |              |  |

- 1. Use the ▲ / ▼ buttons to select an item.
- 2. Use the ◀ / ► buttons to select an item or adjust the value.

| Item                | Selection                | Description                                                                                                    |
|---------------------|--------------------------|----------------------------------------------------------------------------------------------------|
| AUTO CEILING        | OFF / ON                 | Automatically invert the image when the projector is turned<br>upside down, i.e. when the projector is mounted on the<br>ceiling. |
| FRONT               | EXECUTE                  | Normal projection mode.                                                                                                    |
| CEILING             | EXECUTE                  | Mirror the image vertically, only for the projector mounted upside down.                                                          |
| REAR                | EXECUTE                  | Mirror the image horizontally, only for projecting onto rear projection screen.                                                   |
| CEILING AND<br>REAR | EXECUTE                  | Mirror the image horizontally and vertically. Projecting onto<br>a rear projection screen while projector is upside down.         |
| LAMP MODE           | POWERFUL /<br>NORMAL     | Switch lamp mode between Powerful or Normal mode.                                                                                 |
| LAMP                |                          | Show lamp use time.                                                                                                    |
| RESET LAMP<br>TIMER | EXECUTE                  | After changing a new lamp, execute this function to reset the lamp timer.                                                         |
| Power Management    | 15/30/60/off/<br>Minutes | Set Power off time after detecting no signal.                                                                                     |

# **Presentation Menu**

#### **Reset Lamp Timer**

The lamp timer is the time counted after the last resetting. The usage time of the lamp is shown in the PRESENTATION Menu. Pressing the RESET button or the  $\blacktriangleright$  button displays a dialog.

To reset the lamp time, select the RESET using the ► button.

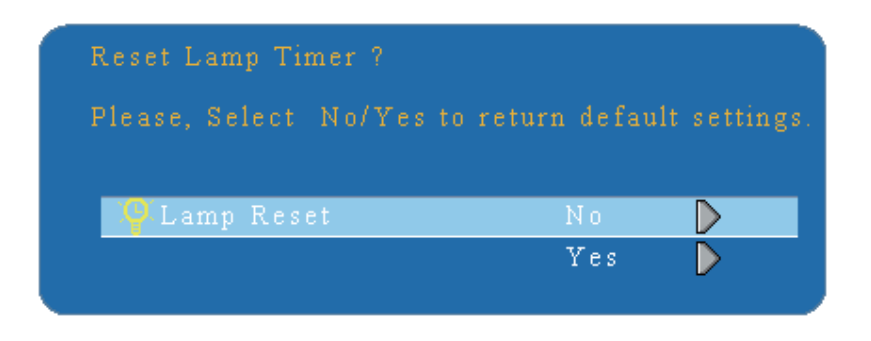

#### ► NOTE

The replacement warning message is set to appear after about 2000 hours of lamp use in order to maintain the initial brightness. When replacement message appears, replace the lamp with a new one as soon as possible, even if the lamp is still working.

# Security Menu

|            | 📕 SECUR                | ΙТΥ             |                  |
|------------|------------------------|-----------------|------------------|
|            | PIN LOCK PROTECTION    | OFF             | $\triangleright$ |
|            | MODIFY PIN             | EXECUTE         |                  |
| No en      | FILTER TIMER           | 999 : 999       |                  |
| <i>4</i> 0 | 🛛 🚳 RESET FILTER TIMER | EXECUTE         |                  |
|            | 🛞 FILTER COUNTER       | 500 HOUR        |                  |
| 6          | 🚔 MACADDR. 💦 👔         | 0 0 0 0 0 0 0 0 |                  |
| 三          | CLOSED CAPTION         | OFF             |                  |
|            | LAN MODULE 📀           | OFF 🥥 ON        |                  |
| <u> </u>   | LAN SETTING            | EXECUTE         |                  |
| ,l         |                        |                 |                  |

- 1. Use the ▲ /▼buttons to select an item.
- 2. Use the ◀ / ► buttons to select an item or adjust the value.

| Item                   | Selection           | Description                                                                                                    |
|------------------------|---------------------|----------------------------------------------------------------------------------------------------|
| PIN LOCK<br>PROTECTION | OFF<br>ON 1<br>ON 2 | <ul> <li>OFF: Turn off PIN lock protection.</li> <li>ON 1: After plugging in AC power, you need to key in PIN code at the first time of use. If the AC power stays plugged, you do not need to key in PIN code next time when you use the projector.</li> <li>ON 2: You need to key in PIN code every time when you turn on the projector.</li> </ul>                                                                                                    |
|                        |                     | CAUTION:<br>Once the PIN code had been set, the projector cannot be<br>used unless you enter the correct PIN code.                                                                                                    |
| MODIFY PIN             | EXECUTE             | <ol> <li>Press " MENU " on the projector or remote control.</li> <li>Use the ▶ button to select the MODIFY PIN item of the SECURITY category.</li> <li>Press the ▶ button to change PIN LOCK PROTECTION mode.</li> <li>Enter the original PIN code.         <ul> <li>(a) If the PIN is correct, system will allow you to change a new PIN code.</li> <li>(b) If the PIN is incorrect, a " Code Error " message will appear.</li> </ul> </li> <li>Please enter a new PIN code, and then enter again to confirm.</li> <li><b>NOTE:</b> <ul> <li>(1) To change the PIN lock protection state, you must enter the PIN code first.</li> <li>(2) Please enter: 0000 for first-time use.</li> <li>(3) To avoid unnecessary trouble, if you activate the [PIN Lock Protection], it is highly recommended that you write down the PIN code and store it in a safe place.</li> </ul></li></ol> |

# **Security Menu**

|                         | SECURITY                 |           |                  |
|-------------------------|--------------------------|-----------|------------------|
| $\overline{\mathbf{x}}$ | PIN LOCK PROTECTION      | OFF       | $\triangleright$ |
| $\overline{\frown}$     | MODIFY PIN               | EXECUTE   |                  |
| <u>Na cil</u>           | FILTER TIMER             | 999 : 999 |                  |
| <i>4</i> .7             | RESET FILTER TIMER       | EXECUTE   | $\triangleright$ |
|                         | FILTER COUNTER           | 500 HOUR  | $\triangleright$ |
| 8                       | 🐴 MACADDR. 0000          |           | 00               |
| 三                       | EA CLOSED CAPTION        | OFF       |                  |
|                         | LAN MODULE 🔵 OFF         | O ON      |                  |
|                         | LAN SETTING              | EXECUTE   | $\triangleright$ |
|                         |                          |           |                  |
| (                       | PRESS "MENU" AGAIN TO EX | αт.       |                  |

- 1.Use the ▲ / ▼ buttons to select an item.
- 2.Use the ◀ / ► buttons to select an item or adjust the value.

| Item                  | Selection                                                            | Description                                                                                                    |
|-----------------------|----------------------------------------------------------------------|----------------------------------------------------------------------------------------------------|
| FILTER TIMER          |                                                                      | Show the filter use hour.                                                                                                    |
| RESET FILTER<br>TIMER | EXECUTE                                                              | Reset the filter timer after cleaning / changing filter.                                                                                                    |
| FILTER COUNTER        | 500 hours<br>800 hours<br>1000 hours                                 | Select (500 / 800 / 1000 hours) depending on the environment.(default : 500 hours). Please see as below.                                                                                                    |
| MAC ADDR.             |                                                                      | If purchasing LAN control module, "MAC ADDR." will be<br>shown in "Security" Menu.<br>MAC address stands for unique Media Access Control<br>address of LAN control module and displays with six<br>groups of two hexadecimal digits.                                                                                                    |
| CLOSED CAPTION        | OFF(Default)<br>C.C1<br>C.C2<br>C.C3<br>C.C4<br>T1<br>T2<br>T3<br>T4 | The Closed Caption function intimates the sound effects,<br>dialogue, and narration in the content of the television<br>program or video source.<br>Caption (C.C1~C.C4) : Display closed caption Text<br>(T1~T4) : Display text data, which is for additional<br>information such as news reports or a TV program guide.<br><b>NOTE</b> : This function is available only in video / S-Video<br>source. |
| LAN MODULE            | OFF<br>ON                                                            | If purchasing LAN control module, "LAN MODULE" will<br>be shown in "Security" Menu.<br>Select ON/OFF to turn on/off LAN control feature.                                                                                                    |
| LAN SETTING           | EXECUTE                                                              | Enter LAN SETTING to set up projector network configuration.                                                                                                    |
# Security Menu

| _          | <u> </u>       | SECUR | нтγ     |       |        |     |
|------------|----------------|-------|---------|-------|--------|-----|
| No.        |                | LAN   | SETTING |       |        |     |
| $\square$  | PROJECTOR NAME |       | PRO     | JECTO |        |     |
| - Mercille | DHCP           |       | OOFF    |       | OON    |     |
| 4.         | IP             |       | 192     | 168   |        | 150 |
| - 0        | MASK           |       | 255     | 255   |        | 000 |
| d'         | GATEWAY        | D     | 192     | 168   |        | 255 |
| <u>_</u>   |                |       |         |       | хесите | D   |
|            |                |       |         |       |        |     |
| *          | PRESS "MENU    | AGAIN | TO EXI  | r.    |        |     |

# Step:

- 1.Use the ▲ / ▼ buttons to select an item.
- 2.Use the ◀ / ► buttons to select an item or adjust the value.

| Item      | Selection  | Description                                                                                                    |
|-----------|------------|----------------------------------------------------------------------------------------------------|
| PROJECTOR | Default is | Projector network setting display which shows bits that can                                                                                                    |
| NAME      | Projector  | be recognized by ASCII.                                                                                                    |
| DHCP      | OFF / ON   | When setting ON, projector's IP address will be assigned by DHCP server automatically. When setting OFF, you can use remote control to do setting manually.          |
| IP        |            | Key in IP address manually. Press "ENTER" to do digit setting. When it appears, press ▲ /▼ to adjust value. When finishing value adjustment, press MENU to exit.     |
| MASK      |            | Enter MASK address manually. Press "ENTER" to do digit setting. When it appears, press ▲ /▼ to adjust value. When finishing value adjustment, press MENU to exit.    |
| GATEWAY   |            | Enter GATEWAY address manually. Press "ENTER" to do digit setting. When it appears, press ▲ /▼ to adjust value. When finishing value adjustment, press MENU to exit. |

# MENU

#### **Auto Filter Alert**

Auto Filter Alert is in SECURITY category to show the air filter use time and alert user to change filter. Pressing  $\blacktriangleright$  cursor button will display a dialog. When the operating time reaches the set time, a warning message will appear on the screen to remind user of filter cleaning / replacing.

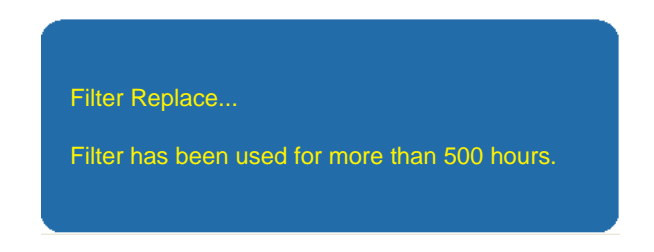

#### ► NOTE

Please reset the Filter time only when you replace the filter.

# MENU

# **PIN Key In Operation**

When the projector is turned on and the PIN LOCK PROTECTION is set to [ON], the image will show as on the right side.

- 1. Press the MENU button on the projector or remote control. Enter PIN code by keypad or remote control.
- 2. How to enter a PIN code? You can use control panel or remote control.

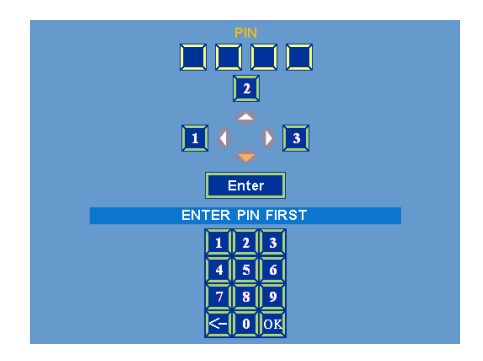

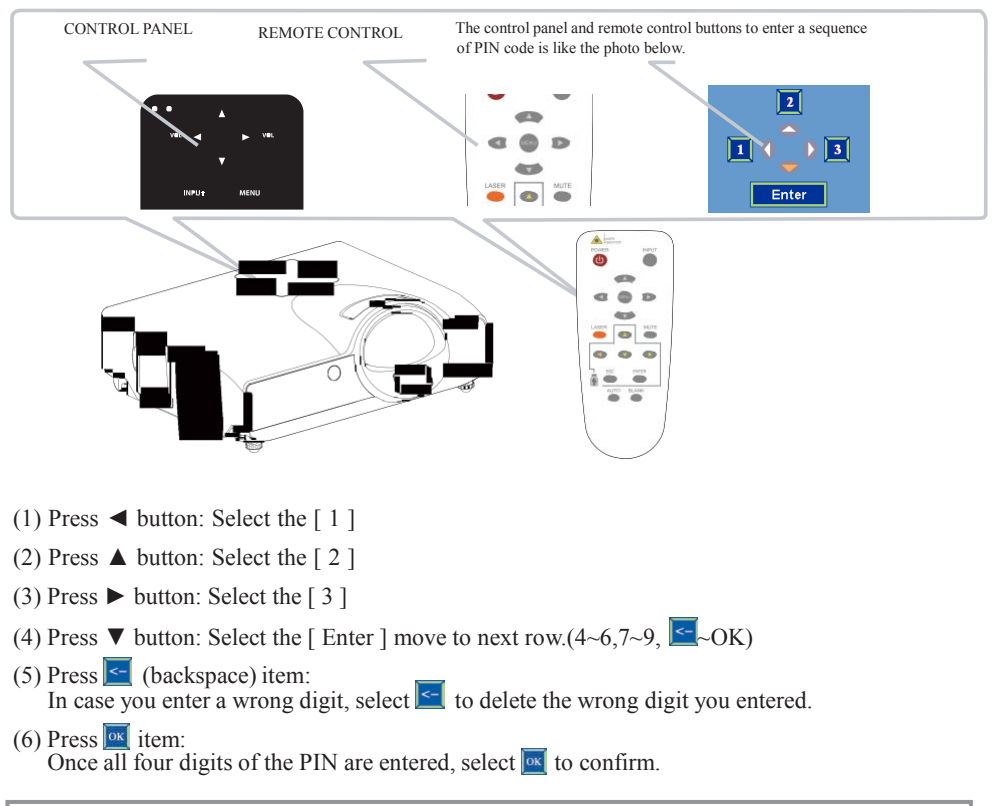

#### ► NOTE

If the PIN is incorrect, an "Enter new code" message will be shown. Please try again. If the PIN code input is incorrect for three times, a warning message will show up and the projector will shut itself down in 30 seconds.

If you have no idea about the PIN, please contact your dealer for help.

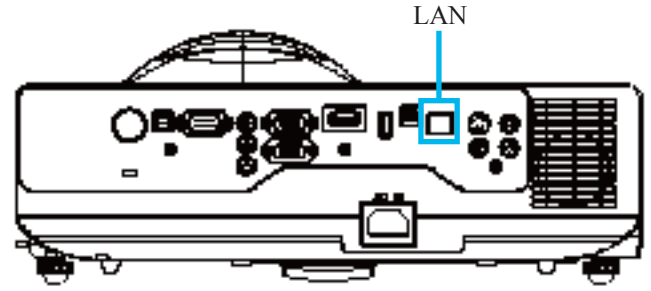

## Procedure to utilize this function

It can help user to monitor and manage the projector(s) status in the local area network.

- Register the projector(s) which needs to be controlled.
   "Auto search " can help you to seek the projector(s) source easily.
   After registering in the work group, you can start to control the projector.
- Oroup the projector(s) into different sections. You can monitor the status easily by the sort of group name function in the network.
- 3 Monitor the status for each projector.
  - a. You can manage and change the monitoring content by System Parameter Setting.
  - b. The Lamp timer, filter working time or system warning feedback etc. can be found by checking the status of projector(s).
- **4** Control the booked projector(s).

The status can be refreshed and acquired by monitoring functions; you can also operate the function easily by Network Control.

## ► NOTE

To monitor and control the projector (including stand-by mode), the following conditions need to be ready:

- (1) Projector should already be powered on.
- (2) Projector is connected to network.
- (3) LED light of the projector network port shows normal. (Green light on, Orange twinkle)
- \* Stand-by mode indictor: Green LED (Power) on the projector's control panel flashes.

#### **Before Using Network Control Software**

- 1. The projector should be powered on and the LAN wire is well connected to projector.
- 2. The LAN module ON/OFF item in SECURITY menu of OSD should be setting ON.

3. Make sure the computer and projector can connect to network. Network Control software needs to arrange in TCP/IP network communication and the network cable.

#### ► NOTE:

IE8 browser & 1024x768 viewing resolution is recommended.

## **Browser Control**

Auto IP address setting (while DHCP setting is "ON"):

(1) Enable DHCP from the projector on-screen-display menu, under "SECURITY  $\ LAN \ SETTING$ ".

(2) Please wait for the PC server to release IP address to the projector.

(3) Enter "Given IP address (For example http://192.168.1.176/)" into the address bar of the web browser and press "Enter" key or click "Go" button.

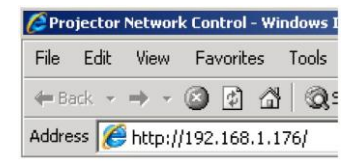

| Projector Network Control |                                                       |               |  |  |  |
|---------------------------|-------------------------------------------------------|---------------|--|--|--|
| Home Contro               | ol Panel Network Alert Setting Schedule Time Crestron | <u>Logout</u> |  |  |  |
| Status                    |                                                       |               |  |  |  |
| IP Address:               | 192.168.1.200                                         |               |  |  |  |
| Projector Name:           | Projector                                             |               |  |  |  |
| System Status:            | Power On                                              |               |  |  |  |
| Input Source:             | RGB1                                                  |               |  |  |  |
| Lamp Hours:               | 3                                                     |               |  |  |  |
| Filter Hours:             | 3                                                     |               |  |  |  |
| Projector Status:         | Normal                                                |               |  |  |  |
| MAC Address:              | 00:60:E9:00:15:21                                     |               |  |  |  |

#### **Item Setting description:**

| ITEM SETTING  | DESCRIPTION                                                           |
|---------------|-----------------------------------------------------------------------|
| Home (Status) | Show current projector status and network configuration settings.     |
| Control Panel | Select projector's detailed setting from this page.                   |
| Network       | Set up network configuration and password from this page.             |
| Alert Setting | Show and setup Alert configurations.                                  |
| Schedule      | Show and set up Schedule, including Weekly Schedule and Specific Day. |
| Time          | Set up the date/time on the projector.                                |
| Creston       | Creston configuration.                                                |
| Logout        | Logout information.                                                   |

If the Administrative & User password is enabled, select your User Name and enter password to login.

| Windows Securi                                                    | ty 💼                                                                                                    | ×                                                                        |
|-------------------------------------------------------------------|----------------------------------------------------------------------------------------------------|--------------------------------------------------------------------------|
| The server 19.<br>Warning: This<br>sent in an ins<br>connection). | 21681194 at Protected requires a username and password<br>s server is requesting that your username and password be<br>ecure manner (basic authentication without a secure |                                                                          |
|                                                                   | User name<br>Password<br>Remember my credentials                                                                                                    | User name: admin<br>Password: (Default password setting is<br>disabled.) |
|                                                                   | OK Cancel                                                                                                    |                                                                          |

Home (Status): Show current projector status and network configuration settings.

|                 | Proje                   | ector Netwo          | ork Control     | l           |                 | V0.2          |
|-----------------|-------------------------|----------------------|-----------------|-------------|-----------------|---------------|
| Home Contr      | ol Panel <u>Network</u> | <u>Alert Setting</u> | <u>Schedule</u> | <u>Time</u> | <u>Crestron</u> | <u>Logout</u> |
| Status          |                         |                      |                 |             |                 |               |
| Projector Name: | PROJECTOR               |                      |                 |             |                 |               |
| System Status:  | Inactive                |                      |                 |             |                 |               |
| Input Source:   |                         |                      |                 |             |                 |               |
| Lamp Hours:     |                         |                      |                 |             |                 |               |
| Filter Hours:   |                         |                      |                 |             |                 |               |
| Wired Lan       |                         |                      |                 |             |                 |               |
| IP Address:     | 10.0.165.100            |                      |                 |             |                 |               |
| Subnet Mask:    | 255.255.0.0             |                      |                 |             |                 |               |
| Gateway:        | 10.0.0.201              |                      |                 |             |                 |               |
| MAC Address:    | 00:60:E9:00:15:21       |                      |                 |             |                 |               |
| Wireless Lar    | I                       |                      |                 |             |                 |               |
| Mode:           |                         |                      |                 |             |                 |               |
| S SID:          |                         |                      |                 |             |                 |               |
| Channel:        |                         |                      |                 |             |                 |               |
| IP Address:     |                         |                      |                 |             |                 |               |
| Subnet Mask:    |                         |                      |                 |             |                 |               |
| Gateway:        |                         |                      |                 |             |                 |               |
| MAC Address:    |                         |                      |                 |             |                 |               |
| Download To     | 001                     |                      |                 |             |                 |               |
| WINDOWS         | AC                      |                      |                 |             |                 |               |

| ITEM          | ITEM SETTING   | DESCRIPTION                                                                                                    |
|---------------|----------------|----------------------------------------------------------------------------------------------------|
| Status        | Projector Name | Show projector name.                                                                                                    |
|               | System Status  | Show if projector is Power On or Inactive.                                                                                                    |
|               | Input Source   | Show current input source.                                                                                                    |
|               | Lamp Hours     | Show lamp hours used on current projector.                                                                                                    |
|               | Filter Hours   | Show filter hours used on current projector.                                                                                                    |
| Wired LAN     | IP Address     | Show current IP address of wired LAN.                                                                                                    |
|               | Subnet Mask    | Show current Subnet Mask of wired LAN.                                                                                                    |
|               | Gateway        | Show current Gateway of wired LAN.                                                                                                    |
|               | MAC Address    | Show current MAC Address of wired LAN.                                                                                                    |
| Wireless LAN  | Mode           | Access Point Mode.                                                                                                    |
|               | SSID           | SSID (Service Set Identification) is the wireless network name, it must be assigned to wireless devices in your network.                                     |
|               | Channel        | This field determines which operating frequency will be used<br>The default channel is set to Auto, so the AP will choose the<br>best channel automatically. |
|               | IP Address     | Show current IP address of Wireless LAN.                                                                                                    |
|               | Subnet Mask    | Show current Subnet Mask of Wireless LAN.                                                                                                    |
|               | Gateway        | Show current Gateway of Wireless LAN.                                                                                                    |
|               | MAC Address    | Show current MAC Address of Wireless LAN.                                                                                                    |
| Download Tool | Windows        | To download the application program of EZ WiFi_LAN.<br>The file is Windows OS only for EZ Display used.                                                      |
|               | MAC            | To download the application program of EZ WiFi_LAN.<br>The file is MAC OS only for EZ Display used.                                                          |

**Control Panel:** Select projector's detailed setting from this page.

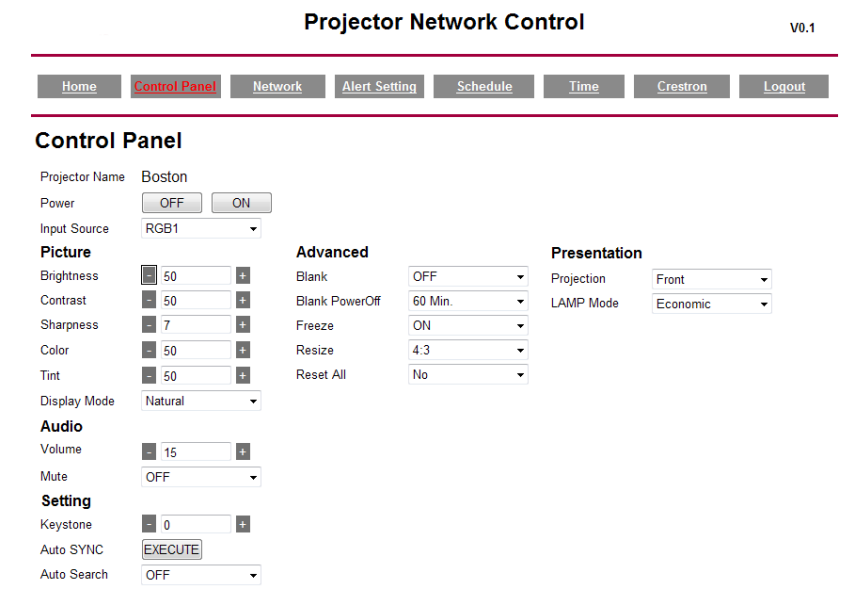

| 11 EWI SET TING | DESCRIPTION                                                                                                    |
|-----------------|----------------------------------------------------------------------------------------------------|
| Basic           |                                                                                                    |
| Projector Name  | Show projector name on the current projector.                                                                                              |
| Power           | Power On or Power Off the projector via network.                                                                                           |
| Input Source    | Select input source.                                                                                                    |
| Picture         |                                                                                                    |
| Brightness      | Adjust the image brightness level.                                                                                                    |
| Contrast        | Adjust the image contrast level.                                                                                                    |
| Sharpness       | Adjust the image sharpness.                                                                                                    |
| Color           | Adjust the strength of whole color.<br>This function can only be used under Video signal, S-Video signal, or component video signal input. |
| Tint            | Adjust the image tint.<br>This function can be used under Video signal, S-Video signal, or component video signal.                         |
| Display Mode    | Adjust Natural/Cinema/Daylight/Green Board/White Board/Black/User Mode.                                                                    |
| Audio           |                                                                                                    |
| Volume          | Adjust the volume.                                                                                                    |
| Mute            | Mute the volume OFF / ON.                                                                                                    |
| Setting         |                                                                                                    |
| Keystone        | Manually correct vertical keystone distortion in image.                                                                                    |
| Auto Sync       | Set all of the above setting automatically. (This function can only be used under PC mode)                                                 |
| Auto Search     | Search signal source manually or automatically.                                                                                            |
| Advanced        |                                                                                                    |
| Blank           | Blank the current image on the screen                                                                                                    |
| Blank Power Off | No / 15 / 30 / 60 (minutes)                                                                                                    |
| Freeze          | Freeze the current image on the screen.                                                                                                    |
| Resize          | 4:3,16:9, 1:1, 16:10                                                                                                    |
| Reset All       | Reset all menu function to their factory default values.                                                                                   |
| Presentation    |                                                                                                    |
| Projection      | Select Front/Ceiling/Rear/Celing and Rear                                                                                                  |
| Lamp Mode       | Switch lamp mode between Powerful or Normal mode.                                                                                          |

#### **ITEM SETTING DESCRIPTION**

**Network:** Set up network configuration and password from this page.

|                | Projector Network Control                                                                                        |                  |                    |  | V0.1 |  |
|----------------|----------------------------------------------------------------------------------------------------|------------------|--------------------|--|------|--|
| Home Control F | Home Control Panel <u>Network</u> <u>Alert Setting</u> <u>Schedule</u> <u>Time</u> <u>Crestron</u> <u>Logout</u> |                  |                    |  |      |  |
| Network Setti  | ng                                                                                                    |                  |                    |  |      |  |
| Network        |                                                                                                    | Password         |                    |  |      |  |
| ○ DHCP         | 💌 Manual                                                                                                    | 1 ussmoru        |                    |  |      |  |
| IP Address     | 192.168.1.200                                                                                                    | Administrator    | 🔿 Enable 🕜 Disable |  |      |  |
| Subnet Mask    | 255.255.0.0                                                                                                    | Administrator    |                    |  |      |  |
| Gateway        | 192.168.1.254                                                                                                    | New Password     |                    |  |      |  |
| DNS Server     | 192.168.1.246                                                                                                    |                  |                    |  |      |  |
| Group Name     | GROUP                                                                                                    | Confirm Password |                    |  |      |  |
| Projector Name | Projector                                                                                                    |                  |                    |  |      |  |
| Submit         |                                                                                                    | Submit           |                    |  |      |  |

| ITEM SETTING     | DESCRIPTION                                                                                            |
|------------------|----------------------------------------------------------------------------------------------------|
| Network          |                                                                                                    |
| DHCP             | Assign an IP address to the projector from the DHCP server automatically.                              |
| IP Address       | Set up IP Address when DHCP is disabled.                                                               |
| Subnet Mask      | Set up Subnet Mask when DHCP is disabled.                                                              |
| Gateway          | Set up Gateway when DHCP is disabled.                                                                  |
| DNS Server       | Set up DNS Server address when DHCP is disabled.                                                       |
| Group Name       | Create projector group. (Max length: 14 characters)                                                    |
| Projector Name   | Create projector naming of the current projector. (Max length: 14 characters)                          |
| Password         |                                                                                                    |
| Administrator    | Turn ON/OFF administrative password function. Administrator mode can<br>control the conditions on web. |
| New Password     | Enter administrative password.(Max length: 15 characters)                                              |
| Confirm Password | Re-enter administrative password.                                                                      |

Alert: Show and setup Alert configurations.

| Projector Network Control vo |                                   |                                  |  |
|------------------------------|-----------------------------------|----------------------------------|--|
| Home <u>Control Panel</u>    | <u>Network Alert Setting Sche</u> | dule <u>Time Crestron Logout</u> |  |
| Alert Setting                |                                   |                                  |  |
| Email Setting                | SMTP Setting                      | Alert Condition                  |  |
| То                           | Server                            | Ean Lock                         |  |
| (c                           | User Name                         | 0ver Temperature                 |  |
|                              | Password                          | Filter Time Alert                |  |
| Subject                      |                                   | Lamp Fail                        |  |
| From                         |                                   | Lamp Time Alert                  |  |
|                              |                                   | Submit Issue Test Mail           |  |

When problem occurs to the projector, it will automatically send e-mail to remind user.

#### How to operate:

- 1. Enter Email setting columns.
- 2. Enter SMTP setting columns.
- 3. Select Alert Condition. Multiple choices are fine.
- 4. Press Submit to confirm.
- 5. After completing Alert Setting for the first time, it is recommended that you press Issue Test Mail to see if the attendees can receive the e-mail. If the attendees cannot receive the e-mail, please check if the setting is correct or not. If you have questions with the Alert Setting, please contact your network service provider.

| ITEM SETTING      | DESCRIPTION                                                                                          |
|-------------------|----------------------------------------------------------------------------------------------------|
| Email Setting     |                                                                                                    |
| То                | Set up the mail alert attendee. (Max length: 40 characters)                                          |
| Cc                | Set up the backup mail alert attendee. (Max length: 40 characters)                                   |
| Subject           | Set up the subject of the alert e-mail. (Max length: 40 characters)                                  |
| From              | Set up the sender e-mail address. (Max length: 40 characters)                                        |
| SMTP Setting      |                                                                                                    |
| Server            | To enter the SMTP server (Mail server) name of the company or IP address.(Max length: 40 characters) |
| User Name         | Enter the sender's e-mail address. (Max length: 40 characters)<br>For example: david@xxxxx.com       |
| Password          | Enter password of the sender's e-mail account. (Max length: 15 characters)                           |
| Alert Condition   |                                                                                                    |
| Fan Lock          | The cooling fan is not operating.                                                                    |
| Over Temperature  | The projector internal is over heated.                                                               |
| Lamp fail         | The lamp does not light up.                                                                          |
| Lamp Time Alert   | Lamp has reached its life time. Suggest changing the lamp.                                           |
| Lamp Cover Opened | Lamp Cover does not close well.                                                                      |
| Filter Time Alert | Filter has reached its life time. Suggest cleaning the filter.                                       |

#### Schedule:

Show and set up Schedule, including "Weekly Schedule" and "Specific Day".

#### Weekly Schedule

| Projector Network Control |               |                    |                   |                 |               | V0.1     |               |
|---------------------------|---------------|--------------------|-------------------|-----------------|---------------|----------|---------------|
| Hom                       | <u>ne Con</u> | trol Panel Net     | work <u>Alert</u> | Setting Schedul | <u>e Time</u> | Crestron | <u>Logout</u> |
| <u>Weekl</u>              | ey Schedule   | <u>Specific Da</u> | ¥                 |                 |               |          |               |
| Wee                       | kley So       | hedule             |                   |                 |               |          |               |
| Sunday                    | ~             | Power On Time      | Input Source      | t Submit        |               |          |               |
|                           |               | Power Off Time     |                   |                 |               |          |               |
|                           |               |                    | >                 |                 |               |          |               |
| No.                       | Week          | Power On           | Power Off         | Input Source    | Cancel        |          |               |
| 1                         | -             | -                  | -                 | -               | Cancel        |          |               |
| 2                         | -             | -                  | -                 | -               | Cancel        |          |               |
| 3                         | -             | -                  | -                 | -               |               |          |               |
|                           |               |                    |                   |                 |               |          |               |
| 4                         | -             | -                  | -                 | -               | Cancel        |          |               |

To power on and power off projector based on Weekly Schedule.

#### How to set up:

- 1. Choose week days.
- 2. Set up power-on or power-off time.
  - (Please be sure that the interval between power-on and off setting is more than 5 minutes.)
- 3. Enter Input Source and select input source.
- 4. After completing setting, press ADD to confirm.
- 5. To cancel items, select the item and press "Cancel" button.

| Specific Day | Projector Network Control V0.1                      |                 |                       |                 |               |                  |  |  |
|--------------|-----------------------------------------------------|-----------------|-----------------------|-----------------|---------------|------------------|--|--|
|              | <u>Home</u>                                         | Control Panel   | letwork Alert Setting | <u>Schedule</u> | <u>Crestr</u> | on <u>Logout</u> |  |  |
|              | Weekley Schedule Specific Day                       |                 |                       |                 |               |                  |  |  |
|              | Power On                                            | TC Day          | Input                 | Source          |               |                  |  |  |
|              | 2008 January (1 1 1 1 1 1 1 1 1 1 1 1 1 1 1 1 1 1 1 |                 |                       |                 |               |                  |  |  |
|              | 2008                                                | V January V 1 V | 0 - : 0 -             |                 |               |                  |  |  |
|              | No.                                                 | Power On        | Power Off             | Input Source    | Cancel        |                  |  |  |
|              | 1                                                   |                 | -                     | -               | Cancel        |                  |  |  |
|              | 2                                                   | -               | -                     | -               |               |                  |  |  |
|              | 3                                                   | -               | -                     | -               | Cancel        |                  |  |  |
|              | 4                                                   |                 | -                     |                 | Cancel        |                  |  |  |
|              | 5                                                   | -               | -                     | -               |               |                  |  |  |

Based on Specific Day to set up power-on and power-off time.

#### How to set up:

- 1. Choose power-on days and time.
- 2. Choose power-off days and time.
- (Please be sure the setting period between power-on time and off time is greater than 5 minutes.)
- 3. Enter Input Source and select input source.
- 4. After completing setting, press ADD to confirm.
- 5. To cancel items, select the item and press "Cancel" button.

Time:

# Drojector Network Control No. No. No. No. Date Vest 2012 of Month 2019 of 11 of 11 System Time Setting Date Vest 2012 of Month 2019 of 11 of 11 System Time Hour (0-20) of an Month 2019 of 11 of 11 Description 10

- 1. Current System Time Setting: Refresh the date/time on the webpage if you click "Refresh" button.
- 2. System Time Setting: To set the date/time manually

Enter the Date in Month/Day/Year format.

Enter the Time in Hour/Minute/Second format.

3. Click the "Submit" button to save your setting.

Creston: Projector's detailed setting from Creston.

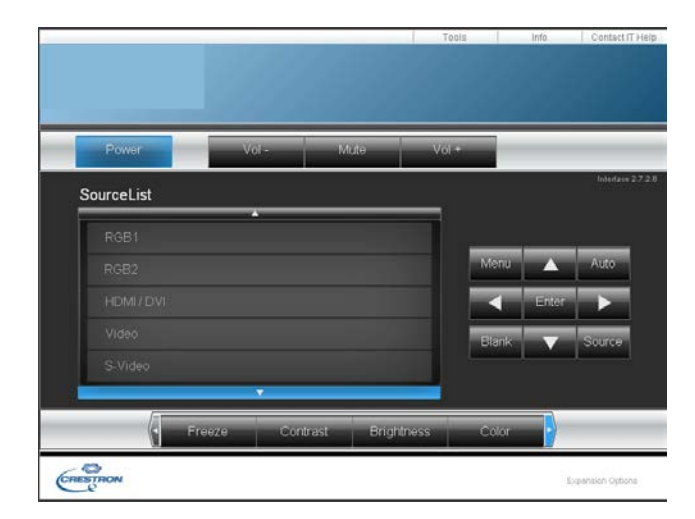

| ITEM SETTING       | DESCRIPTION                                                                                                    |
|--------------------|----------------------------------------------------------------------------------------------------|
| Power              | Power On or Power Off the projector via network.                                                                                                    |
| Vol + (Volume +)   | Adjust the volume up.                                                                                                    |
| Vol + (Volume -)   | Adjust the volume down.                                                                                                    |
| Mute               | Mute the volume OFF / ON.                                                                                                    |
| Source List        | Select input source.<br>RGB1<br>RGB2<br>HDMI/DVI<br>VIDEO<br>S-VIDEO<br>USB                                                                                                   |
| Brightness         | Adjust the image brightness level.                                                                                                    |
| Contrast           | Adjust the image contrast level.                                                                                                    |
| Color              | Adjust the strength of whole color.<br>This function can only be used under Video signal, S-Video signal, or<br>component video signal input.                                 |
| Sharpness          | Adjust the image sharpness.                                                                                                    |
| ZOOM               | Zoom in/Zoom out and Pan.                                                                                                    |
| Menu               | Display or hide the OSD main menu.                                                                                                    |
| UP/Down buttons    | Use UP/Down buttons to select an items.                                                                                                    |
| Left/Right buttons | Use left/right buttons to select an items or adjust the value.                                                                                                    |
| Source             | RGB1->RGB2->HDMI->USB->Video->S-Video->RGB1.                                                                                                    |
| Enter              | Use Enter buttons to select an item.                                                                                                    |
| Auto               | Automatically adjust the setting to match the current input.                                                                                                    |
| Blank              | Blank the projected image. The time of Blank mode can be set in 15 minutes, 30 minutes or 60 minutes. The projector will shut down automatically after passing each set time. |

#### About the Tools button :

Set up network configuration, projector network web browser login password and set projector name from this page.

|         | Crestron Control |                                                                    | Projector                                                                        |                         | User Password  |
|---------|------------------|--------------------------------------------------------------------|----------------------------------------------------------------------------------|-------------------------|----------------|
| lp Addr | 10.0.167.102     | Projector Name                                                     | RD_EE                                                                            |                         | Enabled        |
| lp Id   | 5                | Location                                                           | LOCATION                                                                         | New Password            |                |
| Port    | 41794            | Assigned To                                                        | Projector                                                                        | Confirm                 |                |
|         |                  | DHCP<br>Ip Address<br>Subnet Mask<br>Default Gateway<br>DNS Server | Enabled<br>192.168.1.162<br>255.255.255.0<br>192.168.1.254<br>168.95.1.1<br>Bend | New Password<br>Confirm | Admin Password |

- 1. Click button to leave this page.
- 2. Creston Control

#### **Projector Name:**

Displays the projector name used to identify the projector when connected to a network. When editing, you can enter up to 14 single-byte alphanumeric characters.

#### Location:

Show the location where the projector is. When editing, you can enter up to 14 singlebyte alphanumeric characters.

#### **Assigned To:**

Displays the name used to identify the projector is assigned to someone who can manage a network.

When editing, you can enter up to 14 single-byte alphanumeric characters.

Click send button to send and save the setting that you modify.

| Projector's Network Configuration |                                                            |  |  |  |
|-----------------------------------|------------------------------------------------------------|--|--|--|
| DHCP Enabled                      | Assign an IP address to the projector from the DHCP server |  |  |  |
|                                   | automatically.                                             |  |  |  |
| IP Address                        | Set up IP Address when DHCP is disabled.                   |  |  |  |
| Subnet Mask                       | Set up Subnet Mask when DHCP is disabled.                  |  |  |  |
| Gateway                           | Set up Gateway when DHCP is disabled.                      |  |  |  |
| DNS Server                        | Set up DNS Server address when DHCP is disabled.           |  |  |  |
| Click Send button                 | n to send and save the setting that you modify.            |  |  |  |

| Admin Password    |                                                             |  |  |  |
|-------------------|-------------------------------------------------------------|--|--|--|
| Enabled           | Turn ON administrative password function if selected.       |  |  |  |
| New Password      | Enter administrative password. (Max length: 15 characters). |  |  |  |
| Confirm           | Re-enter administrative password.                           |  |  |  |
| Password          |                                                             |  |  |  |
| Click Send button | a to send and save the setting that you modify              |  |  |  |

button to send and save the setting that you modify.

| User Password   |                                                             |  |  |  |
|-----------------|-------------------------------------------------------------|--|--|--|
| Enabled         | Turn ON user password function if selected.                 |  |  |  |
| New Password    | Enter administrative password. (Max length: 15 characters). |  |  |  |
| Confirm         | Re-enter administrative password.                           |  |  |  |
| Password        |                                                             |  |  |  |
| Click Send butt | on to send and save the setting that you modify             |  |  |  |

button to send and save the setting that you modify.

#### About the "Info" button:

Show current projector status from this page. Press exit button to leave this page.

|                  | Projector Information |                 | Projector Status |   |
|------------------|-----------------------|-----------------|------------------|---|
| Projector Name   | RD_EE                 | Power Status    | Power Off.       |   |
| Location         | LOCATION              | Source          | Source           |   |
|                  |                       | Display Mode    | Natural          |   |
| Firmware Version | 0.1                   | Projection Mode | Front            |   |
| Mac Address      | 00:60:E9:00:15:21     | -               |                  |   |
| Lamp Hours       | 0                     | Lamp Mode       | Std Mode         |   |
| Assigned To      | Projector             | Error Status    | 0:No Error       | _ |
|                  |                       |                 |                  |   |

Click out button to leave this page.

#### About the "Contact IT Help":

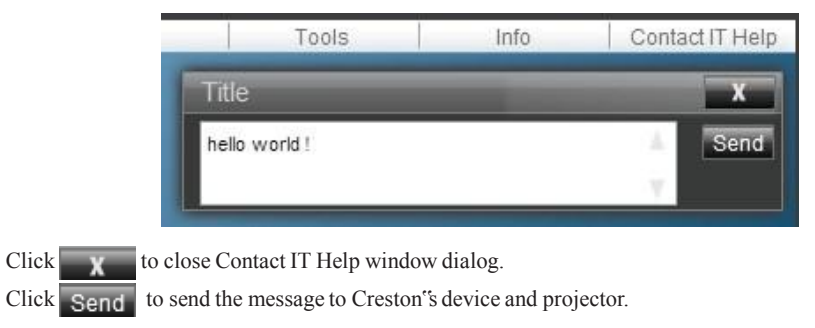

Logout: logging out of the projector network control.

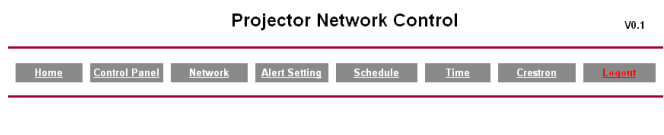

Logout

#### Please Refresh to re-login Network Control.

# **Maintenance of Projector**

# Air Filter

When a warning message appears to remind you to clean the air filter, please replace a new one as soon as possible. Please check and clean the air filter periodically.

# **Replacing the Air Filter**

When the use time reaches the filter counter time, the projector will display a message that indicates to replace with a new filter. If there is no spare air filter available, please contact your dealer.

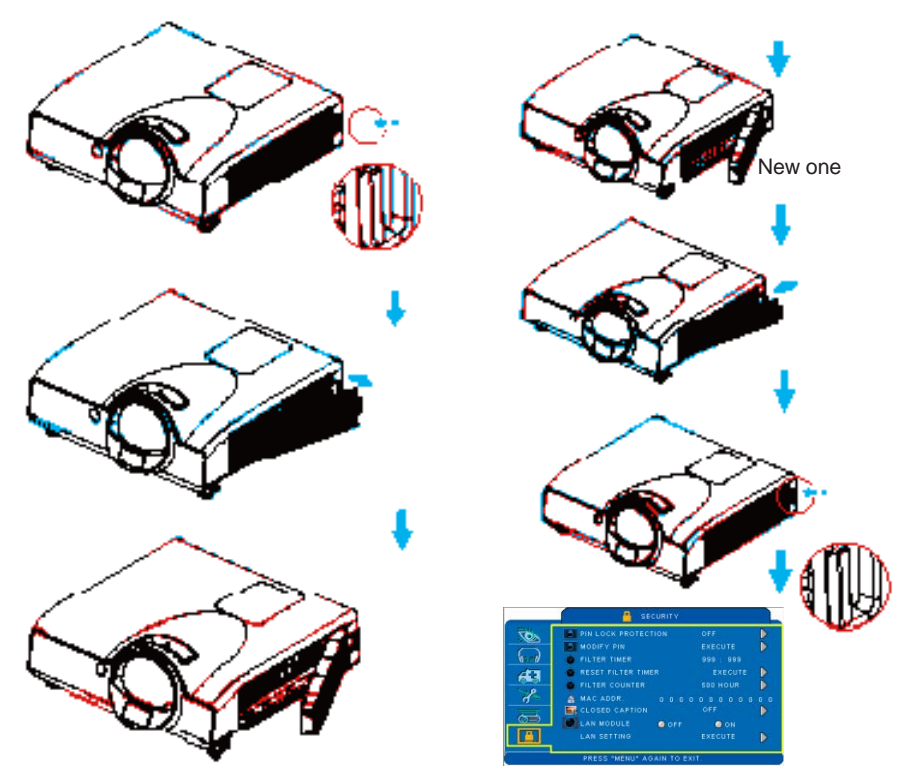

Turn off the projector, and unplug the power cord. Allow the projector to sufficiently cool down.

- **1** Remove the filter cover from the right side of projector.
- **2** Pull out the air filter.
- **3** Install a new air filter.
- **4** Put the filter cover on.
- **6** Reset filter timer after cleaning or changing air filter. (page 71)

## Lamp

- 1. If you want to replace the lamp, but the projector was just turned off, let the projector cool down and unplug power cord for at least 60 minutes.
- 2. If the projector is mounted in the ceiling, contact your dealer to replace the lamp.

# **Replacing New Lamp**

- 1. Remove the lamp door.
- 2. Loosen 2 screws from the lamp holder. Take the handle on the top of the lamp; pull out the lamp straight from the projector.
- 3. Insert new lamp, lock the lamp door firmly with 2 screws.
- 4. Put the lamp door on.
- 5. Reset the lamp timer after replacing the lamp. (page 69)

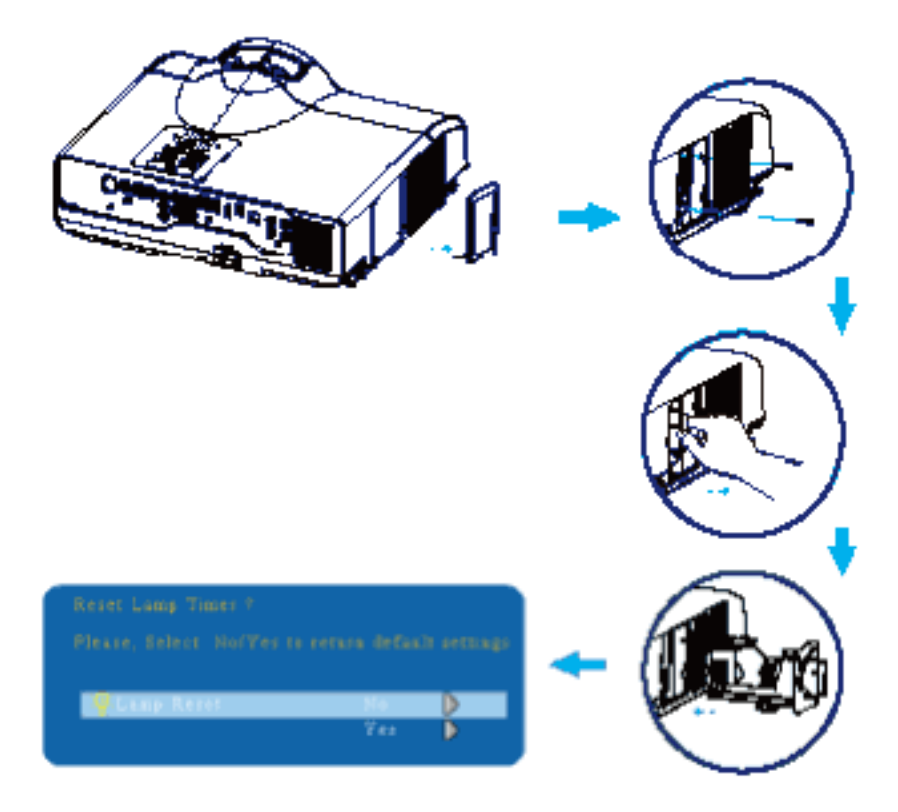

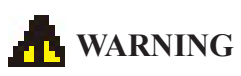

The projector uses a high-pressure mercury lamp.

The explosion of lamp with a loud bang or burn out could possibly cause injury or a fire. When the bulb burst, it is possible for shards of glass to fly into the lamp housing; and for gas containing mercury to escape from the projector's vent holes.

If the lamp has broken, do not check the inside of the projector. Ventilate the room immediately.

Do not touch or bring your face close to the broken pieces since it might get into your eyes or mouth. In case of injury, seek medical advice immediately.

# **Disposal of a Lamp**

Dispose of a lamp in accordance with the local recycling laws.

Do not put it to your trash.

Recycling Lamp's laws of the USA, go to www.lamprecycle.org.

Recycling Product's laws of USA, go to www.eiae.org.

Recycling Product's laws of Canada, go to www.epsc.ca.

For more information about recycling laws, please contact local government agency or dealer.

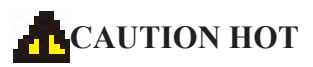

Before replacing the Lamp part, pay attention to the following items:

- 1. The Lamp is optional part. Contact the dealer for replacement lamp.
- 2. The lamp becomes very hot when in use. Turn the power off and disconnect the power cord.
- 3. Wait one hour before replacing the lamp.
- 4. Do not use old lamp part.

# **Other Care**

# **Cleaning The Lens**

If the lens is dirty and dusty, display quality may be decreased. Before cleaning the lens, make sure that the projector is cooled down adequately.

After the projector has cooled down adequately, lightly wipe the lens with the available lens-cleaning cloth.

Do not touch the lens directly with your hand.

# Additional

-In order to ensure the safe use of your projector, contact your dealer to inspect about once a year.

-Before maintenance, make sure the power cable is unplugged and allow the projector to cool sufficiently. The high temperature state of the projector could cause a burn in and/ or malfunction to the projector.

-Never try to maintain the inside of the projector by yourself.

#### Indicator

The power and lamp indicators show the status of the projector. Before requesting repair, check the projector status using the chart below. If the problem cannot be resolved, contact your dealer.

| In | normal | status~~~ |
|----|--------|-----------|
|    |        |           |

| POWER                | LAMP                               | CONDITIONS     | DESCRIPTION                                                                 |
|----------------------|------------------------------------|----------------|-----------------------------------------------------------------------------|
| Blinking In<br>Green | Off                                | Standby mode   | Projector is ready to be turned on.                                         |
| Lighting In<br>Green | Off                                | On mode        | Projector is on and operating.                                              |
| Lighting In<br>Green | Blinking In <i>Red</i><br>( Slow ) | Cool down mode | Projector is in cool down mode<br>and will not respond to user<br>input.    |
| Lighting In<br>Green | Blinking In <i>Red</i><br>( fast)  | Cool down mode | When the projector is turned on<br>in 2 minutes after it was turned<br>off. |

## In abnormal status~~~

| POWER                              | LAMP                               | CONDITIONS       | DESCRIPTION                                                                                                    |
|------------------------------------|------------------------------------|------------------|----------------------------------------------------------------------------------------------------|
| Blinking In<br><i>Green</i>        | Blinking In <i>Red</i><br>( Fast ) | Fan fault mode   | The projector has detected a<br>problem of a slow internal fan<br>speed. The lamp will shut off<br>automatically. Contact your<br>dealer.                                                                                                    |
| Blinking In<br><i>Green</i>        | Lighting In <b>Red</b>             | Lamp cover open  | The lamp cover is open or there<br>is a problem with the lamp. If the<br>lamp door is closed and replacing<br>the lamp does not correct the<br>issue, contact your dealer.                                                                                        |
| Blinking<br>In <i>Green</i> (Fast) | Blinking In <i>Red</i><br>( Fast ) | High temperature | <ul> <li>The projector has overheated and shut itself down.</li> <li>Correct the over temperature condition immediately.</li> <li>1. Check that the ventilation slots are free from obstructions.</li> <li>2. Check the cleanliness of the air filter.</li> </ul> |
| Blinking In<br><i>Green</i> (Slow) | Blinking In <i>Red</i><br>(Slow)   | Lamp failure     | The lamp does not light. Come<br>back to "stand by mode", and<br>press the power button.                                                                                                    |

# Troubleshooting

## **Error For Machine Defects**

The following problems may be confused with a machine defect. Check and follow the table. If these do not solve the issue, contact your dealer.

| Symptom                              | Cause / Remedy                                                                                                    |
|--------------------------------------|----------------------------------------------------------------------------------------------------|
|                                      | The power cord is disconnected.<br>Plug the power cord into an AC outlet.                                                                                                    |
|                                      | Intending to turn on the projector again during the cool down                                                                                                    |
|                                      | Wait until the cool down mode has completed.                                                                                                    |
| Projector power<br>does not turn on. | There is no lamp and/or lamp cover is not firmly closed.<br>Turn off the power and disconnect the power plug from the power outlet.<br>Check if the lamp is installed or the lamp cover is firmly closed and turn<br>on the power again. |
|                                      | <b>Power cord is impaired.</b><br>When you touch the power cord, the indicator goes on then off, please remove the power cord and connect it again. If the situation is repeated, remove the power cord and contact your dealer.         |
|                                      | The input is not connected correctly.                                                                                                    |
| No image                             | No signal input.<br>Connect correctly.                                                                                                    |
|                                      | The lens cover is attached to the lens.<br>Remove the lens cover.                                                                                                    |
| Calamanala                           | <b>Color density and color matching are not adjusted correctly.</b><br>Adjust the RGB setting.                                                                                                    |
| Colors are pale                      | Color loss.<br>Caused by poor VGA cable connection.                                                                                                    |
| Abnormal brightness                  | <b>Brightness and contrast are not adjusted correctly.</b><br>Adjust the brightness and contrast setting.                                                                                                    |
| & contrast                           | <b>The lamp is near the end of its service life.</b><br>Replace with a new lamp.                                                                                                    |
| Imagaighlumad                        | The projection lens is not focused.<br>Adjust the focus using the focus ring.                                                                                                    |
| image is diurred                     | The lens is dirty or misty.<br>Clean the lens.                                                                                                    |

# **Error For Machine Defects**

| Symptom                        | Cause / Remedy                                                                                 |  |
|--------------------------------|------------------------------------------------------------------------------------------------|--|
| No audio                       | The projector is not connected correctly.<br>Check that the audio cable is connected correctly |  |
|                                | <b>The volume is set to minimum.</b><br>Adjust the volume.                                     |  |
|                                | Mute is turned on.<br>Press the MUTE button.                                                   |  |
| Remote control is not working. | No battery.<br>Before using the remote control, check the battery of remote<br>control.        |  |
|                                | Remote signal is obstructed.<br>Remove the obstacle between projector and remote control.      |  |

# List of Supported Monitor Displays

| Computer mode       |                   |                   |  |
|---------------------|-------------------|-------------------|--|
| Signal              | Refresh Rate (Hz) | Resolution (dots) |  |
| VGA                 | 60                | 640x480           |  |
| VESA                | 60/72/75/85       | 640x480           |  |
| SVGA                | 56/60/72/75/85    | 800x600           |  |
| XGA                 | 60/70/75/85       | 1024x768          |  |
| SXGA                | 70/75             | 1152x864          |  |
| SXGA                | 60/75             | 1280x960          |  |
| SXGA                | 60                | 1280x1024         |  |
| WXGA                | 60/75             | 1280x800          |  |
| WXGA+               | 60/75/85          | 1440x900          |  |
| SXGA +              | 60/75             | 1400x1050         |  |
| UXGA                | 60                | 1600x1200         |  |
| WSXGA+              | 60                | 1680x1050         |  |
| MAC                 | 67                | 1280x1024/640x480 |  |
| MAC                 | 75                | 832x624           |  |
| MAC                 | 75                | 1024x768          |  |
| MAC                 | 75                | 1152x870          |  |
| Composite / S-Video |                   |                   |  |
| Signal              | Refresh Rate (Hz) | Resolution (dots) |  |
| TV(NTSC)            | 60                | 720x480           |  |
| TV(PAL,SECAM)       | 50                | 720x576           |  |

# Appendix

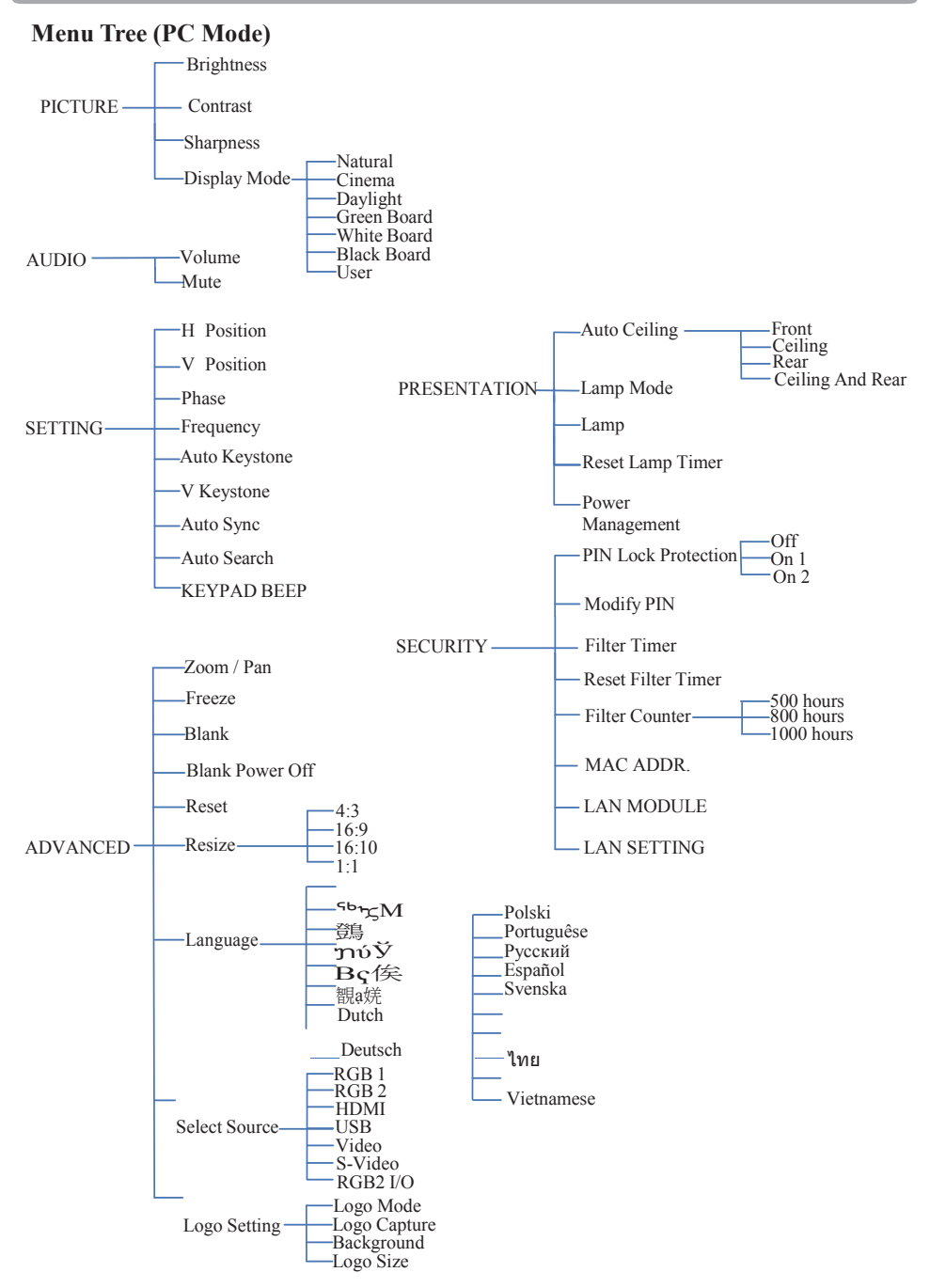

\*DVI doesn't support H / V POSITION, PHASE, FREQUENCY, AUTO SYNC function. 94

# Appendix

#### Menu Tree (Video Mode)

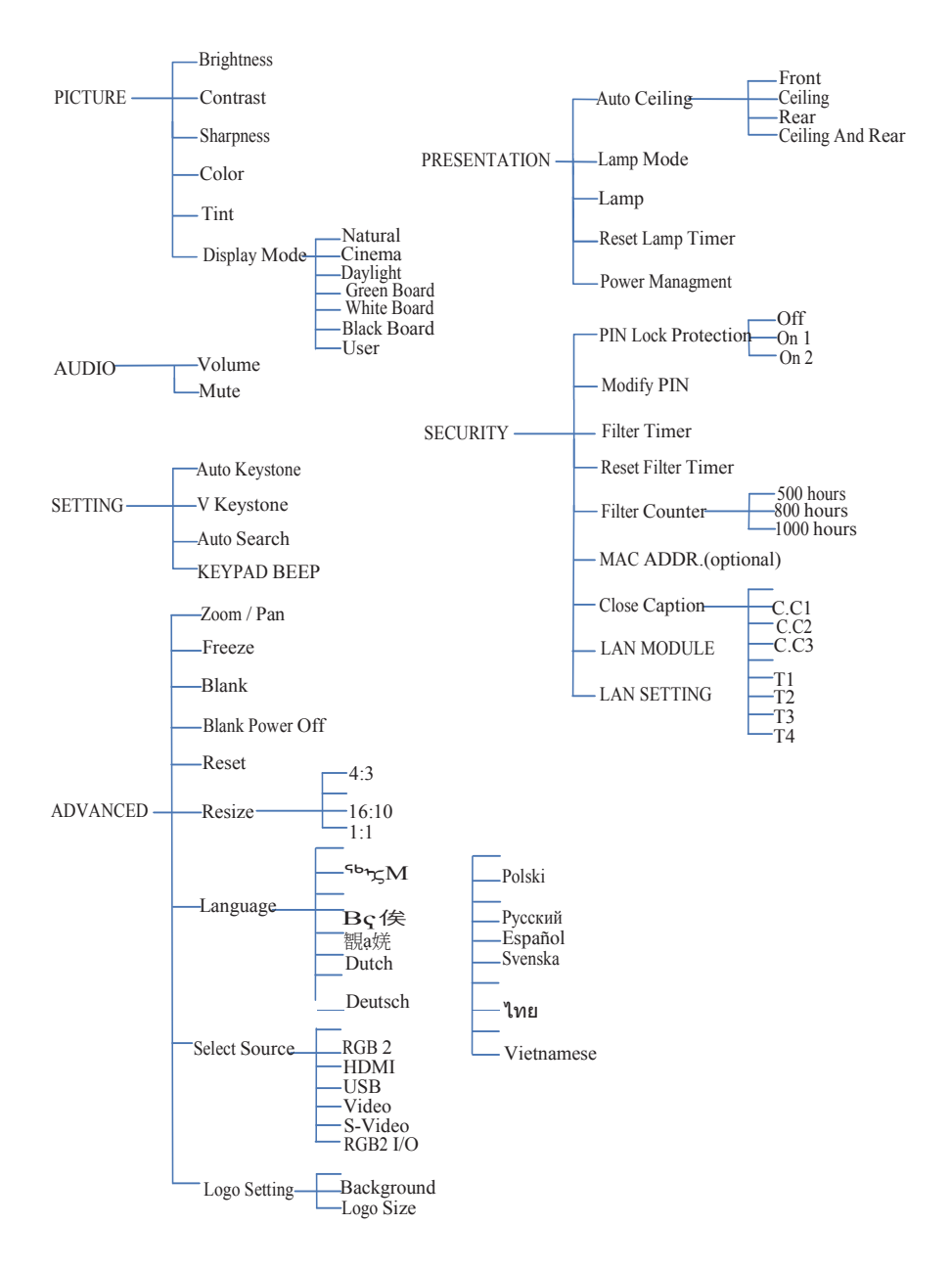

# Appearance

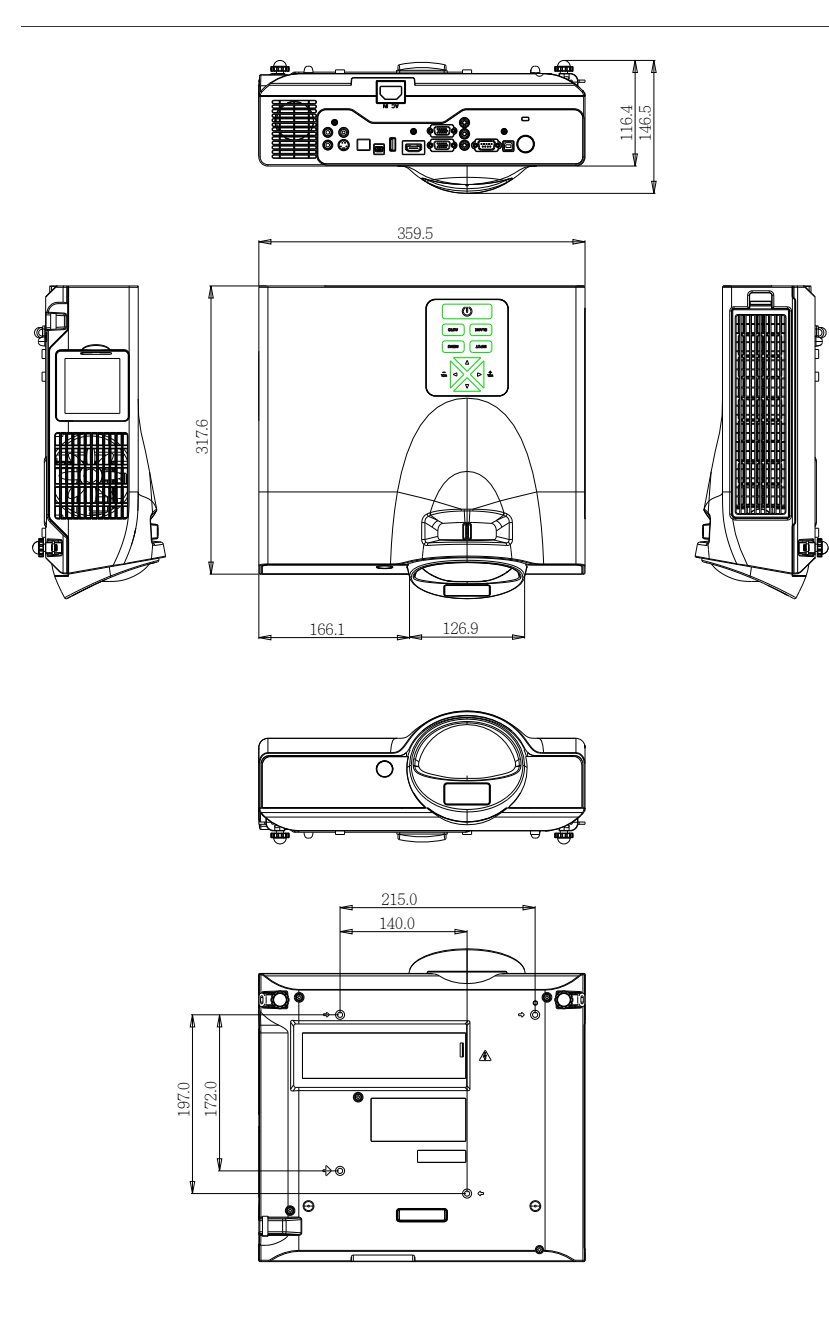